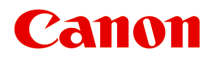

## MG2500 series Онлайн-руководство

Печать Копирование

Русский (Russian)

## Содержание

| Печать                                                                        | . 4     |
|-------------------------------------------------------------------------------|---------|
| Печать с компьютера                                                           | . 5     |
| Печать с помощью используемой прикладной программы (драйвер принтера)         | . 6     |
| Печать с применением простой настройки                                        | 7       |
| Настройка типа носителя с помощью драйвера принтера                           | . 10    |
| Различные способы печати                                                      | . 11    |
| Настройка «Размер стр.» и «Ориентация»                                        | . 12    |
| Настройка количества копий и порядка печати страниц                           | 14      |
| Настройка поля для переплета                                                  | 17      |
| Печать по размеру бумаги                                                      | 19      |
| Печать с масштабированием                                                     | . 21    |
| Печать на развороте                                                           | . 24    |
| Печать в виде плитки/постера                                                  | 26      |
| Печать буклета.                                                               | . 30    |
| Двухсторонняя печать.                                                         | . 33    |
| Печать штампа и фона                                                          | 35      |
| Сохранение штампа                                                             | 39      |
| Регистрация изображения для использования в качестве фона                     | 44      |
| Настройка печати конверта                                                     | 48      |
| Просмотр на экране подготовленного к печати материала                         | . 50    |
| Настройка размера бумаги (специальный размер бумаги)                          | 52      |
| Редактирование документа для печати или повторная печать из журнала печати    | 54      |
| Изменение качества печати и коррекция графических данных                      | . 59    |
| Установка уровня «Качество печати» (Другое)                                   | . 60    |
| Печать цветного документа в черно-белом варианте                              | 62      |
| Указание режима корректировки цвета                                           | . 64    |
| Оптимальная фотопечать графических данных                                     | . 67    |
| Настройка цветов с помощью драйвера принтера                                  | . 69    |
| Печать с использованием ІСС-профилей                                          | 71      |
| Настройка цветового баланса                                                   | 75      |
| Настройка баланса цветов с использованием примерных образцов (драйвер принтер | a)      |
|                                                                               | . 78    |
| Настройка яркости                                                             | . 83    |
| Настройка интенсивности                                                       | . 86    |
| Настройка контрастности                                                       | 89      |
| Настройка интенсивности/контраста с использованием примерных образцов (драйве | p<br>oo |
| принтера)                                                                     | 92      |

|     | Общие сведения о драйвере принтера                       |
|-----|----------------------------------------------------------|
|     | Драйвер принтера Canon IJ                                |
|     | Как открыть окно настройки драйвера принтера             |
|     | Монитор состояния Canon IJ 102                           |
|     | Проверка уровня чернил с компьютера                      |
|     | Предварительный просмотр в Canon IJ                      |
|     | Удаление ненужного задания печати                        |
|     | Инструкции по эксплуатации (Драйвер принтера)            |
|     | Описание драйвера принтера                               |
|     | Описание вкладки «Быстрая установка» 112                 |
|     | Описание вкладки «Главная» 121                           |
|     | Описание вкладки «Страница» 130                          |
|     | Описание вкладки «Обслуживание» 148                      |
|     | Описание функции «Предварительный просмотр Canon IJ»     |
|     | Описание функции «Предварительный просмотр Canon IJ XPS» |
|     | Описание функции «Монитор состояния Canon IJ»            |
|     | Обновление MP Drivers                                    |
|     | Получение последней версии MP Drivers                    |
|     | Удаление ненужных драйверов MP Drivers                   |
|     | Перед установкой MP Drivers                              |
|     | Установка MP Drivers                                     |
|     | Общий доступ к принтеру по сети                          |
|     | Настройка параметров на сервере печати                   |
|     | Настройка параметров на компьютере-клиенте               |
|     | Ограничения на общий доступ к принтеру                   |
| Коп | ирование                                                 |
|     | Создание копий                                           |
|     |                                                          |
|     |                                                          |

## Печать

- Печать с компьютера
  - Печать с помощью используемой прикладной программы (драйвер принтера)

## Печать с компьютера

• Печать с помощью используемой прикладной программы (драйвер принтера)

# Печать с помощью используемой прикладной программы (драйвер принтера)

- Печать с применением простой настройки У Основное руководство
- Различные способы печати
- Изменение качества печати и коррекция графических данных
- Общие сведения о драйвере принтера
- Описание драйвера принтера
- Обновление MP Drivers
- Общий доступ к принтеру по сети

## Печать с применением простой настройки

В данном разделе описана простая процедура настройки вкладки «Быстрая установка» для выполнения печати в надлежащем режиме на устройстве.

- 1. Убедитесь, что устройство включено
- 2. Загрузите бумагу в устройство
- 3. Откройте окно настройки драйвера принтера.
- 4. Выберите часто используемый профиль.

В окне Общеиспользуемые параметры (Commonly Used Settings) на вкладке Быстрая установка (Quick Setup) выберите подходящую конфигурацию печати.

После выбора конфигурации печати, настройки Дополнительные функции (Additional Features), Тип носителя (Media Type) и Размер бумаги (Printer Paper Size) автоматически устанавливаются на фиксированные.

| Canon ser                               | eries Printer Printing Preferences |
|-----------------------------------------|------------------------------------|
| Quick Setup Main Page Setup Maintenance | ]                                  |
| Commonly Used Settings                  |                                    |
| Standard                                | ^                                  |
| Business Document                       |                                    |
| Paper Saving                            |                                    |
| C Sevelan                               | Saye Dejete                        |
| Additional Fastures                     | Preview before printing            |
| Duplex Printing (Manual)                |                                    |
| Grayscale Printing                      |                                    |
| Draft                                   |                                    |
|                                         |                                    |
| Media Type:                             | Printer Paper Size:                |
| Plain Paper                             | ✓ Letter 8.5"x11" 22x28cm ✓        |
|                                         | Orientation:   Portra  Clangscape  |
| Print Quality:                          | Paper Source:                      |
| standard                                | <ul> <li>Hear Iray</li> </ul>      |
|                                         | Copies: 1 🔄 (1-999)                |
| Always Print with Current Settings      | Defaults                           |
|                                         | OK Cancel Apply Help               |

5. Выберите качество печати.

Для параметра Качество печати (Print Quality) выберите Высокое (High), Стандарт (Standard) или Черновик (Draft) в соответствии с целью печати.

| 🖶 Canon si                              | series Printer Printing Preferences |
|-----------------------------------------|-------------------------------------|
| Quick Setup Main Page Setup Maintenance | 8                                   |
| Commonly Used Settings                  |                                     |
| Standard                                | ^ II                                |
| Photo Printing                          |                                     |
| Paper Saving                            |                                     |
| C Environ                               | ·                                   |
|                                         | Sage Dejete                         |
| Additional Fast and                     |                                     |
| Duplex Printing (Maqual)                |                                     |
| Grayscale Printing                      |                                     |
| Draft                                   |                                     |
|                                         |                                     |
| Media Type:                             | Printer Paper Size:                 |
| Plain Paper                             | ✓ Letter 8.5"x11" 22x28cm ✓         |
|                                         | Orientation:   Portrait   Langscape |
| Print Quality:                          | Paper Source:                       |
| Standard                                | V Rear Tray V                       |
|                                         | <u>C</u> opies: 1                   |
| Always Print with Current Settings      | Defaults                            |
|                                         | OK Cancel Apply Help                |

#### 

- Набор параметров качества печати, доступных для выбора, может различаться в зависимости от конфигурации печати.
- 6. Завершите настройку.

Щелкните ОК.

При выполнении печати документ будет напечатан с параметрами, соответствующими цели печати.

| 🖶 Canon 🔤                            | series Pr | inter Printing Preferences ×       |
|--------------------------------------|-----------|------------------------------------|
| Quick Setup Main Page Setup Maintena | nce       |                                    |
| Commonly Used Settings               |           |                                    |
| Standard                             |           |                                    |
| Photo Printing                       |           |                                    |
| Business Document                    |           |                                    |
| Graph Saving                         |           | ·                                  |
|                                      | Sa        | we Dejete                          |
|                                      | _         | Preview before printing            |
| Additional Features                  |           |                                    |
| Gravscale Printing                   |           |                                    |
| Draft                                |           |                                    |
|                                      |           |                                    |
| Media Type:                          |           | Printer Paper Size:                |
| Plain Paper                          | ~         | Letter 8.5"x11" 22x28cm v          |
|                                      |           | Orientation:   Portrait  Langscape |
| Print Quality:                       |           | Paper Source:                      |
| Standard                             | ¥         | Rear Tray V                        |
|                                      |           | Copies: 1 🚭 (1-999)                |
| Always Print with Current Settings   |           | Defaults                           |
|                                      |           | OK Cancel Apply Help               |

#### 

- При установке флажка Всегда печатать с текущими параметрами (Always Print with Current Settings) все параметры, указанные на вкладках Быстрая установка (Quick Setup), Главная (Main) и Страница (Page Setup), сохраняются для дальнейшей печати.
- В окне Общеиспользуемые параметры (Commonly Used Settings) щелкните Сохранить... (Save...) для записи выбранных параметров.

# Настройка типа носителя с помощью драйвера принтера

При использовании данного устройства выбор типа носителя, соответствующего цели печати, помогает достичь лучших результатов печати.

На данном устройстве можно использовать следующие типы носителя.

#### Стандартные типы бумаги

| Имя носителя                                 | Тип носителя (Media Type) в драйвере принтера |
|----------------------------------------------|-----------------------------------------------|
| Обычная бумага (включая<br>вторичную бумагу) | Обычная бумага (Plain Paper)                  |
| Конверты                                     | Конверт (Envelope)                            |

### Подлинная бумага Canon (фотопечать)

| Имя носителя <№ модели>                                   | Тип носителя (Media Type) в |
|-----------------------------------------------------------|-----------------------------|
|                                                           | драйвере принтера           |
| Фотобумага для печати Plus Glossy II<br><pp-201></pp-201> | Photo Paper Plus Glossy II  |
| Photo Paper Glossy <gp-501 gp-601=""></gp-501>            | Glossy Photo Paper          |

## Различные способы печати

- Настройка «Размер стр.» и «Ориентация»
- Настройка количества копий и порядка печати страниц
- Настройка поля для переплета
- Печать по размеру бумаги
- Печать с масштабированием
- Печать на развороте
- Печать в виде плитки/постера
- Печать буклета
- Двухсторонняя печать
- Печать штампа и фона
- Сохранение штампа
- Регистрация изображения для использования в качестве фона
- Настройка печати конверта
- Просмотр на экране подготовленного к печати материала
- Настройка размера бумаги (специальный размер бумаги)
- Редактирование документа для печати или повторная печать из журнала печати

## Настройка «Размер стр.» и «Ориентация»

Как правило, размер и ориентация страницы определяются в прикладной программе. Если размер и ориентация страницы, заданные параметрами **Размер стр. (Page Size)** и **Ориентация (Orientation)** на вкладке **Страница (Page Setup)**, совпадают с параметрами, заданными в прикладной программе, настраивать их на вкладке **Страница (Page Setup)** не требуется.

Если указать параметры в прикладной программе нельзя, выберите размер и ориентацию страницы следующим образом.

Параметры размера страницы и ориентации также можно задать на вкладке Быстрая установка (Quick Setup).

- 1. Откройте окно настройки драйвера принтера.
- 2. Выберите размер бумаги.

Выберите размер страницы в списке **Размер стр. (Page Size)** на вкладке **Страница (Page Setup)**.

| Canon Series Printer Printing Preferences                                                                                                    | × |  |
|----------------------------------------------------------------------------------------------------|---|--|
| Quick Setup Main Page Setup Maintenance                                                                                                    |   |  |
| Page Sige:     Letter 8.5"x11" 22x28cm      Oterration:     A      Oterration:     Rotate 180 degrees      Page Layout:     Nomal-size                                                                                                    |   |  |
| Plain Paper<br>Letter 8.5'x11" 22x28cm Nomal-size Fk-to-Page Scaled Page Layout Tiling/Poster                                                                                                    |   |  |
| <ul> <li>Automatically reduce large document that the printer cannot output</li> <li>Automatically reduce large document that the printer cannot output</li> <li>Dupleg Printing (Manual)</li> <li>Staping Side: Long side staping (Left) v Specify Margin</li> <li>Copies: 1 0 (1.999)</li> <li>Print from Last Page</li> <li>Cglate</li> <li>Prigt Options Stamp/Background Defaults</li> </ul> |   |  |
| OK Cancel Apply Help                                                                                                    |   |  |

3. Задайте параметр Ориентация (Orientation).

Выберите для параметра Ориентация (Orientation) значение Книжная (Portrait) или Альбомная (Landscape). Установите флажок Поворот на 180 градусов (Rotate 180 degrees), чтобы при печати оригинал был повернут на 180 градусов.

4. Завершите настройку.

Щелкните ОК.

Документ будет напечатан с использованием выбранных размера и ориентации страницы.

#### >>>> Примечание.

Если выбрано значение Норм. размер (Normal-size) для параметра Макет страницы (Page Layout), отобразится сообщение Автоматич. уменьшать большие докум., кот. невозм. напечатать (Automatically reduce large document that the printer cannot output).

Обычно можно не снимать флажок **Автоматич. уменьшать большие докум., кот.** невозм. напечатать (Automatically reduce large document that the printer cannot output). Если не нужно уменьшать документы большого формата, которые принтеру не удается напечатать, снимите флажок во время печати.

## Настройка количества копий и порядка печати страниц

Ниже описана процедура указания количества копий и порядка печати страниц. Можно также задать количество копий на вкладке Быстрая установка (Quick Setup).

- 1. Откройте окно настройки драйвера принтера.
- 2. Задайте число копий для печати.

Для параметра Копии (Copies) вкладки Страница (Page Setup) укажите количество копий для печати

| 🖶 Canon series Printer Printing Preferences 🛛 🗙                                                                                                    |                                                              |  |  |
|----------------------------------------------------------------------------------------------------|--------------------------------------------------------------|--|--|
| Quick Setup Main Page Setup Maintenance                                                                                                    |                                                              |  |  |
| Page Size:       Letter 8.5'x11" 22x28cm <ul> <li>Oterization:</li> <li>Oterization:</li> <li>Oteri</li></ul> | v<br>uanĝicape<br>v<br>t Tiling/Poster<br>><br>cannot output |  |  |
| Copies:                                                                                                    | Specify Margin                                               |  |  |
|                                                                                                    | . Defaults                                                   |  |  |
| OK Cancel Apply Help                                                                                                    |                                                              |  |  |

#### 3. Задайте порядок печати.

Установите флажок **Печать с последней страницы (Print from Last Page)**, если необходимо выполнить печать, начиная с последней страницы. Снимите этот флажок, если печать необходимо выполнить, начиная с первой страницы. Установите флажок **Разобрать (Collate)**, если требуется напечатать несколько копий одну за другой. Снимите этот флажок, если необходимо напечатать подряд все копии каждой страницы.

• Печать с последней страницы (Print from Last Page): 🗹 /Разобрать (Collate): 🗹

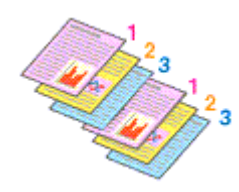

• Печать с последней страницы (Print from Last Page): П /Разобрать (Collate): 🛛

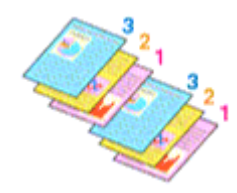

• Печать с последней страницы (Print from Last Page): 🗹 /Разобрать (Collate): 🔳

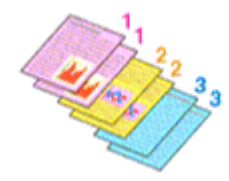

• Печать с последней страницы (Print from Last Page): П /Разобрать (Collate):

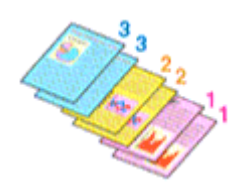

4. Завершите настройку.

Щелкните ОК.

При выполнении печати указанное количество копий будет напечатано в установленном порядке.

#### **»»>** Внимание!

Если в прикладной программе, в которой создан документ, предусмотрены такие же функции, укажите параметры в драйвере принтера. Однако если получаются неприемлемые результаты, задайте параметры функций в приложении. Если указать количество копий и порядок печати как в прикладной программе, так и в этом драйвере принтера, общее количество копий может оказаться равным произведению двух заданных значений или печать может выполняться не в заданном порядке.

- Если для параметра Макет страницы (Page Layout) выбрано значение Плитка/ постер (Tiling/Poster), параметр Печать с последней страницы (Print from Last Page) отображается серым цветом и недоступен.
- Если для параметра Макет страницы (Page Layout) выбрано значение Буклет (Booklet), параметры Печать с последней страницы (Print from Last Page) и Разобрать (Collate) отображаются серым цветом и недоступны для установки.
- Если выбрано значение Двухсторонняя печать (Вручную) (Duplex Printing (Manual)), параметр Печать с последней страницы (Print from Last Page) отображается серым цветом и недоступен для установки.

#### 🔊 Примечание.

Используя и параметр Печать с последней страницы (Print from Last Page) и параметр Разобрать (Collate), можно настроить печать так, чтобы документы были разобраны по копиям, начиная с последней страницы.

Эти параметры можно использовать в сочетании с режимами **Норм. размер** (Normal-size), По размеру бумаги (Fit-to-Page), Масштабирование (Scaled), На развороте (Page Layout) и Двухсторонняя печать (Вручную) (Duplex Printing (Manual)).

## Настройка поля для переплета

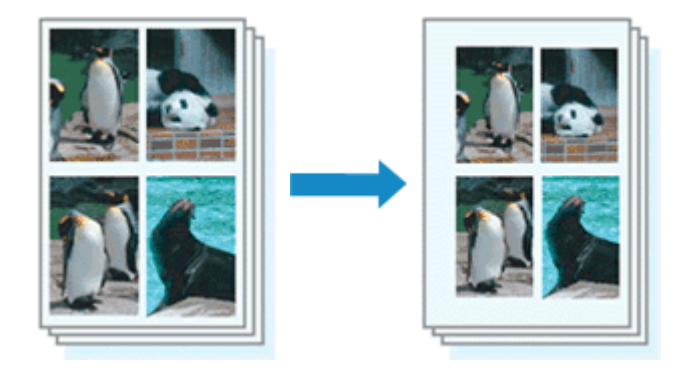

Настройка стороны переплета и ширины поля осуществляется следующим образом.

- 1. Откройте окно настройки драйвера принтера.
- 2. Укажите значение для параметра «Сторона переплета».

Проверьте положение поля для переплета в разделе Сторона переплета (Stapling Side) на вкладке Страница (Page Setup).

Принтер проверяет значения параметров **Ориентация (Orientation)** и **Макет страницы (Page Layout)**, затем автоматически выбирает подходящую сторону для переплета. Если потребуется изменить параметр, выберите нужное значение в списке.

| 🖶 Canon                                | series Printer Printing Preferences                                                                                                    |  |
|----------------------------------------|----------------------------------------------------------------------------------------------------|--|
| Quick Setup Main Page Setup Main       | ntenance                                                                                                    |  |
| Plain Paper<br>Letter 8.5"x11" 22x28cm | Page Sige: Letter 8.5'x11" 22x28cm  Onertation:  Onertation:  Potrag  Potrag  Control 180 degrees  Printer Poper Size:  Same as Page Size  Page Layout: Nomal size  Nomal size  Rtto-Page Scaled Page Layout Tiling/Poster  Automatically reduce large document that the printer cannot output                                                                                                    |  |
|                                        | Duolex Pirring (Manual)         Staping Side:       Long-side staping (Left)       Specify Margin         Copies:       Image: Class in the staping (Left)       Image: Class in the staping in the staping in the sta |  |
| OK Cancel Apply Help                   |                                                                                                    |  |

3. Задайте ширину поля.

Если необходимо, щелкните Указание поля... (Specify Margin...) и установите ширину поля, после чего нажмите кнопку OK.

|          | Specify Margin  | ×    |
|----------|-----------------|------|
| 🔺 Margin | 0.0-1           | Z)   |
| ОК       | Cancel Defaults | Help |

#### **»»»** Примечание.

 Принтер автоматически уменьшает область печати в зависимости от поля положения переплета.

4. Завершите настройку.

Щелкните **ОК** на вкладке **Страница (Page Setup)**. При печати изображение будет напечатано в соответствии с указанными стороной и шириной поля для переплета.

#### 

- Параметры Сторона переплета (Stapling Side) и Указание поля... (Specify Margin...) затеняются и становятся недоступны в следующих случаях:
  - Значения Плитка/постер (Tiling/Poster) или Буклет (Booklet) выбраны для параметра Макет страницы (Page Layout)
  - Для параметра Макет страницы (Page Layout) выбрано значение Масштабирование (Scaled) (если также выбрано значение Двухсторонняя печать (Вручную) (Duplex Printing (Manual)), можно задать только параметр Сторона переплета (Stapling Side))

## Печать по размеру бумаги

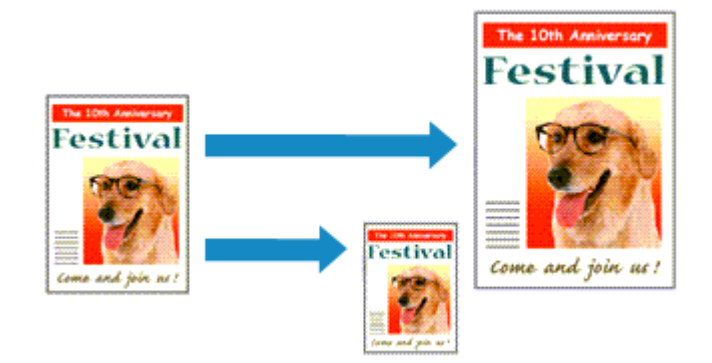

Печать документа (с автоматическим уменьшением или увеличением страниц в соответствии с размером бумаги) выполняется следующим образом.

- 1. Откройте окно настройки драйвера принтера.
- 2. Установите печать по размеру бумаги.

Выберите вариант По размеру бумаги (Fit-to-Page) в списке Макет страницы (Page Layout) на вкладке Страница (Page Setup).

| Canon Series Printer Printing Preferences                                                                                           | ×                   |  |
|----------------------------------------------------------------------------------------------------|---------------------|--|
| Quick Setup Main Page Setup Maintenance                                                                                             |                     |  |
| Printer Paper Size:     Letter 8.5"x11" 22x28om     Onentation:     Onentation:     Printer Paper Size:     Letter 8.5"x11" 22x28om | v<br>ngscape<br>v   |  |
| Page Layout: Fit to Page                                                                                                    |                     |  |
| Plain Paper<br>Letter 8.5 x11" 22x28cm Normal-size Rt 0 Page Layout                                                                 | 2<br>t Tilng/Poster |  |
|                                                                                                    | •                   |  |
| Duples Pirrting (Manual)                                                                                                    |                     |  |
| Staping Side: Long-side staping (Left) v !                                                                                          | Specify Margin      |  |
| Copies:                                                                                                    |                     |  |
| Prigt Options Stamp/Background                                                                                                    | Defaults            |  |
| OK Cancel Apply Help                                                                                                    |                     |  |

3. Выберите размер бумаги для документа.

С помощью параметра **Размер стр. (Page Size)** выберите размер страницы, который был задан в прикладной программе.

4. Выберите размер бумаги.

В списке **Размер бумаги (Printer Paper Size)** выберите размер бумаги, загруженной в устройство.

Если значение параметра **Размер бумаги (Printer Paper Size)** меньше значения параметра **Размер стр. (Page Size)**, то изображение страницы будет уменьшено. Если значение параметра **Размер бумаги (Printer Paper Size)** больше значения параметра **Размер стр. (Page Size)**, то изображение страницы будет увеличено.

Текущие параметры отображаются в окне просмотра настроек в левой части окна драйвера принтера.

| 🖶 Canon series Printer Printing Preferences |                                                                                                    |  |
|---------------------------------------------|----------------------------------------------------------------------------------------------------|--|
| Quick Setup Main Page Setup Mai             | itenance                                                                                                    |  |
|                                             | Poge Lagout: Ft-to-Page Lagout: Ft-to-Page Lagout: Ft-to-Page Lagout: Ft-to-Page Lagout: Ft-to-Page Lagout: Ft-to-Page Lagout: Ft-to-Page Lagout: Ft-to-Page Lagout: Ft-to-Page                                                                                                    |  |
| Plain Paper<br>A5                           | Nomal-size Rkto-Page Scaled Page Layout Tiling/Poster                                                                                                    |  |
|                                             | Duples Pirrting (Manual)<br>Stapling Side: Long-side stapling (Left) ▼ Specify Margin<br>Specify Margin<br>Specify Margin<br>Specify Margin<br>Specify Margin<br>Specify Margin<br>Specify Margin<br>Specify Margin<br>Specify Margin<br>Specify Margin<br>Specify Margin<br>Specify Margin<br>Specify Margin |  |
|                                             | OK Cancel Apply Help                                                                                                    |  |

5. Завершите настройку.

#### Щелкните **ОК**.

Когда печать будет запущена, документ будет увеличен или уменьшен по размеру бумаги.

## Печать с масштабированием

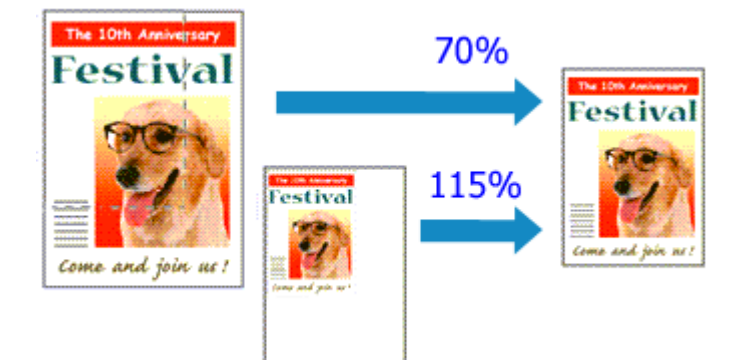

Процедура печати документа с уменьшением или увеличением страниц описана ниже.

- 1. Откройте окно настройки драйвера принтера.
- 2. Выберите печать с масштабированием.

Выберите вариант Масштабирование (Scaled) в списке Макет страницы (Page Layout) на вкладке Страница (Page Setup).

| Canon Series Printer Printing Preferences |                                                                                                    |  |  |
|-------------------------------------------|----------------------------------------------------------------------------------------------------|--|--|
| Quick Setup Main Page Setup Main          | tenance                                                                                                    |  |  |
|                                           | Page Size: Letter 8.5"x11" 22x28om v  Otientation: A Potrast A Langscape  Rotate 180 degrees  Printer Paper Size: Letter 8.5"x11" 22x28om v |  |  |
| P.                                        | age Layout: Scaled                                                                                                    |  |  |
| Plain Paper<br>Letter 8.5"x11" 22x28cm    | Nomal-size Fit-to-Page Source Page Layout Tiling/Poster                                                                                     |  |  |
|                                           | < >><br>><br>                                                                                                    |  |  |
|                                           | Duples Pinting (Manual)           tass[ing Side:         Long-eide stapling (Left)         V         Specify Margin                         |  |  |
|                                           | opies:                                                                                                    |  |  |
|                                           | Prigt Options Stamp/Background Defaults                                                                                                    |  |  |
| OK Cancel Apply Help                      |                                                                                                    |  |  |

3. Выберите размер бумаги для документа.

С помощью параметра **Размер стр. (Page Size)** выберите размер страницы, который был задан в прикладной программе.

**4.** Установите коэффициент масштабирования, используя один из следующих способов.

#### • Выбор значения параметра Размер бумаги (Printer Paper Size)

Если размер бумаги в принтере меньше значения параметра **Размер стр.** (**Page Size**), изображение страницы будет уменьшено. Если размер бумаги в принтере больше значения параметра **Размер стр.** (**Page Size**), изображение страницы будет увеличено.

| 🖶 Canon series Printer Printing Preferences 💌                                                                                                    |  |  |  |
|----------------------------------------------------------------------------------------------------|--|--|--|
| Quick Setup Main Page Setup Maintenance                                                                                                    |  |  |  |
| Page Sige: Letter 8.5'x11" 22x28cm       Oterstation:      Portrag     Portrag     Po |  |  |  |
| Page Lagout: Scaled                                                                                                    |  |  |  |
| Pain Paper<br>A5 Nomal-size Fixto-Page Scaled Page Layout Tiling/Poster                                                                                                    |  |  |  |
| ≤ Scaling: E9                                                                                                    |  |  |  |
| Cuples Pirsting (Manual)     Stassing Side: Long-side stapling (Left) V Specify Margin                                                                                                    |  |  |  |
| Copies:                                                                                                    |  |  |  |
| Pitgl Options Stamp/Background Defaults                                                                                                    |  |  |  |
| OK Cancel Apply Help                                                                                                    |  |  |  |

• Указание коэффициента масштабирования.

Введите значение непосредственно в поле Масштаб (Scaling).

| 🖶 Canon series Printer Printing Preferences 🔀 |                                                                                                    |  |  |  |
|-----------------------------------------------|----------------------------------------------------------------------------------------------------|--|--|--|
| Quick Setup Main Page Setup Main              | Quick Setup Main Page Setup Maintenance                                                                                                    |  |  |  |
| Plain Paper<br>Letter 8.5"x11" 22x28cm        | Page Sige: Letter 8.5'x11" 22x28om ✓<br>Orientation: A ● Potrag A ○ Landscape<br>Printer Paper Size: Letter 8.5'x11" 22x28om ✓<br>age Layout: Scaled<br>Nomal-size Fkto-Page Scaled Page Layout Tiling/Poster<br>Scaling: 100 ÷ % (20.400) |  |  |  |
|                                               | Ouples Printing (Manual)       toping Side:       Long-eide staping (Left)       ✓       Specify Margin         sples:                                                                                                    |  |  |  |

Текущие параметры отображаются в окне просмотра настроек в левой части окна драйвера принтера.

#### 5. Завершите настройку.

Щелкните **ОК**.

При выполнении печати документ будет напечатан в заданном масштабе.

#### 

 Если в приложении, с помощью которого был создан оригинал, есть функция печати с масштабированием, настройте эти параметры в приложении.
 Настраивать эти же параметры в драйвере принтера не нужно.

#### >>>> Примечание.

При выборе функции **Масштабирование (Scaled)** изменяется область печати.

## Печать на развороте

Функция печати на развороте листа позволяет напечатать на одном листе бумаги многостраничное изображение.

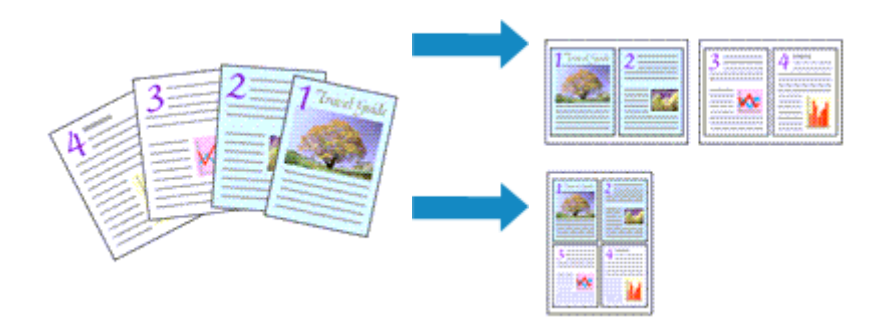

Печать нескольких страниц на одном листе бумаги осуществляется следующим образом.

- 1. Откройте окно настройки драйвера принтера.
- 2. Установите «На развороте».

Выберите вариант На развороте (Page Layout) в списке Макет страницы (Page Layout) на вкладке Страница (Page Setup).

Текущие параметры отображаются в окне просмотра настроек в левой части окна драйвера принтера.

| 🖶 Canon series Printer Printing Preferences |                                                                                                    |  |  |
|---------------------------------------------|----------------------------------------------------------------------------------------------------|--|--|
| Guick Setup Main Page Setup Maintenance     |                                                                                                    |  |  |
| 5                                           | Page Sige:       Letter 8.5"x11" 22x28cm       ▼         • Onentation:       ▲       ● Potragt       ▲       ○ Langicape         □ Rotate 180 degrees         ➡       Printer Paper Size:       Letter 8.5"x11" 22x28cm       ▼ |  |  |
|                                             | Page Layout: Page Layout                                                                                                    |  |  |
| Plain Paper<br>Letter 8.5"x11" 22x28cm      | Nomal-size Rt-to-Page Scaled Page Layout Tiling/Poster                                                                                                    |  |  |
|                                             | c >                                                                                                    |  |  |
| R                                           | Duples Pirnting (Manual)                                                                                                    |  |  |
|                                             | Staping Side: Long-side staping (Top) v Specify Margin                                                                                                    |  |  |
|                                             | Copies:                                                                                                    |  |  |
|                                             | Prigt Options Stamp/Background Defaults                                                                                                    |  |  |
| OK Cancel Apply Help                        |                                                                                                    |  |  |

3. Выберите размер бумаги.

В списке **Размер бумаги (Printer Paper Size)** выберите размер бумаги, загруженной в устройство.

Настройка печати двух страниц документа на развороте листа слева направо завершена.

**4.** Установите число страниц, печатаемых на одном листе, и порядок страниц.

При необходимости щелкните **Задать...** (Specify...), укажите следующие параметры в диалоговом окне **На развороте** (Page Layout Printing), а затем нажмите кнопку **ОК**.

| Page Layout Printing |                      |  |
|----------------------|----------------------|--|
| Pageg;               | 2-Page Print v       |  |
| Page Order:          | Left to right v      |  |
| Page Borger          |                      |  |
| ОК                   | Cancel Defaults Help |  |

#### Число страниц (Pages)

Чтобы изменить число страниц, печатаемых на одном листе бумаги, выберите число страниц из списка.

#### Порядок стр. (Page Order)

Чтобы изменить порядок расположения страниц, выберите нужный порядок расположения в списке.

#### Печатать рамку (Page Border)

Чтобы напечатать рамку вокруг каждой страницы документа, установите этот флажок.

5. Завершите настройку.

#### Щелкните OK на вкладке Страница (Page Setup).

Когда печать будет запущена, заданное число страниц будет размещаться на одном листе бумаги в заданном порядке.

## Печать в виде плитки/постера

Функция печати в виде плитки/постера позволяет увеличить изображение, разбить его на несколько страниц и напечатать эти страницы на отдельных листах бумаги. Можно также объединить страницы, чтобы напечатать изображение в крупном формате, например постер.

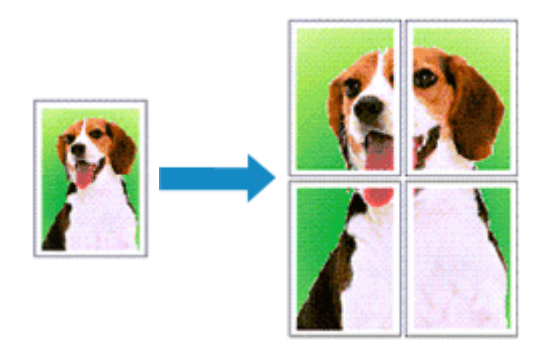

Печать в виде плитки/постера выполняется следующим образом:

#### Настройка печати в виде плитки/постера

- 1. Откройте окно настройки драйвера принтера.
- 2. Настройка печати в виде плитки/постера

Выберите вариант Плитка/постер (Tiling/Poster) в списке Макет страницы (Page Layout) на вкладке Страница (Page Setup).

Текущие параметры отображаются в окне просмотра настроек в левой части окна драйвера принтера.

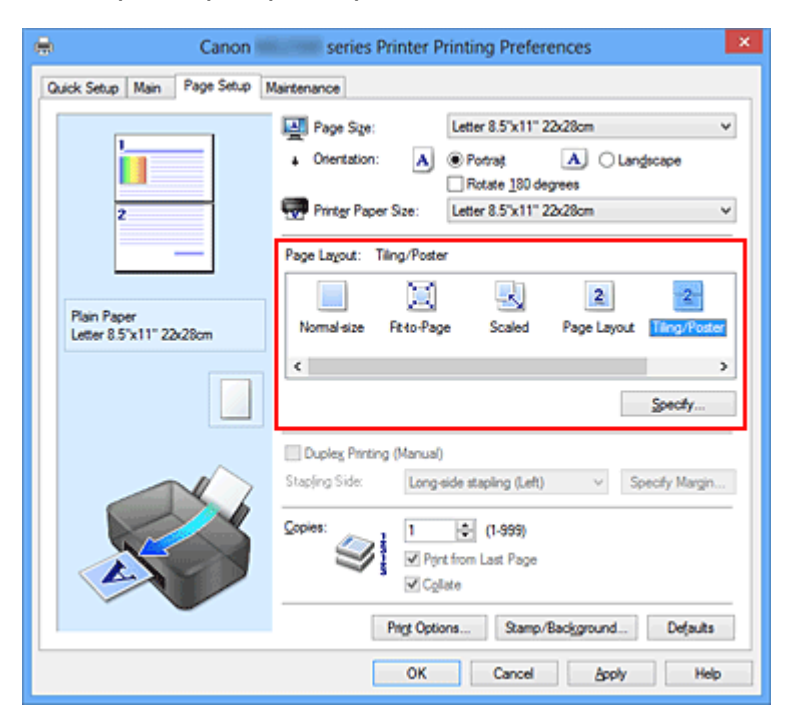

3. Выберите размер бумаги.

В списке **Размер бумаги (Printer Paper Size)** выберите размер бумаги, загруженной в устройство.

Настройка параметров для разделения документа на две части и выполнения печати в виде плитка/постера будет завершена.

4. Установите разбивку изображения и страницы для печати.

При необходимости щелкните Задать... (Specify...), укажите следующие параметры в диалоговом окне Печать в виде плитки/постера (Tiling/Poster Printing), а затем нажмите кнопку OK.

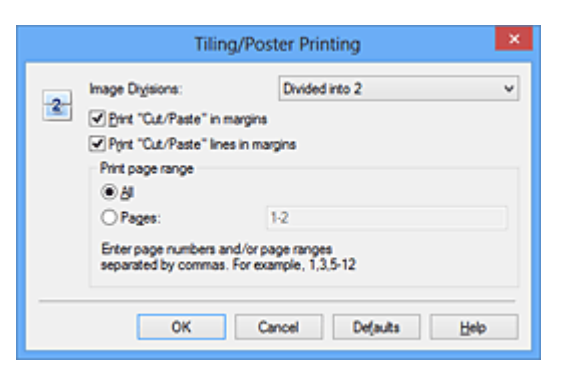

#### Разбивка изображения (Image Divisions)

Выберите количество частей (по вертикали и по горизонтали). При увеличении числа разделения увеличивается также количество листов, используемых для печати. Если объединяются страницы для создания постера, увеличение числа разделения позволяет создать постер большего размера.

#### Метки обрезки на полях (Print "Cut/Paste" in margins)

Чтобы убрать слова «Обрезка» и «Склеить», снимите флажок метки обрезки на полях.

#### >>>> Примечание.

 Данная функция может быть недоступна при использовании определенных драйверов принтера или операционных сред.

#### Линии обрезки на полях (Print "Cut/Paste" lines in margins)

Чтобы убрать линии разреза, снимите этот флажок.

#### Печать диапазона страниц (Print page range)

Указание диапазона печати. В обычных условиях выберите пункт **Все (AII)**. Чтобы напечатать только нужные страницы, выберите пункт **Число страниц** (**Pages**) и введите номера страниц, которые нужно напечатать. Чтобы указать несколько страниц, введите номера страниц через запятую, или вставив дефис между номерами.

#### 🔊 Примечание.

Также можно указать страницы для печати, щелкнув их в окне предварительного просмотра настроек.

5. Завершите настройку.

Щелкните **ОК** на вкладке **Страница (Page Setup)**. При выполнении печати документ будет разбит на несколько страниц.

#### Печать только указанных страниц

Если чернил осталось мало или они закончились во время печати, с помощью описанной ниже процедуры можно повторно напечатать только отдельные страницы:

1. Установите диапазон печати.

В окне предварительного просмотра настроек в левой части вкладки Страница (Page Setup) щелкните страницы, которые не нужно печатать.

Страницы, которые вы щелкните, будут удалены, и останутся только страницы, подлежащие печати.

| Canon series Printer Printing Preferences |                                                                                                    |   |  |
|-------------------------------------------|----------------------------------------------------------------------------------------------------|---|--|
| Quick Setup Main Page Setup Mai           | intenance                                                                                                    | _ |  |
|                                           | Page Size:     Letter 8.5"x11" 22x28cm     Orientation:     A     Potrag     A     Clangiscape     Rotate 180 degrees      Printer Paper Size:     Letter 8.5"x11" 22x28cm | > |  |
|                                           | Page Layout: Tiling/Poster                                                                                                    | - |  |
| Plain Paper<br>Letter 8.5"x11" 22x28cm    | Normal size Fato-Page Scaled Page Layout Mino Proce                                                                                                    |   |  |
|                                           | c Specty                                                                                                    | > |  |
|                                           | Dupleg Pinting (Manual)     Staping Side: Long-side staping (Left)      Specify Margin.                                                                                    |   |  |
|                                           | Copies:                                                                                                    |   |  |
|                                           | Prigt Options Stamp/Background Defaults                                                                                                    |   |  |
| OK Cancel Apply Help                      |                                                                                                    |   |  |

#### 🔊 Примечание.

- ∎ Чтобы снова вывести на экран удаленные страницы, щелкните их еще раз.
- Щелкните правой кнопкой окно предварительного просмотра настроек, чтобы выбрать Печать всех стр. (Print all pages) или Удалить все стр. (Delete all pages).

#### 2. Завершите настройку.

Завершив выбор страниц, нажмите кнопку **ОК**. Во время печати будут напечатаны только выбранные страницы.

#### 

• Поскольку печать документа в виде плитки/постера выполняется с увеличением, напечатанный материал может выглядеть менее четким, чем исходный.

## Печать буклета

Функция печати буклета позволяет напечатать документ в виде буклета. Данные печатаются на обеих сторонах бумаги. При печати в этом режиме страницы будут расположены в правильном порядке в соответствии с нумерацией, когда отпечатанные листы будут сложены пополам и скреплены по сгибу.

Печать буклета выполняется следующим образом.

- 1. Откройте окно настройки драйвера принтера.
- 2. Выберите печать буклета.

Выберите вариант Буклет (Booklet) в списке Макет страницы (Page Layout) на вкладке Страница (Page Setup).

Текущие настройки отображаются в окне просмотра настроек в левой части окна.

| Canon series Printer Printing Preferences |                                                                                                    |  |  |
|-------------------------------------------|----------------------------------------------------------------------------------------------------|--|--|
| Quick Setup Main Page Setup Maintenance   |                                                                                                    |  |  |
| Pain Paper<br>Letter 8.5%11122x28cm       | Page Size:       Letter 8.5'x11" 22x28cm       ✓ <ul> <li>Orientation:</li> <li>Potrat</li> <li>Clangicape</li> <li>Rotate 180 degrees</li> <li>Printer Paper Size:</li> <li>Letter 8.5'x11" 22x28cm</li> <li>Page Layout:</li> <li>Booklet</li> <li>Rotate 180 degrees</li> <li>Rotate 180 degrees</li> <li>Rotate 180 degrees</li> <li>Rotate 180 degrees</li> <li>Printer Paper Size:</li> <li>Letter 8.5'x11" 22x28cm</li> <li>Page Layout:</li> <li>Booklet</li> <li>Rotate 180 degrees</li> <li>Rotate 180 degrees</li></ul> |  |  |
|                                           | < >> Specty                                                                                                    |  |  |
|                                           | □ Dupleg Pinning (Manual)         Stoping Side:       Long-side stapling (Left)       ✓       Specify Margin         Copies:       1       0: (1-999)       ✓       Pignt from Last Page         ✓ Cgliste       Prigt Options       Stamp/Background       Defaults                                                                                                    |  |  |
| OK Cancel Apply Help                      |                                                                                                    |  |  |

3. Выберите размер бумаги.

В списке **Размер бумаги (Printer Paper Size)** выберите размер бумаги, загруженной в устройство.

4. Выберите поле для переплета и ширину полей.

Щелкните **Задать... (Specify...)** и укажите следующие параметры в диалоговом окне **Печать буклета (Booklet Printing)**, а затем нажмите кнопку **OK**.

| Во                  | oklet Printing         | × |
|---------------------|------------------------|---|
| Margin for stapling | Left                   | v |
| Insert blank page:  | Left page              | v |
| Margin              | 0.4 🜩 inches (0.0-1.2) |   |
| Page Border         |                        |   |
| ок                  | Cancel Defaults Help   |   |

#### Поле для переплета (Margin for stapling)

Выберите, какой край будет использован для переплета после завершения печати.

#### Вставить пустую стр. (Insert blank page)

Чтобы оставить одну страницу пустой, установите флажок и выберите страницу, которая будет оставлена пустой.

#### Поле (Margin)

Введите значение ширины поля. Указанное значение отсчитывается от центра листа и становится шириной поля для одной страницы.

#### Печатать рамку (Page Border)

Установите флажок, чтобы напечатать рамку вокруг каждой страницы документа.

5. Завершите настройку.

Щелкните OK на вкладке Страница (Page Setup).

Когда печать будет запущена, документ будет напечатан на одной стороне листа бумаги. После завершения печати на одной стороне правильно вставьте бумагу в принтер, руководствуясь появившимся на экране сообщением, и нажмите кнопку **ОК**.

После завершения печати на другой стороне сложите лист посередине и создайте буклет.

#### 

Опцию Буклет (Booklet) нельзя выбрать, если значение Обычная бумага (Plain Paper) не выбрано для параметра Тип носителя (Media Type) на вкладке Главная (Main).

### 🔊 Примечание.

Штамп и фон не печатаются на пустых страницах, вставленных с помощью функции Вставить пустую стр. (Insert blank page) печати буклета.

## Двухсторонняя печать

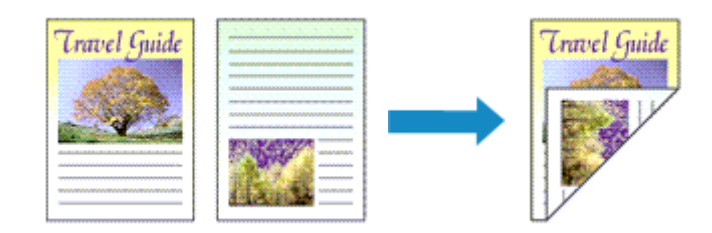

Процесс печати на обеих сторонах бумаги:

Можно также задать параметры двухсторонней печати в настройках Дополнительные функции (Additional Features) вкладки Быстрая установка (Quick Setup).

- 1. Откройте окно настройки драйвера принтера.
- 2. Установите двухстороннюю печать.

Установите флажок Двухсторонняя печать (Вручную) (Duplex Printing (Manual)) на вкладке Страница (Page Setup).

| 🖶 Canon series Printer Printing Preferences 🗾 |                                                                                                    |  |
|-----------------------------------------------|----------------------------------------------------------------------------------------------------|--|
| Quick Setup Main Page Setup N                 | lairtenance                                                                                                    |  |
| Pain Paper<br>Letter 8.5"x11" 22x28cm         | Page Size: Letter 8.5"x11" 22x28cm  Constitution: Printer Paper Size: Page Lagout: Normal-size Normal-size Normal |  |
|                                               | Image: Copies:       Image: Copies:       Image                                                                                                    |  |
|                                               | OK Cancel Apply Help                                                                                                    |  |

3. Выберите макет.

Выберите пункт **Норм. размер (Normal-size)**, **По размеру бумаги (Fit-to-Page)**, **Масштабирование (Scaled)** или **На развороте (Page Layout)** из списка **Макет страницы (Page Layout)**.

4. Укажите значение для параметра «Сторона переплета».

Наилучшее значение для параметра Сторона переплета (Stapling Side) выбирается автоматически в зависимости от параметров Ориентация (Orientation) и Макет страницы (Page Layout). Чтобы изменить параметр, выберите в списке другую сторону переплета.

5. Задайте ширину поля.

Если необходимо, щелкните Указание поля... (Specify Margin...) и установите ширину поля, после чего нажмите кнопку OK.

6. Завершите настройку.

Щелкните OK на вкладке Страница (Page Setup).

После запуска печати документ будет сначала напечатан на одной стороне листа бумаги. После завершения печати на одной стороне повторно загрузите бумагу надлежащим образом в соответствии с полученным сообщением. Затем выберите пункт Начало печати (Start Printing), чтобы выполнить печать на обратной стороне бумаги.

#### »» Внимание!

- Если в списке Тип носителя (Media Type) на вкладке Главная (Main) выбран тип носителя, отличный от Обычная бумага (Plain Paper), параметр Двухсторонняя печать (Вручную) (Duplex Printing (Manual)) отображается серым цветом и недоступен.
- Когда параметр Плитка/постер (Tiling/Poster) или Буклет (Booklet) выбран в списке Макет страницы (Page Layout), параметры Двухсторонняя печать (Вручную) (Duplex Printing (Manual)) и Сторона переплета (Stapling Side) отображаются серым цветом и становятся недоступны.

#### 🔊 Примечание.

Если обратная сторона бумаги при двухсторонней печати пачкается, выполните операцию Чистка поддона (Bottom Plate Cleaning) на вкладке Обслуживание (Maintenance).

#### См. также

- Очистка внутренних компонентов устройства
- Изменение режима работы устройства

## Печать штампа и фона

Функция Штамп (Stamp) или Фон (Background) может быть недоступна при использовании определенных драйверов принтера или операционных сред.

Функция Штамп (Stamp) позволяет напечатать текстовый или графический штамп поверх документа или на его заднем плане. Она также позволяет напечатать дату и время печати и имя пользователя. Функция Фон (Background) позволяет напечатать светлую иллюстрацию на заднем плане документа.

Печать штампа и фона выполняется следующим образом.

#### Печать штампа

Штампы "КОНФИДЕНЦИАЛЬНО", "ВАЖНО" и другие часто используемые в деловой практике штампы входят в комплект поставки драйвера.

- 1. Откройте окно настройки драйвера принтера.
- 2. Нажмите кнопку Штамп/Фон... (Stamp/Background...) (Штамп... (Stamp...)) на вкладке Страница (Page Setup).

| 🖶 Canon series Printer Printing Preferences 💌                                                                                                    |  |  |  |
|----------------------------------------------------------------------------------------------------|--|--|--|
| Quick Setup Main Page Setup Maintenance                                                                                                    |  |  |  |
| Page Sige:       Letter 8.5*X11" 22x28cm         Image: Constraint of the printer cannot output                                                                                                    |  |  |  |
| □ Dupleg Printing (Manual)         Stapling Side:       Long-side stapling (Left) ▼ Specify Margin         Copies:       1 ◆ (1-999)         ✓ Opies:       ✓ Opieste         ✓ Coplate       Print from Last Page         ✓ Print from Last Page       ✓ Coplate |  |  |  |
| OK Cancel Apply Help                                                                                                    |  |  |  |

Снова откроется диалоговое окно Штамп/Фон (Stamp/Background) (Штамп (Stamp)).

| Stamp/Background                      |             | ×                 |   |
|---------------------------------------|-------------|-------------------|---|
| Stamp:                                | DRAFT       |                   | v |
|                                       |             | Define Stamp      |   |
| Place stamp gver<br>Stamp fyst page o | text<br>nly |                   |   |
| Background:                           | Sample 1    |                   | v |
|                                       |             | Select Background |   |
| Background first p                    | age only    |                   |   |
| ОК                                    | Cancel      | Defaults Help     |   |

#### >>>> Примечание.

При использовании драйвера принтера XPS кнопка Штамп/Фон... (Stamp/ Background...) становится кнопкой Штамп... (Stamp...), и будет доступна для использования только функция штампа.

#### 3. Выберите штамп.

Установите флажок Штамп (Stamp) и выберите из списка штамп, который нужно использовать.

Текущие настройки отображаются в окне предварительного просмотра настроек в левой части вкладки Страница (Page Setup).

4. Установите параметры штампа.

При необходимости задайте значения следующих параметров и нажмите кнопку **ОК**.

#### Кнопка Настроить штамп... (Define Stamp...)

Щелкните здесь, чтобы изменить текст штампа, точечное изображение или положение.

#### Поверх текста (Place stamp over text)

Чтобы напечатать штамп поверх текста документа, установите этот флажок.

#### >>>> Примечание.

- Штамп будет иметь приоритет при наложении на другие элементы документа и будет напечатан поверх этих элементов. Если этот флажок не установлен, штамп печатается под содержимым документа и при использовании некоторых прикладных программ может скрываться другими элементами документа.
- Нельзя использовать пункт Поверх текста (Place stamp over text) при использовании драйвера принтера XPS.

Если используется драйвер принтера XPS, печать штампа обычно выполняется на видимой части документа.
#### Печать полупрозрачного штампа (Print semitransparent stamp)

Установите этот флажок, чтобы напечатать полупрозрачный штамп на документе.

Данная функция доступна только при использовании драйвера принтера XPS.

#### Только на первой странице (Stamp first page only)

Чтобы напечатать штамп только на первой странице, установите этот флажок.

5. Завершите настройку.

#### Щелкните OK на вкладке Страница (Page Setup).

При выполнении печати данные будут напечатаны в соответствии с указанным штампом.

#### Печать фона

Два файла с рисунками входят в комплект драйвера в качестве примеров.

- 1. Откройте окно настройки драйвера принтера.
- 2. Нажмите кнопку Штамп/Фон... (Stamp/Background...) на вкладке Страница (Page Setup).

Откроется диалоговое окно Штамп/Фон (Stamp/Background).

3. Выберите фон.

Установите флажок **Фон (Background)** и выберите из списка фон, который нужно использовать.

Текущие настройки отображаются в окне предварительного просмотра настроек в левой части вкладки Страница (Page Setup).

4. Установите параметры фона.

При необходимости задайте значения следующих параметров и нажмите кнопку **ОК**.

#### Кнопка Выбрать фон... (Select Background...)

Щелкните здесь, чтобы выбрать другой фон, изменить макет или плотность фона.

#### Фон только на первой стр. (Background first page only)

Чтобы напечатать фон только на первой странице, установите этот флажок.

5. Завершите настройку.

Щелкните OK на вкладке Страница (Page Setup).

При выполнении печати данные будут напечатаны с указанным фоном.

#### >>>> Примечание.

Штамп и фон не печатаются на пустых страницах, вставленных с помощью функции Вставить пустую стр. (Insert blank page) печати буклета.

#### См. также

- Сохранение штампа
- Регистрация изображения для использования в качестве фона

## Сохранение штампа

Данная функция может быть недоступна при использовании определенных драйверов принтера или операционных сред.

Имеется возможность создать и сохранить новый штамп. Кроме того, можно повторно зарегистрировать изменения отдельных параметров существующего штампа. Ненужные штампы можно удалить в любое время.

Сохранение нового штампа производится следующим образом.

#### Сохранение нового штампа

- 1. Откройте окно настройки драйвера принтера.
- 2. Нажмите кнопку Штамп/Фон... (Stamp/Background...) (Штамп... (Stamp...)) на вкладке Страница (Page Setup).

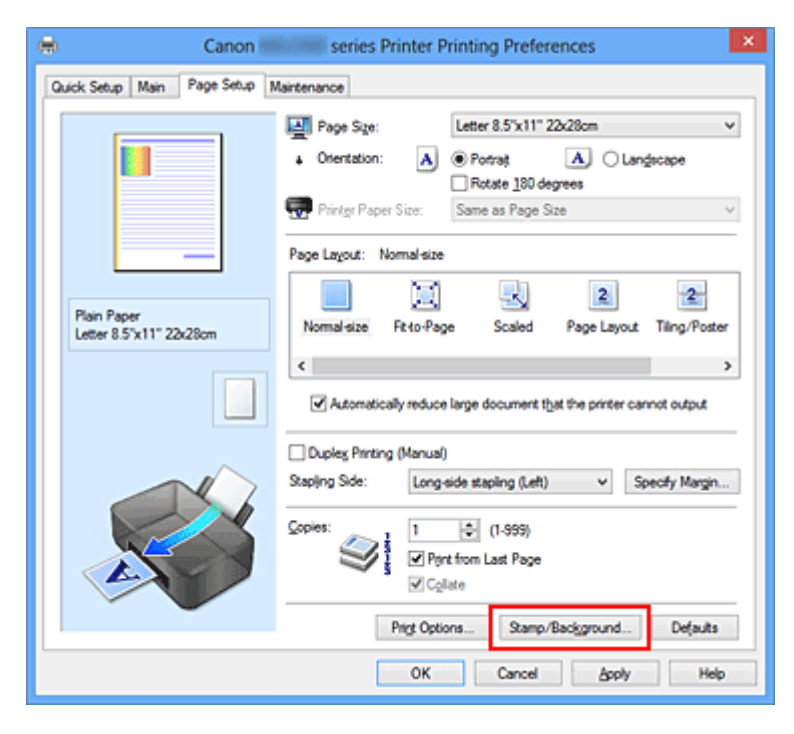

Снова откроется диалоговое окно Штамп/Фон (Stamp/Background) (Штамп (Stamp)).

| Stamp/Background    |           |                       | × |
|---------------------|-----------|-----------------------|---|
| Stamp:              | DRAFT     |                       | v |
|                     |           | Define Stamp          |   |
| Place stamp gver t  | est<br>ły |                       |   |
| Background:         | Sample 1  |                       | ~ |
|                     |           | Select Background.    |   |
| Background first pa | sge only  |                       |   |
| ОК                  | Cancel    | Defaults <u>H</u> elp | , |

#### >>>> Примечание.

- При использовании драйвера принтера XPS кнопка Штамп/Фон... (Stamp/ Background...) становится кнопкой Штамп... (Stamp...), и будет доступна для использования только функция штампа.
- 3. Нажмите кнопку Настроить штамп... (Define Stamp...).

Откроется диалоговое окно Параметры штампа (Stamp Settings).

|       |           | Stamp Se      | ttings: [Not Sa     | ived]                | 2 |
|-------|-----------|---------------|---------------------|----------------------|---|
| Stamp | Placement | Save settings |                     |                      |   |
|       |           |               | Stang Type:         |                      |   |
|       |           |               | Text                |                      | ¥ |
|       |           |               | Stamp Text:         |                      | _ |
|       |           |               | <u>I</u> rueType Fo | nt:                  | _ |
|       |           |               | Arial               |                      | ۷ |
|       |           |               | Style:              |                      |   |
|       |           |               | Regular             |                      | ¥ |
|       |           |               | Sige:               |                      |   |
|       |           |               | 36                  |                      | ۷ |
|       |           |               | Outine:             |                      |   |
|       |           |               | Square              |                      | v |
|       |           |               | Color               | RGB: 192, 192, 192   |   |
|       |           |               |                     | Select <u>Q</u> olor |   |
|       |           |               |                     | Defaults             |   |
|       |           |               | ОК                  | Cancel Help          |   |

- **4.** Настройте параметры штампа, сверяясь с окном предварительного просмотра.
  - Вкладка Штамп (Stamp)

Выберите нужное значение **Текст (Text)**, **Точечный рисунок (Bitmap)** или **Дата/Время/Имя пользователя (Date/Time/User Name)** для параметра **Тип штампа (Stamp Type)**.

• Для сохранения штампа с типом **Текст (Text)** в поле **Текст (Stamp Text)** предварительно должны быть введены требуемые символы. При необходимости измените значения параметров **Шрифт TrueType**  (TrueType Font), Начертание (Style), Размер (Size) и Рамка (Outline). Имеется возможность выбрать цвет штампа, нажав кнопку Выбрать цвет... (Select Color...).

- В случае типа Точечный рисунок (Bitmap) щелкните Выбрать файл... (Select File...) и выберите требуемый файл точечного рисунка (.bmp). При необходимости измените значения параметров Размер (Size) и Прозрачная белая область (Transparent white area).
- В случае типа Дата/Время/Имя пользователя (Date/Time/User Name) в поле Текст (Stamp Text) отображаются дата/время создания и имя пользователя печатаемого объекта. При необходимости измените значения параметров Шрифт TrueType (TrueType Font), Начертание (Style), Размер (Size) и Рамка (Outline). Имеется возможность выбрать цвет штампа, нажав кнопку Выбрать цвет... (Select Color...).

#### 

Если выбрано Дата/Время/Имя пользователя (Date/Time/User Name), параметр Текст (Stamp Text) затеняется и становится недоступен.

#### • Вкладка Положение (Placement)

В списке **Положение (Position)** выберите положение штампа. В списке **Положение (Position)** можно также выбрать значение **Другое (Custom)** и указать координаты штампа **По гор. (X-Position)** и **По верт. (Y-Position)**. Изменить положение штампа можно и так: перетащите штамп мышью в окне просмотра.

Чтобы изменить угол наклона штампа, введите значение непосредственно в поле **Ориентация (Orientation)**.

#### 

Параметр Ориентация (Orientation) не может быть изменен, если выбрано значение Точечный рисунок (Bitmap) для параметра Тип штампа (Stamp Type) на вкладке Штамп (Stamp).

#### 5. Сохраните штамп.

Перейдите на вкладку Сохранить значения (Save settings), введите название в поле Название (Title) и нажмите кнопку Сохранить (Save).

При появлении подтверждающего сообщения нажмите кнопку ОК.

#### 🔊 Примечание.

- В начале или конце названия нельзя вводить пробелы, нажимать клавиши табуляции или ввода.
- 6. Завершите настройку.

Щелкните OK. Повторно откроется диалоговое окно Штамп/Фон (Stamp/ Background) (Штамп (Stamp)).

Название сохраненного штампа появится в списке Штамп (Stamp).

#### Изменение и сохранение отдельных параметров штампа

1. Выберите штамп для изменения его настроек.

Установите флажок Штамп (Stamp) в диалоговом окне Штамп/Фон (Stamp/ Background) (Штамп (Stamp)). Затем выберите в списке название штампа, который необходимо изменить.

2. Нажмите кнопку Настроить штамп... (Define Stamp...).

Откроется диалоговое окно Параметры штампа (Stamp Settings).

- 3. Настройте параметры штампа, сверяясь с окном предварительного просмотра.
- 4. Сохраните штамп с заменой старого.

Нажмите кнопку **Сохранить с заменой (Save overwrite)** на вкладке **Сохранить значения (Save settings)**.

Чтобы сохранить этот штамп под другим названием, введите новое название в поле **Название (Title)** и нажмите кнопку **Сохранить (Save)**. При появлении подтверждающего сообщения нажмите кнопку **ОК**.

5. Завершите настройку.

Щелкните **ОК**. Повторно откроется диалоговое окно **Штамп/Фон (Stamp/ Background)** (**Штамп (Stamp)**).

Название сохраненного штампа появится в списке Штамп (Stamp).

#### Удаление ненужного штампа

**1.** Выберите пункт **Настроить штамп... (Define Stamp...)** в диалоговом окне **Штамп/Фон (Stamp/Background)** (**Штамп (Stamp)**).

Откроется диалоговое окно Параметры штампа (Stamp Settings).

2. Выберите штамп для удаления.

Выберите название удаляемого штампа в списке Список штампов (Stamps) на вкладке Сохранить значения (Save settings). Нажмите кнопку Удалить (Delete).

При появлении подтверждающего сообщения нажмите кнопку ОК.

3. Завершите настройку.

Щелкните **OK**. Повторно откроется диалоговое окно **Штамп/Фон (Stamp/ Background)** (**Штамп (Stamp)**).

## Регистрация изображения для использования в качестве фона

Данная функция может быть недоступна при использовании определенных драйверов принтера или операционных сред.

Имеется возможность выбрать файл в формате точечного рисунка (.bmp) и задать его в качестве нового фона. Кроме того, имеется возможность регистрации изменений отдельных параметров существующего фона. Ненужный фон можно удалить.

Сохранение изображения для использования в качестве фона производится следующим образом.

#### Задание нового фона

- 1. Откройте окно настройки драйвера принтера.
- 2. Нажмите кнопку Штамп/Фон... (Stamp/Background...) на вкладке Страница (Page Setup).

| Canon series Printer Printing Preferences                                                                                                    |
|----------------------------------------------------------------------------------------------------|
| Quick Setup Main Page Setup Maintenance                                                                                                    |
| Page Sige:     Letter 8.5"x11" 22x28cm      Otentation:     Potrag     Potrag     P |
| Plain Paper<br>Letter 8.5'x11" 22x28om Nomal-size Fit-to-Page Scaled Page Layout Tiling/Poster                                                                                                    |
| <ul> <li>Automatically reduce large document that the printer cannot output</li> <li>Automatically reduce large document that the printer cannot output</li> <li>Automatically reduce large document that the printer cannot output</li> <li>Dupleg Pinting (Manual)</li> <li>Staping Side: Long-side staping (Left) v Specify Margin</li> <li>Specify Margin</li> <li>Copies: Long-side staping (Left) v Specify Margin</li> <li>Copies: Copies: Copies: Copies</li> <li>Pigt from Last Page</li> <li>Copies</li> <li>Pigt Options</li> <li>Defaults</li> </ul>                                                                                                    |
| OK Cancel Apply Help                                                                                                    |

Откроется диалоговое окно Штамп/Фон (Stamp/Background).

| Stamp/Background   |             |                   |
|--------------------|-------------|-------------------|
| Stamp:             | DRAFT       | ~                 |
|                    |             | Define Stamp      |
| Place stamp gver   | text<br>nly |                   |
| Background:        | Sample 1    | ~                 |
|                    |             | Select Background |
| Background first p | age only    |                   |
| ОК                 | Cancel      | Defaults Help     |

#### >>>> Примечание.

- При использовании драйвера принтера XPS кнопка Штамп/Фон... (Stamp/ Background...) становится кнопкой Штамп... (Stamp...), и пункт Фон (Background) использовать не удастся.
- 3. Нажмите кнопку Выбрать фон... (Select Background...).

Откроется диалоговое окно Параметры фона (Background Settings).

| Background               | Settings: [Not Saved]       |
|--------------------------|-----------------------------|
| Background Save settings |                             |
|                          | Fig:                        |
|                          | Select File                 |
|                          | Layout Method:              |
|                          | Fil page 🗸 🗸                |
|                          | ∑-Position: ♦ (-100 - +100) |
|                          | ¥.Position: 🔄 (+100 + +100) |
|                          | intensity:                  |
|                          | • • • • •                   |
|                          | Defaults                    |
|                          | OK Cancel Help              |

- **4.** Выберите данные изображения для регистрации в качестве фона. Нажмите кнопку **Выбрать файл... (Select File...)**. Выберите необходимый файл точечного рисунка (.bmp), а затем щелкните **Открыть (Open)**.
- **5.** Настройте следующие параметры, сверяясь с окном предварительного просмотра.

#### Метод размещения (Layout Method)

Выберите метод размещения фона.

Если выбрано значение **Другое (Custom)**, можно задать координаты **По гор.** (X-Position) и **По верт. (Y-Position)**.

Чтобы изменить положение фона, можно также просто перетаскивать изображение мышью в окне просмотра.

#### Интенсивность (Intensity)

Задайте насыщенность фона регулятором **Интенсивность** (Intensity). Перемещение регулятора вправо сделает фон темнее, а перемещение регулятора влево сделает фон светлее. Чтобы напечатать фон с исходной интенсивностью точечного рисунка, переместите регулятор в крайнее правое положение.

6. Сохраните фон.

Перейдите на вкладку **Сохранить значения (Save settings)**, введите название в поле **Название (Title)** и нажмите кнопку **Сохранить (Save)**. При появлении подтверждающего сообщения нажмите кнопку **ОК**.

#### >>>> Примечание.

 В начале или конце названия нельзя вводить пробелы, нажимать клавиши табуляции или ввода.

7. Завершите настройку.

Щелкните **OK**, после чего произойдет возврат к диалоговому окну Штамп/Фон (Stamp/Background).

Зарегистрированное название появится в списке Фон (Background).

#### Изменение и задание отдельных параметров фона

1. Выберите фон для изменения его настроек.

Установите флажок Фон (Background) в диалоговом окне Штамп/Фон (Stamp/ Background). Затем в списке выберите название фона, который необходимо изменить.

2. Нажмите кнопку Выбрать фон... (Select Background...).

Откроется диалоговое окно Параметры фона (Background Settings).

- **3.** Укажите все элементы на вкладке **Фон (Background)**, сверяясь с окном предварительного просмотра.
- 4. Сохраните фон.

Нажмите кнопку **Coxpaнить с заменой (Save overwrite)** на вкладке **Coxpaнить значения (Save settings)**. Если необходимо сохранить фон под другим именем, введите новое название в поле **Название (Title)** и нажмите кнопку **Coxpaнить** 

(Save).

При появлении подтверждающего сообщения нажмите кнопку ОК.

5. Завершите настройку.

Щелкните **OK**, после чего произойдет возврат к диалоговому окну Штамп/Фон (Stamp/Background).

Зарегистрированное название появится в списке Фон (Background).

#### Удаление ненужного фона

1. Нажмите кнопку Выбрать фон... (Select Background...) в диалоговом окне Штамп/Фон (Stamp/Background).

Откроется диалоговое окно Параметры фона (Background Settings).

2. Выберите фон для удаления.

Выберите название фона, подлежащего удалению, в поле Список фонов (Backgrounds) на вкладке Сохранить значения (Save settings) и нажмите кнопку Удалить (Delete).

При появлении подтверждающего сообщения нажмите кнопку ОК.

3. Завершите настройку.

Щелкните **ОК**, после чего произойдет возврат к диалоговому окну Штамп/Фон (Stamp/Background).

## Настройка печати конверта

Если используется драйвер принтера XPS, замените значение «Монитор состояния Canon IJ» на «Монитор состояния Canon IJ XPS» при чтении этих сведений.

Печать конверта выполняется следующим образом.

- 1. Загрузите конверт в устройство
- 2. Откройте окно настройки драйвера принтера.
- 3. Выберите тип носителя.

Выберите Конверт (Envelope) в Общеиспользуемые параметры (Commonly Used Settings) на вкладке Быстрая установка (Quick Setup).

|                                                       | series Pr | inter Printing Preferences                                                                                                    |
|-------------------------------------------------------|-----------|----------------------------------------------------------------------------------------------------|
| Quick Setup Main Page Setup Maintenar                 | nce       |                                                                                                    |
| Compare I had Satisma                                 |           |                                                                                                    |
| Photo Protico                                         |           |                                                                                                    |
| Business Document                                     |           |                                                                                                    |
| P Faper Saving                                        |           |                                                                                                    |
| in Envelope                                           |           | ~                                                                                                    |
| ·                                                     | 0         |                                                                                                    |
|                                                       | Sa        | ye Dejete Preview before printing                                                                                                    |
| Additional Features                                   |           |                                                                                                    |
| Rotate 180 degrees                                    |           |                                                                                                    |
|                                                       |           |                                                                                                    |
|                                                       |           |                                                                                                    |
|                                                       |           |                                                                                                    |
|                                                       |           |                                                                                                    |
|                                                       |           |                                                                                                    |
| Media Type:                                           |           | Printgr Paper Size:                                                                                                    |
| Envelope                                              | ~         | Printer Paper Size:<br>Letter 8.5"x11" 22x28cm V                                                                                                    |
| Envelope                                              | v         | Printer Paper Size:<br>Letter 8.5'x11" 22x28cm v<br>Orientation:  Potrag Clangscape                                                                                        |
| Print Quality:                                        | v         | Printer Paper Size:<br>Letter 8.5"x11" 22x28cm v<br>Orientation:  Portrag Langscape Paper Source:                                                                          |
| Necia Igpe:<br>Envelope<br>Print Quality:<br>Standard | *<br>*    | Printer Paper Size:<br>Letter 8.5"x11" 22x28cm v<br>Orientation:  Portrag  Langscape<br>Paper Source:<br>Rear Tray v                                                       |
| Necia Igpe:<br>Envelope<br>Print Quality:<br>Standard | >         | Printgr Paper Size:<br>Letter 8.5 x 11" 22x28cm v<br>Orientation: Potrag O Landscape<br>Paper Source:<br>Rear Tray v<br>Çopies: 1 (1-999)                                  |
| Necia Igpe:<br>Envelope<br>Print Quality:<br>Standard | *<br>*    | Printer Paper Size:<br>Letter 8.5'x11" 22x28cm v<br>Orientation:  Portrag Langscape<br>Paper Source:<br>Rear Tray v<br>Copies: 1 (1-999)<br>Defaults                       |
| Necia Igpe:<br>Envelope<br>Print Quality:<br>Standard | ~         | Printy Paper Size:<br>Letter 8.5'x11"22x28cm v<br>Orientation: Portrag Clangscape<br>Paper Source:<br>Rear Tray v<br>Copies: 1 (1-999)<br>Defaults<br>OK Cancel Apply Help |

4. Выберите размер бумаги.

Когда отобразится диалоговое окно Параметр размера конверта (Envelope Size Setting), выберите параметр Коммерческий конверт 10 (Envelope Com 10), Конверт DL (Envelope DL), а затем нажмите кнопку OK.

5. Задайте ориентацию.

Для горизонтальной печати адреса выберите Альбомная (Landscape) в пункте Ориентация (Orientation).

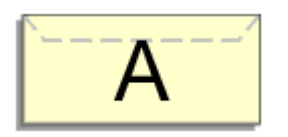

6. Выберите качество печати.

Выберите значение Высокое (High) или Стандарт (Standard) для параметра Качество печати (Print Quality).

7. Завершите настройку.

Щелкните **ОК**. При запуске печати данные будут напечатаны на выбранном конверте.

## Просмотр на экране подготовленного к печати материала

Если используется драйвер принтера XPS, замените значение «Предварительный просмотр Canon IJ» на «Предварительный просмотр Canon IJ XPS» при чтении этих сведений.

Имеется возможность просмотреть на экране подготовленный к печати материал.

Просмотр подготовленного к печати материала производится следующим образом. Задать результаты печати можно также на вкладке Быстрая установка (Quick Setup).

- 1. Откройте окно настройки драйвера принтера.
- 2. Выполните предварительный просмотр.

Установите на вкладке Главная (Main) флажок Предварительный просмотр (Preview before printing).

| 🖶 Canon                                | series Prin        | nter Printing Preferences                      | ×    |
|----------------------------------------|--------------------|------------------------------------------------|------|
| Quick Setup Main Page Setup            | Maintenance        |                                                |      |
|                                        | Media Type:        | Plain Paper                                    | ~    |
|                                        | Paper Source:      | Rear Tray                                      | ~    |
|                                        | Pirit Quality      | OHigh<br>● Stagdard<br>○ Draft<br>○ Quatom Set |      |
| Plain Paper<br>Letter 8.5"x11" 22x28cm | Color/Intensity    | Ado                                            |      |
|                                        | Grayscale Printing | O Manual Set                                   |      |
|                                        |                    | De                                             | outs |
|                                        |                    | OK Cancel Apply                                | Help |

3. Завершите настройку.

Щелкните ОК.

При выполнении печати откроется предварительный просмотр Canon IJ и отобразятся результаты печати.

#### 

На вкладке Настройка цветов (Color Adjustment) диалогового окна Настройка цветов вручную (Manual Color Adjustment) представлена функция Напечатать образец настройки цветов (Print a pattern for color adjustment). Если этот флажок установлен, кнопка Предварительный просмотр (Preview before printing) отображается серым цветом и недоступна.

#### Связанные разделы

• Предварительный просмотр в Canon IJ

## Настройка размера бумаги (специальный размер бумаги)

Если в списке **Размер стр. (Page Size)** нет нужного размера, можно задать высоту и ширину бумаги. Такой размер бумаги называется «специальным».

Ниже описана процедура указания специального размера бумаги.

Задать специальный размер бумаги можно также в списке Размер бумаги (Printer Paper Size) вкладки Быстрая установка (Quick Setup).

1. Задайте специальный размер бумаги в приложениях.

Укажите специальный размер с помощью параметра настройки размера бумаги в прикладной программе.

#### 

Если в приложении, в котором был создан документ, есть функция для задания размера бумаги по вертикали и по горизонтали, задайте эти значения в приложении. Если в приложении, в котором был создан документ, нет таких функций или если документ печатается неправильно, используйте для выбора этих значений драйвер принтера.

- 2. Откройте окно настройки драйвера принтера.
- 3. Выберите размер бумаги.

Выберите значение Специальный... (Custom...) для параметра Размер стр. (Page Size) на вкладке Страница (Page Setup).

| 🖶 Canon                       | series Printer Printing Preferences                                                                                                    |
|-------------------------------|----------------------------------------------------------------------------------------------------|
| Quick Setup Main Page Setup 1 | Maintenance                                                                                                    |
| Plain Paper                   | Page Size:  Otentation:  Potrat  Rotate 180 degrees  Printer Paper Size:  Page Lagout: Normal size  Normal size Normal size  Normal size Normal siz |
| Cuttom 8.50'x11.00"           | Automatically reduce large document that the printer cannot output     Dupleg Printing (Manual)     Stapling Side: Long-side stapling (Left) v Specify Margin      Gopies:     I     I     I     I     Inge in the printer cannot output     I     I     Inge in the printer cannot output     I     Inge in the printer cannot output     I     Inge in the printer cannot output     I     Inge in the printer cannot output     Dupleg Printing (Left) v Specify Margin      Gopies:     I                                                                                                    |
|                               | OK Cancel Apply Help                                                                                                    |

Откроется диалоговое окно Специальный размер бумаги (Custom Paper Size).

| Custom Paper Size |                                                                                                    |  |  |
|-------------------|----------------------------------------------------------------------------------------------------|--|--|
| Units:            | O mn<br>⊛inch                                                                                                    |  |  |
| Paper Size        | Width:         8.50         +         inches (4.00-16.54)           Height:         11.00         +         inches (6.00-26.61) |  |  |
|                   | OK Cancel Help                                                                                                    |  |  |

4. Задайте специальный размера бумаги.

Выберите значение Единицы (Units) и введите значения Ширина (Width) и Высота (Height) для используемой бумаги. Затем нажмите кнопку OK.

5. Завершите настройку.

Щелкните OK на вкладке Страница (Page Setup).

При выполнении печати данные будут напечатаны в соответствии с указанным размером бумаги.

# Редактирование документа для печати или повторная печать из журнала печати

Данная функция недоступна при использовании стандартного драйвера принтера IJ.

В окне предварительного просмотра Canon IJ XPS можно редактировать документ для печати или загрузить журнал печати документа, чтобы распечатать его.

Для использования предварительного просмотра Canon IJ XPS выполните указанные ниже действия.

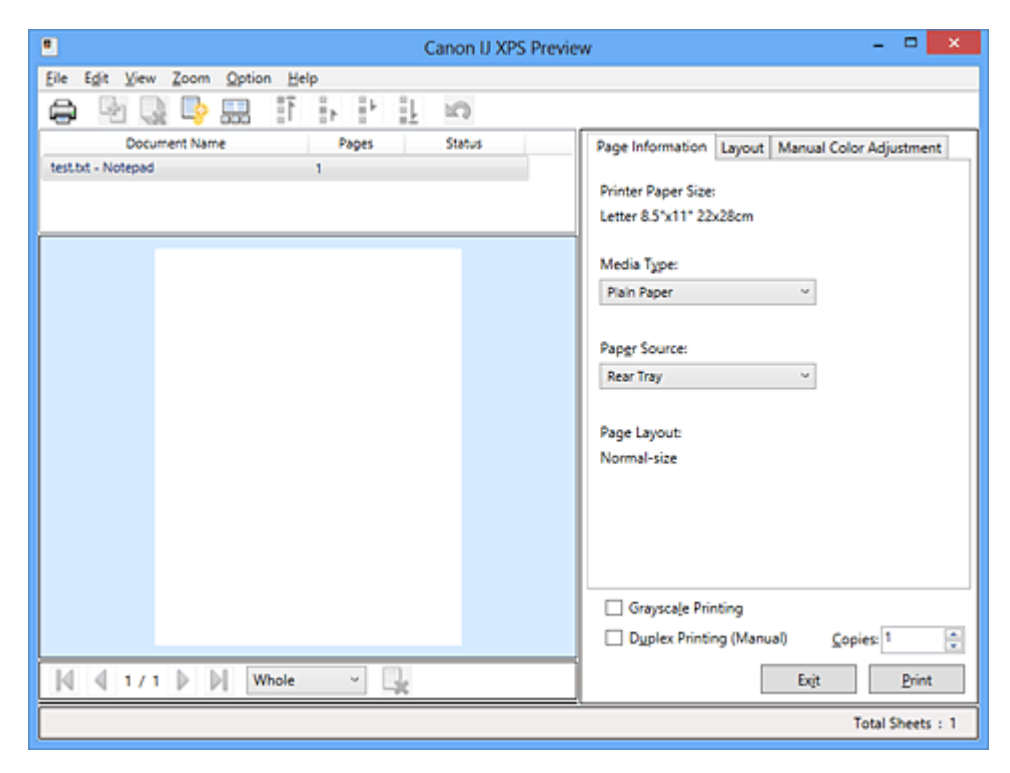

- Печать (Print)
- 📲 Объединить документы (Combine Documents)
- 🚽 🛛 Удалить документ (Delete Document)
- 📑 Сброс документов (Reset Documents)
  - Просмотр эскизов (View Thumbnails)
- 👫 🜗 🛃 Ц Переместить документ
  - Отменить (Undo)
  - Нареместить страницу
    - Удалить страницу (Delete Page)

#### 🔊 Примечание.

k

K

Щелкните Просмотр эскизов (View Thumbnails), чтобы просмотреть все страницы для печати документа, выбранного из списка Имя документа (Document Name). Чтобы скрыть страницы для печати, щелкните 🔜 Просмотр эскизов (View Thumbnails) еще раз.

Если щелкнуть пункт 🔊 Отменить (Undo), только что внесенные изменения будут отменены.

#### Редактирование и печать документа

При печати нескольких документов или страниц можно объединять документы, изменять последовательности печати документов или страниц, а также удалять документы или страницы.

- 1. Откройте окно настройки драйвера принтера.
- 2. Выполните предварительный просмотр.

Установите на вкладке Главная (Main) флажок Предварительный просмотр (Preview before printing).

3. Завершите настройку.

Щелкните ОК.

Запустится функция предварительного просмотра Canon IJ XPS, и перед началом печати на экран будет выведен результат печати.

4. Редактирование документов и страниц для печати

#### • Объединение документов для печати

Можно объединить несколько документов для печати, чтобы создать единый документ.

Чтобы выбрать несколько документов для печати, удерживайте клавишу Ctrl и щелкните документы, которые нужно объединить, или удерживайте клавишу Shift и нажмите верхнюю или нижнюю клавишу со стрелкой. Можно также щелкнуть в пустой области списка документов и перетащить указатель мыши, чтобы выбрать несколько документов.

Объединением документов для печати можно избежать загрузки чистых страниц при выполнении двусторонней печати или печати разметки страницы.

Из списка **Имя документа (Document Name)** выберите документы, которые нужно объединить. В меню **Правка (Edit)** выберите пункт **Объединить документы (Combine Documents)** в разделе **Документы (Documents)**, чтобы объединить документы в перечисленной последовательности. При объединении документы, выбранные перед объединением, удаляются из списка, а объединенные документы добавляются в него.

- Изменение последовательности документов или страниц для печати
  - Чтобы изменить последовательность документов для печати, перейдите к списку Имя документа (Document Name) и выберите документ для печати, который нужно переместить. Затем в меню Правка (Edit) выберите пункт Переместить документ (Move Document) в разделе Документы (Documents) и выберите соответствующий элемент. Можно также перетащить документ в списке, чтобы изменить его очередь печати.
  - Чтобы изменить последовательность страниц для печати, выберите пункт Просмотр эскизов (View Thumbnails) в меню Параметры (Option) и выберите страницу для печати, которую нужно переместить. Затем в меню Правка (Edit) выберите пункт Переместить страницу (Move Page) в разделе Страницы (Pages) и выберите соответствующий элемент. Можно также перетащить страницу в списке, чтобы изменить ее очередь печати.
- Удаление документов и страниц для печати
  - Чтобы удалить документ для печати, выберите целевой документ из списка Имя документа (Document Name), а затем в меню Правка (Edit) последовательно выберите пункты Документы (Documents) и Удалить документ (Delete Document).
  - Чтобы удалить страницу для печати, выберите пункт Просмотр эскизов (View Thumbnails) в меню Параметры (Option) и выберите страницу для печати, которую нужно удалить. Затем в меню Правка (Edit) выберите пункт Удалить страницу (Delete Page) в разделе Страницы (Pages).
- Восстановление страницы для печати

Можно восстановить страницы, удаленные с помощью функции **Удалить** страницу (Delete Page).

Чтобы восстановить страницы, установите флажок **Просмотреть** удаленные страницы (View Deleted Pages) в меню **Параметры (Option)**, а затем среди отображенных страниц-эскизов выберите страницы, которые необходимо восстановить. Затем в меню **Правка (Edit)** выберите пункт Страницы (Pages), а затем — Восстановить страницу (Restore Page).

После редактирования документов или страниц для печати при необходимости можно изменить параметры печати на вкладках Информация о странице (Page Information), Макет (Layout) и Настройка цветов вручную (Manual Color Adjustment).

#### 

- Чтобы отобразить несколько документов в списке, откройте предварительный просмотр и выполните печать еще раз.
- Чтобы вернуть документы для печати в их исходное состояние, до редактирования в окне предварительного просмотра, в меню Правка (Edit) выберите пункт Сброс документов (Reset Documents) в разделе Документы (Documents).
- Если для документов, которые нужно объединить, установлены различные параметры печати, может появиться сообщение.

Ознакомьтесь с содержанием отображаемого сообщения перед объединением документов.

Если выходные размеры бумаги для документов, которые нужно объединить, отличаются и будет выполнена двусторонняя печать или печать макета страницы, принтер может не выводить ожидаемые результаты печати для определенных страниц для печати. Проверьте окно предварительного просмотра до начала печати.

В зависимости от параметров печати документа для печати некоторые функции могут быть недоступны в предварительном просмотре Canon IJ XPS.

#### 🔊 Примечание.

- Можно изменить Имя документа (Document Name) на любое имя.
- 5. Выполнение печати

#### Щелкните Печать (Print).

При печати принтер будет использовать указанные параметры для печати данных.

#### Повторная печать из журнала печати

Если выбрать пункт **Сохранить журнал печати (Save Print History)** в меню **Файл (File)** для активации параметра, документ, печатаемый из предварительного просмотра, будет сохранен, и будет получена возможность повторно напечатать документ с такими же параметрами.

1. Отображение журнала печати

Откройте окно настройки драйвера принтера. Затем на вкладке Обслуживание (Maintenance) выберите Просмотр журнала печати (View Print History). В окне предварительного просмотра отобразится сохраненный документ для печати.

#### 

 Чтобы ограничить количество регистрационных записей в журнале печати, выберите пункт Макс. число записей журнала (History Entry Limit) в меню Файл (File).

Если ограничение на количество регистрационных записей будет превышено, регистрационные записи в журнале печати будут удалены, начиная с наиболее старой.

2. Выбор документа для печати

Из списка Имя документа (Document Name) выберите документ, который нужно напечатать.

3. Выполнение печати

Щелкните Печать (Print).

#### Связанные разделы

• Просмотр на экране подготовленного к печати материала

## Изменение качества печати и коррекция графических данных

- Установка уровня «Качество печати» (Другое)
- Печать цветного документа в черно-белом варианте
- Указание режима корректировки цвета
- Оптимальная фотопечать графических данных
- Настройка цветов с помощью драйвера принтера
- Печать с использованием ІСС-профилей
- Настройка цветового баланса
- Настройка баланса цветов с использованием примерных образцов (драйвер принтера)
- Настройка яркости
- Настройка интенсивности
- Настройка контрастности

• Настройка интенсивности/контраста с использованием примерных образцов (драйвер принтера)

## Установка уровня «Качество печати» (Другое)

Уровень качества печати можно установить в разделе Другое (Custom).

Порядок действий для выбора уровня качества печати описан ниже.

- 1. Откройте окно настройки драйвера принтера.
- 2. Выберите качество печати.

На вкладке Главная (Main) выберите значение Другое (Custom) для параметра Качество печати (Print Quality) и нажмите кнопку Задать... (Set...).

| 🖶 Canon                     | series Pr        | inter Printing Preferences | ×      |
|-----------------------------|------------------|----------------------------|--------|
| Quick Setup Main Page Setup | Maintenance      |                            |        |
|                             | Media Type:      | Plain Paper                | v      |
|                             | Paper Source:    | Rear Tray                  | v      |
|                             | Print Quality    | ⊖Hgh                       |        |
|                             | 3/               | O Stagdard                 |        |
|                             |                  | © Quatom S                 | a      |
| Plain Paper                 | Color/Intensity  |                            |        |
| Letter 8.5"x11" 22x28cm     |                  | ⊛ Agto<br>O Maxual s       |        |
|                             |                  | (Barda )                   | cł     |
|                             | Grayscale Printi | ng                         |        |
|                             | Preview before   | printing                   |        |
|                             |                  |                            |        |
|                             |                  |                            |        |
|                             |                  |                            |        |
|                             |                  |                            |        |
| L                           |                  | D                          | eļauts |
|                             |                  | OK Cancel Apply            | Help   |

Откроется диалоговое окно Другое (Custom).

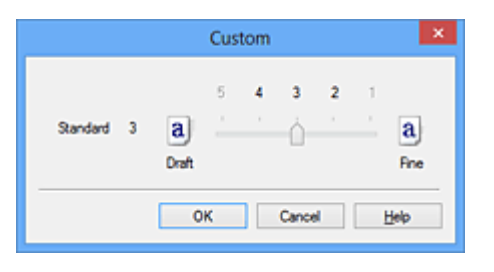

3. Установите уровень качества печати.

Перетащите ползунок, чтобы выбрать уровень качества печати, и щелкните ОК.

4. Завершите настройку.

Щелкните **ОК** на вкладке **Главная (Main)**.

При печати данные изображения будут печататься с выбранным качеством.

#### **»»>>>** Внимание!

 Некоторые уровни качества печати могут быть недоступны для выбора — это зависит от значения параметра Тип носителя (Media Type).

#### См. также

- Указание режима корректировки цвета
- Настройка цветового баланса
- Настройка яркости
- Настройка интенсивности
- Настройка контрастности

### Печать цветного документа в черно-белом варианте

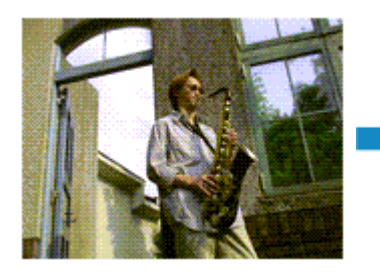

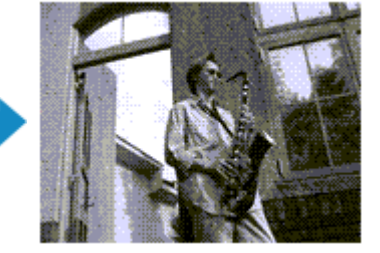

Процедура печати цветного документа в черно-белом варианте описана ниже. Можно также задать печать в оттенках серого в настройках **Дополнительные** функции (Additional Features) закладки Быстрая установка (Quick Setup).

- 1. Откройте окно настройки драйвера принтера.
- 2. Выберите «Оттенки серого».

Установите флажок Оттенки серого (Grayscale Printing) на вкладке Главная (Main).

| 🖶 Canon 🛛                              | series Prin          | nter Printing Preferences | ×        |
|----------------------------------------|----------------------|---------------------------|----------|
| Quick Setup Main Page Setup            | Maintenance          |                           |          |
|                                        | Media Type:          | Plain Paper               | *        |
|                                        | Paper Source:        | Rear Tray                 | ~        |
|                                        | Print Quality        | Olitah                    |          |
|                                        | 2                    | Stagdard                  |          |
|                                        | a                    | O Draft                   |          |
|                                        |                      | Qustom                    | Sgt      |
| Plain Paper<br>Letter 8.5"x11" 22x28cm | Color/Intensity      | Ato                       |          |
|                                        |                      | O∐anual                   | Set      |
|                                        | Concessio Protecto   | 2                         |          |
|                                        | (w) czeyscaje mitery | 2                         |          |
|                                        | Preview before p     | rinting                   |          |
|                                        |                      |                           |          |
|                                        |                      |                           |          |
|                                        |                      |                           |          |
|                                        |                      |                           |          |
|                                        |                      |                           | Defaults |
|                                        |                      | OK Cancel Apply           | Help     |

3. Завершите настройку.

#### Щелкните ОК.

При выполнении печати данные документа преобразуются в оттенки серого. Это позволяет напечатать цветной документ в черно-белом варианте.

#### **»»»** Внимание!

Когда флажок Оттенки серого (Grayscale Printing) установлен, принтер обрабатывает графические данные как sRGB-данные. В этом случае цвета напечатанного документа могут отличаться от цветов исходного изображения. При использовании функции печати в оттенках серого для печати данных Adobe RGB преобразуйте эти данные в sRGB-данные с помощью прикладной программы.

#### >>>> Примечание.

При печати в режиме Оттенки серого (Grayscale Printing) могут использоваться как черные, так и цветные чернила.

### Указание режима корректировки цвета

С помощью функции Корректировка цвета задается метод настройки цветов, соответствующий типу печатаемого документа.

Как правило, драйвер принтера использует для настройки цветов режим Canon для цифровой фотопечати. При этом для печати данных используются оттенки цветов, которые предпочитает большинство людей. Этот способ подходит для печати sRGBданных.

Чтобы выполнить печать с использованием цветового пространства графических данных (Adobe RGB или sRGB), выберите значение **ICM** (**Сопоставление профиля ICC (ICC Profile Matching)**). Чтобы использовать приложение для указания ICC-профиля печати, выберите вариант **Нет (None)**.

Порядок действий для настройки параметра Корректировка цвета описан ниже:

Задать корректировку цвета можно на вкладке Быстрая установка (Quick Setup) выбирая Фотопечать (Photo Printing) в Общеиспользуемые параметры (Commonly Used Settings), а затем выбирая Настройка цвета/интенсивности вручную (Color/Intensity Manual Adjustment) в Дополнительные функции (Additional Features).

- 1. Откройте окно настройки драйвера принтера.
- 2. Выберите настройку цветов вручную.

На вкладке Главная (Main) выберите значение Вручную (Manual) для параметра Цвет/интенсивность (Color/Intensity) и нажмите кнопку Задать... (Set...).

| 🖶 Canon                     | series Pri         | nter Printing Preferences | ×     |
|-----------------------------|--------------------|---------------------------|-------|
| Quick Setup Main Page Setup | Maintenance        |                           |       |
|                             | Media Type:        | Plain Paper               | ~     |
|                             | Paper Source:      | Rear Tray                 | v     |
|                             | Print Quality      | ⊖Hgh                      |       |
|                             | a                  | Stagdard                  |       |
|                             |                    | Oustom Set                |       |
| Plain Paper                 | - Color /Interativ | C Brunn                   |       |
| Letter 8.5"x11" 22x28cm     | cool includy       | O Ado                     |       |
|                             |                    | <u>Manual</u> Set         | **    |
|                             | Grayscale Printin  | 9                         |       |
|                             | Preview before p   | xinting                   |       |
|                             |                    |                           |       |
|                             |                    | Def                       | auits |
|                             |                    | OK Cancel Apply           | Help  |

Откроется диалоговое окно Настройка цветов вручную (Manual Color Adjustment).

3. Выберите корректировку цвета.

Перейдите на вкладку Согласование (Matching), выберите настройку Корректировка цвета (Color Correction), соответствующую целям печати, и нажмите кнопку ОК.

| Manual Color Adjustment                                                   | ×        |
|---------------------------------------------------------------------------|----------|
| Color Adjustment Matching                                                 |          |
| Color Aquetmere Inducting Cglor Correction: Driver Matching ICA ICA INone |          |
|                                                                           | Defaults |
| OK Cancel                                                                 | Help     |

#### Сопоставление драйвера (Driver Matching)

Используя режим Canon для цифровой фотопечати (Canon Digital Photo Color), можно печатать sRGB-данные с применением оттенков цветов, которые предпочитает большинство людей.

#### ICM (Сопоставление профиля ICC (ICC Profile Matching))

Настройка цветов с помощью профиля ICC при выполнении печати. Укажите профиль ввода, который нужно использовать.

#### Нет (None)

Корректировка цветов средствами драйвера принтера не выполняется. Выберите это значение, если для печати в приложении указывается отдельно созданный ICC-профиль печати.

4. Завершите настройку.

Щелкните **ОК** на вкладке **Главная (Main)**. При печати данные документа будут напечатаны с использованием указанного способа корректировки цвета.

#### 

- Если функция ICM в приложении отключена, значение ICM для параметра Корректировка цвета (Color Correction) заблокировано и, возможно, принтер не сможет должным образом распечатать изображение.
- Если флажок Оттенки серого (Grayscale Printing) установлен на вкладке Главная (Main), параметр Корректировка цвета (Color Correction) затеняется и становится недоступен.

#### См. также

- Оптимальная фотопечать графических данных
- Настройка цветов с помощью драйвера принтера
- Печать с использованием ІСС-профилей

## Оптимальная фотопечать графических данных

Когда мы печатаем изображения, снятые цифровыми камерами, иногда нам кажется, что оттенки при выводе на печать отличаются от тех, которые мы видим на исходном изображении или на экране монитора.

Чтобы результат печати в наибольшей степени соответствовал желаемому по оттенкам, необходимо выбрать способ печати, который лучше всего подходит для используемой прикладной программы или поставленной вами цели.

#### Настройка цветов

Различные устройства, например цифровые камеры, сканеры, мониторы и принтеры, воспроизводят цвета различными методами. Настройка (согласование) цветов представляет собой способ представления зависимых от устройств цветов в виде общего цветового пространства.

В операционную систему Windows встроена система настройки цветов, которая называется ICM.

В качестве общих цветовых пространств широко используются sRGB и Adobe RGB. Adobe RGB является более широким цветовым пространством, чем sRGB.

ICC-профили преобразуют зависимые от устройств цвета в общее цветовое пространство. Используя ICC-профиль и выполнив настройку цветов, можно очертить цветовое пространство графических данных в пределах той области воспроизведения цветов, которая доступна для данного принтера.

#### Выбор метода печати, соответствующего графическим данным

Рекомендуемый способ печати зависит от цветового пространства (Adobe RGB или sRGB) графических данных или используемой прикладной программы.

Существуют два типовых способа печати.

Проверьте, какое цветовое пространство (Adobe RGB или sRGB) графических данных и какая прикладная программа используются, затем выберите подходящий способ печати.

#### Настройка цветов с помощью драйвера принтера

Описывает процедуру печати sRGB-данных при помощи функции корректировки цвета драйвера принтера.

#### • Печать с использованием цветов Canon для цифровой фотопечати

Принтер печатает данные, используя цветовые оттенки, которые предпочитают большинство людей, добиваясь высокой контрастности и ощущения трехмерного пространства, сохраняя при этом цвета исходного изображения.

## • Для печати напрямую с изменениями и исправлениями используют прикладные программы

При печати данных принтер воспроизводит едва уловимые переходы от света к тени, оставляя самые темные и самые светлые области без изменений. При печати данных принтер использует результаты тонкой настройки, такие как настройки яркости, сделанные при помощи прикладной программы.

#### Печать с использованием ІСС-профилей

Описывает процедуру распечатки с эффективным использованием цветового пространства sRGB или Adobe RGB.

Можно печатать с использованием общего цветового пространства, настроив прикладную программу и драйвер принтера, чтобы управление цветом соответствовало входному ICC-профилю изображения.

Метода настройки драйвера принтера может различаться в зависимости от используемой для печати прикладной программы.

## Настройка цветов с помощью драйвера принтера

Можно задать функцию цветовой коррекции в драйвере принтера, чтобы печатать sRGB-изображения с применением оттенков, которые предпочитает большинство людей, используя режим Canon для цифровой фотопечати (Canon Digital Photo Color). Когда печать выполняется из приложения, которое позволяет распознавать ICC-профили и указывать их, используйте ICC-профиль печати в прикладной программе и выберите настройки управления цветом.

Порядок действий для настройки цветов с помощью драйвера принтера описан ниже.

- 1. Откройте окно настройки драйвера принтера.
- 2. Выберите настройку цветов вручную.

На вкладке Главная (Main) выберите значение Вручную (Manual) для параметра Цвет/интенсивность (Color/Intensity) и нажмите кнопку Задать... (Set...).

Откроется диалоговое окно Настройка цветов вручную (Manual Color Adjustment).

3. Выберите корректировку цвета.

Перейдите на вкладку Согласование (Matching) и выберите значение Сопоставление драйвера (Driver Matching) для параметра Корректировка цвета (Color Correction).

| Manual Color Adjustment                     | ×        |
|---------------------------------------------|----------|
| Color Adjustment Matching                   |          |
| Cglor Correction:  Driver Matching ICM None |          |
|                                             |          |
|                                             |          |
|                                             |          |
|                                             |          |
|                                             | Defaults |
| OK Canor                                    | Help     |

4. Выполните настройку других пунктов.

При необходимости перейдите на вкладку Настройка цветов (Color Adjustment) и настройте баланс цветов (Голубой (Cyan), Малиновый (Magenta), Желтый (Yellow)), а также задайте параметры Яркость (Brightness), Интенсивность (Intensity) и Контрастность (Contrast), после чего нажмите кнопку OK.

5. Завершите настройку.

Щелкните **ОК** на вкладке **Главная (Main)**. При выполнении печати драйвер принтера применит заданную настройку цветов.

#### См. также

- Установка уровня «Качество печати» (Другое)
- Указание режима корректировки цвета
- Настройка цветового баланса
- Настройка яркости
- Настройка интенсивности
- Настройка контрастности

## Печать с использованием ІСС-профилей

Если для графических данных указан входной ICC-профиль, то при печати можно эффективно использовать цветовое пространство (Adobe RGB или sRGB) этих данных.

Порядок действий по настройке драйвера принтера меняется в зависимости от используемой для печати прикладной программы.

#### Укажите ICC-профиль из прикладной программы, которая позволяет это делать, и распечатайте данные

Когда выполняется печать исправленного и отредактированного изображения из приложения Adobe Photoshop, Canon Digital Photo Professional или другого программного обеспечения, которое позволяет указать входной ICC-профиль и ICCпрофиль печати, можно печатать изображения, эффективно используя цветовое пространство входного ICC-профиля, указанного в данных изображения.

Чтобы использовать данный метод печати, пользуйтесь приложением, чтобы выбрать настройки управления цветом и указать входной ICC-профиль и ICC-профиль печати в данных изображения.

Даже если Вы используете ICC-профиль печати, который сами создали в прикладной программе, убедитесь, что в приложении выбраны нужные элементы управления цветом.

Более подробные инструкции см. в руководстве пользователя используемой прикладной программы.

- 1. Откройте окно настройки драйвера принтера.
- 2. Выберите настройку цветов вручную.

На вкладке Главная (Main) выберите значение Вручную (Manual) для параметра Цвет/интенсивность (Color/Intensity) и нажмите кнопку Задать... (Set...).

Откроется диалоговое окно Настройка цветов вручную (Manual Color Adjustment).

3. Выберите корректировку цвета.

Перейдите на вкладку Согласование (Matching) и выберите Нет (None) для параметра Корректировка цвета (Color Correction).

| Manual Color Adjustment                                              | × |
|----------------------------------------------------------------------|---|
| Color Adjustment Matching                                            |   |
| Color Adjustment Matching Cglor Correction: Driver Matching KCM Reco |   |
| Defaults                                                             |   |

4. Выполните настройку других пунктов.

При необходимости перейдите на вкладку Настройка цветов (Color Adjustment) и настройте баланс цветов (Голубой (Cyan), Малиновый (Magenta), Желтый (Yellow)), а также задайте параметры Яркость (Brightness), Интенсивность (Intensity) и Контрастность (Contrast), после чего нажмите кнопку OK.

5. Завершите настройку.

Щелкните **ОК** на вкладке **Главная (Main)**.

При выполнении печати устройство будет использовать цветовое пространство графических данных.

#### Перед печатью задайте ІСС-профиль с помощью драйвера принтера

Когда печать выполняется из приложения, которое не позволяет идентифицировать ICC-профили и указывать их, принтер печатает с использованием цветового пространства, указанном во входном ICC-профиле (sRGB), содержащемся в данных. Когда печатаются данные Adobe RGB, их можно напечатать с использованием цветового пространства Adobe RGB, даже если прикладная программа не поддерживает Adobe RGB.

- 1. Откройте окно настройки драйвера принтера.
- 2. Выберите настройку цветов вручную.

На вкладке Главная (Main) выберите значение Вручную (Manual) для параметра Цвет/интенсивность (Color/Intensity) и нажмите кнопку Задать...
(Set...).

Откроется диалоговое окно Настройка цветов вручную (Manual Color Adjustment).

3. Выберите корректировку цвета.

Перейдите на вкладку Согласование (Matching) и выберите значение ICM (Сопоставление профиля ICC (ICC Profile Matching)) для параметра Корректировка цвета (Color Correction).

|                                                     | Manual Color Adjustment |
|-----------------------------------------------------|-------------------------|
| Color Adjustment Matching                           |                         |
| Cglor Correction:<br>Driver Matching<br>ICM<br>None |                         |
| jout Profile:                                       | Standard V              |
|                                                     |                         |
|                                                     |                         |
|                                                     |                         |
|                                                     |                         |
|                                                     |                         |
|                                                     | Defaults                |
|                                                     | OK Cancel Help          |

#### 4. Выберите профиль ввода.

Выберите значение параметра **Профиль ввода (Input Profile)**, которое соответствует цветовому пространству графических данных.

• Для sRGB-данных или данных без ICC-профиля ввода

Выберите значение Стандарт (Standard).

• Для данных Adobe RGB:

Выберите значение Adobe RGB (1998).

#### 

- Если профиль ввода указывается приложением, настройка профиля ввода
- в драйвере принтера становится недействительной.
- Если на компьютере нет установленных ICC-профилей ввода, пункт Adobe RGB (1998) не отображается.
- 5. Выполните настройку других пунктов.

При необходимости перейдите на вкладку Настройка цветов (Color Adjustment) и настройте баланс цветов (Голубой (Cyan), Малиновый (Magenta), Желтый (Yellow)), а также задайте параметры Яркость (Brightness), Интенсивность (Intensity) и Контрастность (Contrast), после чего нажмите кнопку OK.

6. Завершите настройку.

Щелкните **ОК** на вкладке **Главная (Main)**. При выполнении печати устройство будет использовать цветовое пространство графических данных.

#### См. также

- Установка уровня «Качество печати» (Другое)
- Указание режима корректировки цвета
- Настройка цветового баланса
- Настройка яркости
- Настройка интенсивности
- Настройка контрастности

## Настройка цветового баланса

Во время печати можно настроить оттенки цветов.

Поскольку эта функция настраивает цветовой баланс путем изменения соотношения чернил для каждого цвета, она меняет общий цветовой баланс документа. Если нужно значительно изменить баланс цветов, используйте прикладную программу. Используйте драйвер принтера только для незначительного изменения баланса цвета.

В следующем примере показана ситуация, когда цветовой баланс используется для усиления голубого и ослабления желтого, то есть в целом цвета становятся более однотипными.

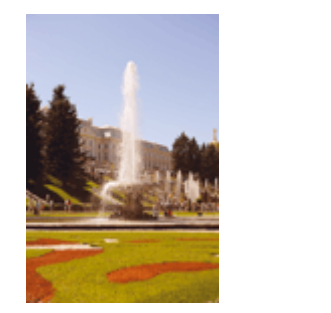

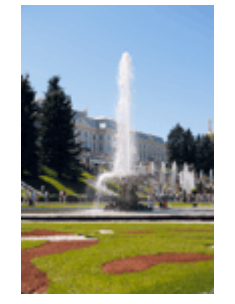

Без настройки Выполните настройку цветового баланса

Настройка цветового баланса осуществляется следующим образом:

Задать цветовой баланс можно на вкладке Быстрая установка (Quick Setup) выбирая Фотопечать (Photo Printing) в Общеиспользуемые параметры (Commonly Used Settings), а затем выбирая Настройка цвета/интенсивности вручную (Color/Intensity Manual Adjustment) в Дополнительные функции (Additional Features).

- 1. Откройте окно настройки драйвера принтера.
- 2. Выберите настройку цветов вручную.

На вкладке Главная (Main) выберите значение Вручную (Manual) для параметра Цвет/интенсивность (Color/Intensity) и нажмите кнопку Задать... (Set...).

| 🖶 Canon 🖷                   | series Pr       | inter Printing Preferences | ×    |
|-----------------------------|-----------------|----------------------------|------|
| Quick Setup Main Page Setup | Maintenance     |                            |      |
|                             | Media Type:     | Plain Paper                | ~    |
|                             | Paper Source:   | Rear Tray                  | ۷    |
|                             | Print Quality   | Other                      |      |
|                             | 2               | Stagdard                   |      |
|                             | a               | O Draft                    | _    |
|                             |                 | O Quetom Sg                |      |
| Letter 8.5"x11" 22x28cm     | Color/Intensity | ⊖ Agto                     |      |
|                             |                 | Manual Set                 |      |
|                             | Grayscale Print | ing                        | _    |
|                             | Preview before  | printing                   | -    |
|                             |                 |                            |      |
|                             |                 |                            |      |
| L                           |                 |                            |      |
|                             |                 | Defe                       | ds.  |
|                             |                 |                            |      |
|                             |                 | OK Cancel Apply            | Help |

Откроется диалоговое окно Настройка цветов вручную (Manual Color Adjustment).

#### 3. Выполните настройку цветового баланса

Для следующих цветов имеются отдельные регуляторы: Голубой (Cyan), Малиновый (Magenta) и Желтый (Yellow). Каждый цвет становится интенсивнее при перемещении соответствующего регулятора вправо. Если переместить соответствующий регулятор влево, интенсивность цвета уменьшится. Например, если голубой цвет становится слабее, красный выделяется сильнее.

Можно также непосредственно ввести значение, определяющее положение регулятора. Введите значение в диапазоне от –50 до 50. Текущие параметры отображаются в окне просмотра настроек в левой части окна драйвера принтера.

После настройки каждого цвета нажмите кнопку ОК.

|                                   | Manu                                 | al Color Adjus      | tment                   | ×                   |
|-----------------------------------|--------------------------------------|---------------------|-------------------------|---------------------|
| Color Adjustment Matching         |                                      |                     |                         |                     |
| AAAAAA                            | ©van:<br>Magenta:                    | 0 🔹                 |                         | Hgh<br>Hgh          |
| ABCDEF<br>1234567<br>Sample Type: | Yellow:<br>Brightness:<br>Intengity: | 0 🔹                 | Low                     | High                |
| Standard V                        | Contrast:                            | 0 🗣                 | Lew Lew                 | Uark<br>Hgh         |
|                                   | Print a patter                       | m for color adjustm | trit Pattigm Print pref | erences<br>Defaults |
|                                   |                                      |                     | OK Cancel               | Help                |

#### 

• Передвигайте регулятор постепенно.

4. Завершите настройку.

Щелкните **ОК** на вкладке **Главная (Main)**. При выполнении печати документ будет напечатан в соответствии с настройкой цветового баланса.

#### 

Если на вкладке Главная (Main) установлен флажок Оттенки серого (Grayscale Printing), баланс цвета (Голубой (Cyan), Малиновый (Magenta), Желтый (Yellow)) заблокирован и недоступен.

#### См. также

- Установка уровня «Качество печати» (Другое)
- Указание режима корректировки цвета
- Настройка баланса цветов с использованием примерных образцов (драйвер принтера)
- Настройка яркости
- Настройка интенсивности
- Настройка контрастности

• Настройка интенсивности/контраста с использованием примерных образцов (драйвер принтера)

# Настройка баланса цветов с использованием примерных образцов (драйвер принтера)

Можно просмотреть результаты печати образца и настроить баланс цветов. Если изменить баланс цветов или интенсивность/контрастность документа, с помощью функции печати образца результаты настройки будут напечатаны в списке вместе со значениями настройки.

Ниже описывается процедура настройки баланса цветов с одновременным просмотром образца.

- 1. Откройте окно настройки драйвера принтера.
- 2. Выберите настройку цветов вручную.

На вкладке Главная (Main) выберите значение Вручную (Manual) для параметра Цвет/интенсивность (Color/Intensity) и нажмите кнопку Задать... (Set...).

| 🖶 Canon                                | series Pri                                    | nter Printing Preferences                                            | ×    |
|----------------------------------------|-----------------------------------------------|----------------------------------------------------------------------|------|
| Quick Setup Main Page Setup 1          | Naintenance                                   |                                                                      | _    |
|                                        | Media Type:<br>Paper Source:<br>Print Quality | Plain Paper<br>Rear Tray<br>O High<br>Sagdard<br>O Draft<br>O Custom | >    |
| Plain Paper<br>Letter 8.5'x11" 22x28cm | Color/Intensity                               | O Agto<br>● Manual Set.<br>19<br>writing<br>Defa                     | ults |
|                                        |                                               | OK Cancel Apply                                                      | Help |

Откроется диалоговое окно Настройка цветов вручную (Manual Color Adjustment).

#### 3. Выбор печати образца

На вкладке Настройка цветов (Color Adjustment) установите флажок Напечатать образец настройки цветов (Print a pattern for color adjustment) и щелкните Параметры печати образца... (Pattern Print preferences...).

|                            | Manu          | al Color Adjus      | tment   | ×                     |
|----------------------------|---------------|---------------------|---------|-----------------------|
| Color Adjustment Matching  |               |                     |         |                       |
| 3                          | Qran:         | 0 🔤                 | Low     | Hgh                   |
|                            | Magenta:      | 0 🗢                 | Low     | Hgh                   |
|                            | Yellow:       | 0 🔹                 | Low     | Hgh                   |
| 1234567                    | Bightness:    | Normal              |         | v                     |
| Sample Type:<br>Standard V | Intengity:    | 0 🗘                 | 0(      | Dark                  |
| ⊻ew Color Pattern          | Contrast:     | 0 🔄                 | Low Low | Hgh                   |
|                            |               |                     |         |                       |
|                            | Print a patte | m for color adjustm | ent Pat | tem Print preferences |
|                            |               |                     |         | Defaults              |
|                            |               |                     | ОК      | Cancel Help           |

#### 4. Установка печати образца

Когда откроется диалоговое окно **Печать образца (Pattern Print)**, укажите следующие параметры, а затем нажмите кнопку **OK**.

| Pattern Print                      |                                             |   |  |  |
|------------------------------------|---------------------------------------------|---|--|--|
| Parameters to Adjust:              | Cyan/Magenta/Yellow   Intensity/Contrast    |   |  |  |
| Printer Paper Size:                | Letter 8.5"x11" 22x28cm (Same as Page Size) |   |  |  |
| Amount of Pattern Instances:       | Large                                       |   |  |  |
| Color Variation Between Instances: | Medium                                      | ¥ |  |  |
| ОК                                 | Cancel Defaults Help                        |   |  |  |

#### Параметры для настройки (Parameters to Adjust) Выберите Голубой/Малиновый/Желтый (Cyan/Magenta/Yellow).

#### 

Когда на вкладке Главная (Main) установлен флажок Оттенки серого (Grayscale Printing), параметры Голубой/Малиновый/Желтый (Cyan/ Magenta/Yellow) затеняются и становятся недоступны.

#### Размер бумаги (Printer Paper Size)

Выберите размер бумаги, который будет использоваться при печати образца.

#### >>>> Примечание.

В зависимости от размера бумаги, выбранного на вкладке Страница (Page Setup), могут быть недоступные для выбора размеры.

Число экземпляров образца (Amount of Pattern Instances) Выберите Самый крупный (Largest), Крупный (Large) или Мелкий (Small), чтобы задать количество печатаемых образцов.

#### 🔊 Примечание.

Значения Самый крупный (Largest) и Крупный (Large) нельзя выбрать, если установлены определенные размеры бумаги или выходные размеры бумаги.

Вариация цвета между экземплярами (Color Variation Between Instances) Задайте объем изменения цвета между соседними образцами.

#### >>>> Примечание.

При выборе значения Значительное (Large) размер приблизительно вдвое больше, чем при выборе значения Среднее (Medium), а при выборе значения Незначительное (Small) — примерно вдвое меньше, чем при выборе значения Среднее (Medium).

#### 5. Проверка результатов печати образца

На вкладке **Настройка цветов (Color Adjustment)** выберите **OK**, чтобы закрыть диалоговое окно **Настройка цветов вручную (Manual Color Adjustment)**. На вкладке **Главная (Main)** выберите **OK**, а затем выполните печать. После этого устройство распечатает образец, на котором задается центральное значение баланса цветов.

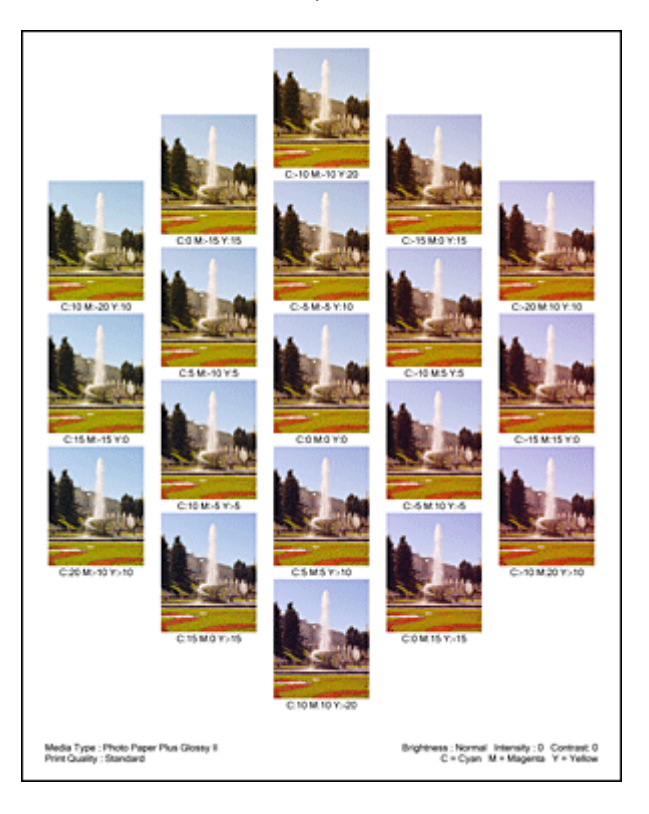

#### 

 Обычно при печати образцов используются центральные значения параметров баланса цвета. Однако, если на вкладке Обслуживание (Maintenance) в разделе Параметры картриджа (Ink Cartridge Settings) выбран параметр Только черный (Black Only), параметры баланса цвета при печати образца применяться не будут.

#### 6. Настройка баланса цветов

Просмотрите результаты печати и выберите лучшее изображение. Затем введите показатели баланса цветов, указанные в нижней части данного изображения, в поля Голубой (Cyan), Малиновый (Magenta) и Желтый (Yellow) на вкладке Настройка цветов (Color Adjustment).

Снимите флажок Напечатать образец настройки цветов (Print a pattern for color adjustment) и нажмите кнопку OK.

|                           | Manua            | I Color Adjus        | tment                | ×        |
|---------------------------|------------------|----------------------|----------------------|----------|
| Color Adjustment Matching |                  |                      |                      |          |
|                           | Qran:            | 0 🗘                  | Low                  | Hah      |
|                           | <u>M</u> agenta: | 0 🗢                  | Low                  | Hgh      |
|                           | Yellow:          | 0 🔹                  | Low                  | Hgh      |
| 4BCDEF<br>1234567         | Brightness:      | Normal               |                      | ~        |
| Sample Type:              | Intengity:       | 0 🗢                  | 0                    |          |
| Skandard V                | Contrast:        | 0 🔹                  | Low                  | )<br>Hgh |
|                           |                  |                      |                      |          |
|                           | Print a pattern  | n for color adjustme | Pattern Print prefer | ences    |
|                           |                  |                      | D                    | efaults  |
|                           |                  |                      | OK Cancel            | Help     |

#### 🔊 Примечание.

Задать цветовой баланс можно на вкладке Быстрая установка (Quick Setup) выбирая Фотопечать (Photo Printing) в Общеиспользуемые параметры (Commonly Used Settings), а затем выбирая Настройка цвета/ интенсивности вручную (Color/Intensity Manual Adjustment) в Дополнительные функции (Additional Features).

#### 7. Завершите настройку.

Щелкните **ОК** на вкладке **Главная (Main)**.

Затем при печати документ будет напечатан в соответствии с балансом цветов, настроенным с помощью функции печати образца.

#### 

- Когда на вкладке Настройка цветов (Color Adjustment) установлен флажок Напечатать образец настройки цветов (Print a pattern for color adjustment), следующие параметры затеняются и становятся недоступны для задания.
  - Предварительный просмотр (Preview before printing) на вкладке Главная (Main)
  - Сторона переплета (Stapling Side) и Указание поля... (Specify Margin...) на вкладке Страница (Page Setup) (если задана настройка Двухсторонняя печать (Вручную) (Duplex Printing (Manual)), можно установить только параметр Сторона переплета (Stapling Side))
- Можно распечатать образец только в том случае, если выбрано значение Норм. размер (Normal-size) для параметра Макет страницы (Page Layout) на вкладке Страница (Page Setup).
- Когда флажок Оттенки серого (Grayscale Printing) установлен на вкладке Главная (Main), цвета Голубой (Cyan), Малиновый (Magenta) и Желтый (Yellow) затеняются и становятся недоступны.
- В зависимости от приложения данная функция может быть недоступна.

#### См. также

- Настройка цветового баланса
- Настройка интенсивности
- Настройка контрастности

• Настройка интенсивности/контраста с использованием примерных образцов (драйвер принтера)

## Настройка яркости

Можно изменить общую яркость графических данных при печати.

Эта функция не меняет чистый белый или чистый черный цвет, но меняет яркость промежуточных цветов.

В приведенном ниже примере показаны результаты печати при изменении значения яркости.

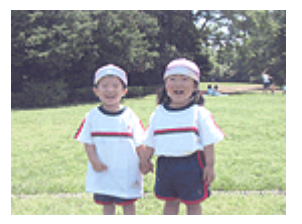

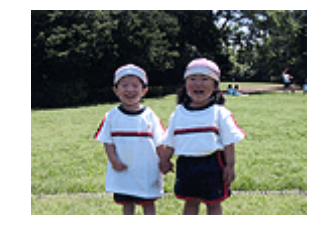

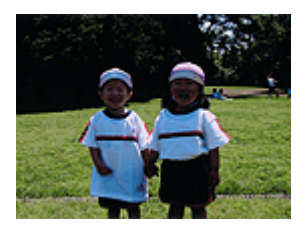

Выбрано значение Светлая Выбрано значение Обычн. Выбрано значение Темная (Light) (Normal) (Dark)

Настройка яркости осуществляется следующим образом.

Задать яркость можно на вкладке Быстрая установка (Quick Setup) выбирая Фотопечать (Photo Printing) в Общеиспользуемые параметры (Commonly Used Settings), а затем выбирая Настройка цвета/интенсивности вручную (Color/ Intensity Manual Adjustment) в Дополнительные функции (Additional Features).

- 1. Откройте окно настройки драйвера принтера.
- 2. Выберите настройку цветов вручную.

На вкладке Главная (Main) выберите значение Вручную (Manual) для параметра Цвет/интенсивность (Color/Intensity) и нажмите кнопку Задать... (Set...).

| 🖶 Canon 🖷                   | series Pr         | inter Printing Preferences                                                                                                    | ×    |
|-----------------------------|-------------------|----------------------------------------------------------------------------------------------------|------|
| Quick Setup Main Page Setup | Aaintenance       |                                                                                                    |      |
|                             | Media Type:       | Plain Paper                                                                                                    | ~    |
|                             | Paper Source:     | Rear Tray                                                                                                    | ~    |
|                             | Print Quality     | Oligh                                                                                                    |      |
|                             | a                 | Stagdard                                                                                                    |      |
|                             |                   | ⊖ <u>D</u> raft<br>⊖Custom ⊂                                                                                                    | - 11 |
| Plain Paper                 | Color Astronom    | 0 Barren                                                                                                    | -1   |
| Letter 8.5"x11" 22x28cm     | - Color/Intensity | 0 Agto                                                                                                    | _    |
|                             |                   | Manual Set Set |      |
|                             | Grayscale Print   | ng                                                                                                    |      |
|                             | Preview before    | printing                                                                                                    | _    |
|                             |                   |                                                                                                    |      |
|                             |                   | Defau                                                                                                    | ts . |
|                             |                   | OK Cancel Apply H                                                                                                    | kelp |

Откроется диалоговое окно Настройка цветов вручную (Manual Color Adjustment).

3. Укажите яркость.

Выберите значение Светлая (Light), Обычн. (Normal) или Темная (Dark) для параметра Яркость (Brightness) и нажмите кнопку ОК. Текущие параметры отображаются в окне просмотра настроек в левой части окна драйвера принтера.

| Manual Color Adjustment    |                |                     |                        |          |  |
|----------------------------|----------------|---------------------|------------------------|----------|--|
| Color Adjustment Matching  |                |                     |                        |          |  |
| 3                          | Qran:          | 0 🜩                 | Low H                  | igh      |  |
|                            | Magenta:       | 0 🔄                 | Low H                  | lgh      |  |
|                            | Yellow:        | 0 ≑                 | Low H                  | igh      |  |
| 4BCDEF<br>1234567          | Brightness:    | Normal              |                        | ~        |  |
| Sample Type:<br>Standard V | Intengity:     | 0 🗢                 |                        | erk.     |  |
| Uew Color Pattern          | Contrast:      | 0                   | Low H                  | )<br>ish |  |
|                            |                |                     |                        | _        |  |
|                            | Print a patter | n for color adjustm | Pattern Print preferen | ces      |  |
|                            |                |                     | Def                    | auits    |  |
|                            |                |                     | OK Cancel              | Help     |  |

4. Завершите настройку.

Щелкните OK на вкладке Главная (Main).

Когда печать будет запущена, данные будут напечатаны с указанной яркостью.

#### См. также

- Установка уровня «Качество печати» (Другое)
- Указание режима корректировки цвета
- Настройка цветового баланса
- Настройка интенсивности
- Настройка контрастности

## Настройка интенсивности

Можно ослаблять (делать ярче) или усиливать (делать темнее) цвета всего изображения при печати.

На следующем примере показано напечатанное с повышенной интенсивностью изображение, в котором все цвета стали более интенсивными.

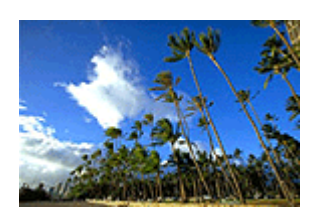

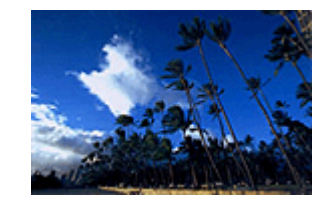

Без настройки Более высокая интенсивность

Настройка интенсивности осуществляется следующим образом:

Задать интенсивность можно на вкладке Быстрая установка (Quick Setup) выбирая Фотопечать (Photo Printing) в Общеиспользуемые параметры (Commonly Used Settings), а затем выбирая Настройка цвета/интенсивности вручную (Color/ Intensity Manual Adjustment) в Дополнительные функции (Additional Features).

- 1. Откройте окно настройки драйвера принтера.
- 2. Выберите настройку цветов вручную.

На вкладке Главная (Main) выберите значение Вручную (Manual) для параметра Цвет/интенсивность (Color/Intensity) и нажмите кнопку Задать... (Set...).

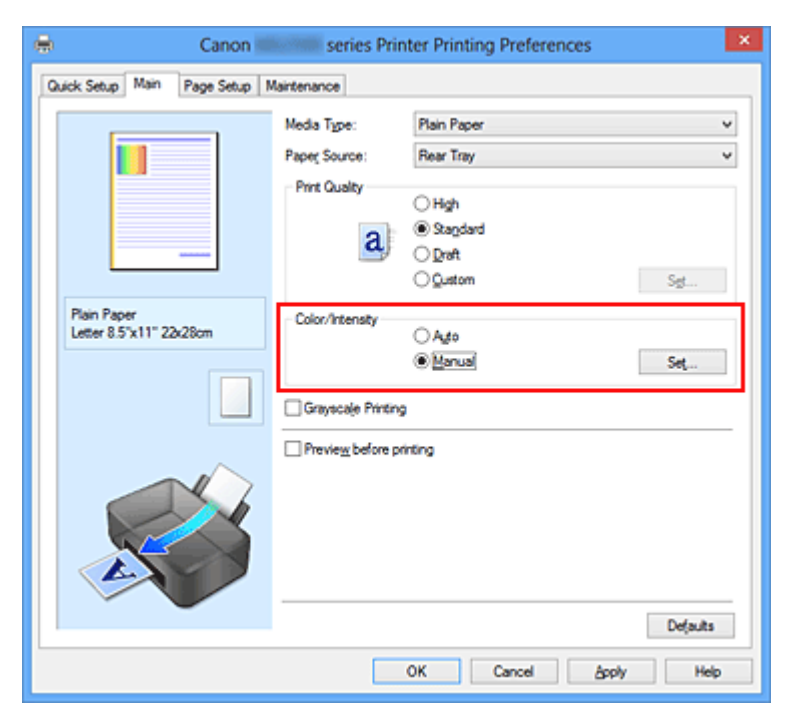

Откроется диалоговое окно Настройка цветов вручную (Manual Color Adjustment).

3. Выполните настройку интенсивности.

Перемещение регулятора **Интенсивность (Intensity)** вправо делает цвета интенсивнее (темнее), а перемещение регулятора влево делает цвета слабее (ярче).

Можно также непосредственно ввести значение, определяющее положение регулятора. Введите значение в диапазоне от –50 до 50. Текущие параметры отображаются в окне просмотра настроек в левой части окна драйвера принтера.

|                            | Manu          | al Color Adjus       | tment                         | ×      |
|----------------------------|---------------|----------------------|-------------------------------|--------|
| Color Adjustment Matching  |               |                      |                               | _      |
| 3                          | Qran:         | 0 🜩                  | Low High                      |        |
|                            | Magenta:      | 0 🗢                  | Low High                      |        |
|                            | Yellow:       | 0 🗘                  | Low Hgh                       |        |
| ABCDEF<br>1234567          | Brightness:   | Normal               | v                             |        |
| Sample Type:<br>Standard V | Intengity:    | 0 💠                  | Ught Dark                     |        |
| ⊡ ⊻ew Color Pattern        | Contrast:     | 0 🔤                  | Low Hgh                       |        |
|                            | Print a patte | m for color adjustme | ent Pattern Print preferences | ;<br>j |
|                            |               |                      | Defaults                      | 1      |
|                            |               |                      | OK Cancel Help                |        |

После настройки каждого цвета нажмите кнопку ОК.

#### 

- Передвигайте регулятор постепенно.
- 4. Завершите настройку.

#### Щелкните **ОК** на вкладке **Главная (Main)**.

При запуске печати графические данные будут напечатаны в соответствии с заданной интенсивностью.

#### См. также

- Установка уровня «Качество печати» (Другое)
- Указание режима корректировки цвета
- Настройка цветового баланса

• Настройка баланса цветов с использованием примерных образцов (драйвер принтера)

- Настройка яркости
- Настройка контрастности

• Настройка интенсивности/контраста с использованием примерных образцов (драйвер принтера)

## Настройка контрастности

Во время печати можно настроить контрастность изображения.

Чтобы сделать различия между светлыми и темными частями изображений более заметными и отчетливыми, увеличьте контрастность. И наоборот, чтобы сделать различия между светлыми и темными частями изображений менее заметными и менее отчетливыми, уменьшите контрастность.

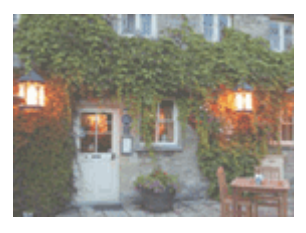

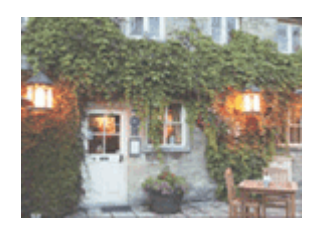

Без настройки Настройка контрастности.

Настройка контрастности осуществляется следующим образом:

Задать контраст можно на вкладке Быстрая установка (Quick Setup) выбирая Фотопечать (Photo Printing) в Общеиспользуемые параметры (Commonly Used Settings), а затем выбирая Настройка цвета/интенсивности вручную (Color/ Intensity Manual Adjustment) в Дополнительные функции (Additional Features).

- 1. Откройте окно настройки драйвера принтера.
- 2. Выберите настройку цветов вручную.

На вкладке Главная (Main) выберите значение Вручную (Manual) для параметра Цвет/интенсивность (Color/Intensity) и нажмите кнопку Задать... (Set...).

| 🖶 Canon                     | series Pr         | inter Printing Preferences | ×        |
|-----------------------------|-------------------|----------------------------|----------|
| Quick Setup Main Page Setup | Maintenance       |                            |          |
|                             | Media Type:       | Plain Paper                | ~        |
|                             | Paper Source:     | Rear Tray                  | ¥        |
|                             | Print Quality     | Oligh                      |          |
|                             | a                 | Stagdard                   |          |
|                             |                   | O Draft                    |          |
| Plain Paper                 | - Color/Intensity | O genten                   |          |
| Letter 8.5"x11" 22x28cm     | coorrectacy       | O Ado                      |          |
|                             |                   |                            | iet      |
|                             | Grayscale Print   | ng                         |          |
|                             | Preview before    | printing                   |          |
|                             |                   |                            |          |
|                             |                   |                            |          |
|                             |                   |                            |          |
|                             |                   |                            |          |
| L'                          | •                 | C                          | Refaults |
|                             |                   | OK Cancel Apply            | Help     |

Откроется диалоговое окно Настройка цветов вручную (Manual Color Adjustment).

3. Настройка контрастности.

Перемещение регулятора **Контрастность (Contrast)** вправо повышает контрастность, а перемещение этого регулятора влево понижает контрастность. Можно также непосредственно ввести значение, определяющее положение регулятора. Введите значение в диапазоне от –50 до 50. Текущие параметры отображаются в окне просмотра настроек в левой части окна драйвера принтера.

|                            | Manu           | al Color Adjus       | tment        | ×                 |
|----------------------------|----------------|----------------------|--------------|-------------------|
| Color Adjustment Matching  |                |                      |              |                   |
|                            | Qran:          | 0 🔹                  | Low          | Hgh               |
|                            | Magenta:       | 0 🗢                  | Low          | Hgh               |
|                            | Yellow:        | 0 🜩                  | Low          | High              |
| 1234567                    | Brightness:    | Nomal                |              | v                 |
| Sample Type:<br>Standard v | Intengity:     | 0 韋                  | 0            | Dark              |
|                            | Contrast:      | 0 😌                  | Low          |                   |
|                            |                |                      |              |                   |
|                            | Print a patter | m for color adjustme | nt Pattern P | Print preferences |
|                            |                |                      |              | Defaults          |
|                            |                |                      | OK Cano      | el Help           |

После настройки каждого цвета нажмите кнопку ОК.

#### 

- Передвигайте регулятор постепенно.
- 4. Завершите настройку.

Щелкните **ОК** на вкладке **Главная (Main)**.

При запуске печати изображение будет напечатано в соответствии с заданной контрастностью.

#### См. также

- Установка уровня «Качество печати» (Другое)
- Указание режима корректировки цвета
- Настройка цветового баланса

• Настройка баланса цветов с использованием примерных образцов (драйвер принтера)

- Настройка яркости
- Настройка интенсивности

• Настройка интенсивности/контраста с использованием примерных образцов (драйвер принтера)

## Настройка интенсивности/контраста с использованием примерных образцов (драйвер принтера)

Можно просмотреть результаты печати образца и настроить интенсивность/контраст. Если изменить баланс цветов или интенсивность/контрастность документа, с помощью функции печати образца результаты настройки будут напечатаны в списке вместе со значениями настройки.

Ниже описывается процедура настройки интенсивности/контраста с одновременным просмотром образца.

- 1. Откройте окно настройки драйвера принтера.
- 2. Выберите настройку цветов вручную.

На вкладке Главная (Main) выберите значение Вручную (Manual) для параметра Цвет/интенсивность (Color/Intensity) и нажмите кнопку Задать... (Set...).

| 🖶 Canon 🛛                              | series Printer Print                                                                                      | ing Preferences   | × |
|----------------------------------------|----------------------------------------------------------------------------------------------------|-------------------|---|
| Quick Setup Main Page Setup            | laintenance                                                                                               |                   |   |
|                                        | Media Type: Plain Page<br>Paper Source: Rear Tra<br>Print Quality O High<br>Stagdo<br>O Dreft<br>O Quater | y<br>ard<br>n Set | > |
| Plain Paper<br>Letter 8.5"x11" 22x28om | Color/Intensity<br>Auto<br>@Manua<br>Grayscale Printing                                                   | Set               |   |
|                                        | Preview before printing                                                                                   | Durf so ites      |   |
|                                        | ок                                                                                                    | Cancel Apply Help | , |

Откроется диалоговое окно Настройка цветов вручную (Manual Color Adjustment).

3. Выбор печати образца

На вкладке Настройка цветов (Color Adjustment) установите флажок Напечатать образец настройки цветов (Print a pattern for color adjustment) и щелкните Параметры печати образца... (Pattern Print preferences...).

|                            | Manu          | al Color Adjus      | tment           | ×                     |
|----------------------------|---------------|---------------------|-----------------|-----------------------|
| Color Adjustment Matching  |               |                     |                 |                       |
| 3                          | Qran:         | 0 😌                 | Low             | Hgh                   |
|                            | Magenta:      | 0 🗢                 | Low             | Hgh                   |
|                            | Yellow:       | 0 🔹                 | Low             | Hgh                   |
| 1234567                    | Brightness:   | Normal              |                 | v                     |
| Sample Type:<br>Standard V | Intengity:    | 0 🗢                 | 0<br>Ught       | Dark                  |
| Vew Color Pattern          | Contrast:     | 0 🗣                 | Low Contraction | Hgh                   |
|                            |               |                     |                 |                       |
|                            | Print a patte | m for color adjustm | ent Pat         | tgm Print preferences |
|                            |               |                     |                 | Defaults              |
|                            |               |                     | ОК              | Cancel Help           |

#### 4. Установка печати образца

Когда откроется диалоговое окно **Печать образца (Pattern Print)**, укажите следующие параметры, а затем нажмите кнопку **OK**.

| Pattern Print                      |                                               | × |
|------------------------------------|-----------------------------------------------|---|
| Parameters to Adjust:              | O Qvan/Magenta/Yellow<br>● intensity/Contrast |   |
| Printer Paper Size:                | Letter 8.5"x11" 22x28cm (Same as Page Size)   | ۷ |
| Amount of Pattern Instances:       | Large                                         | ۷ |
| Color Variation Between Instances: | Medium                                        | ۷ |
| ОК                                 | Cancel Defaults Help                          |   |

#### Параметры для настройки (Parameters to Adjust)

Выберите Интенсивность/Контрастность (Intensity/Contrast).

#### Размер бумаги (Printer Paper Size)

Выберите размер бумаги, который будет использоваться при печати образца.

#### >>>> Примечание.

В зависимости от размера бумаги, выбранного на вкладке Страница (Page Setup), могут быть недоступные для выбора размеры.

#### Число экземпляров образца (Amount of Pattern Instances)

Выберите Самый крупный (Largest), Крупный (Large) или Мелкий (Small),

чтобы задать количество печатаемых образцов.

#### 🔊 Примечание.

Значения Самый крупный (Largest) и Крупный (Large) нельзя выбрать, если установлены определенные размеры бумаги или выходные размеры бумаги.

Вариация цвета между экземплярами (Color Variation Between Instances) Задайте объем изменения цвета между соседними образцами.

#### 🔊 Примечание.

При выборе значения Значительное (Large) размер приблизительно вдвое больше, чем при выборе значения Среднее (Medium), а при выборе значения Незначительное (Small) — примерно вдвое меньше, чем при выборе значения Среднее (Medium).

#### 5. Проверка результатов печати образца

На вкладке **Настройка цветов (Color Adjustment)** выберите **OK**, чтобы закрыть диалоговое окно **Настройка цветов вручную (Manual Color Adjustment)**. На вкладке **Главная (Main)** выберите **OK**, а затем выполните печать. После этого устройство распечатает образец, на котором задается центральное значение интенсивности/контраста.

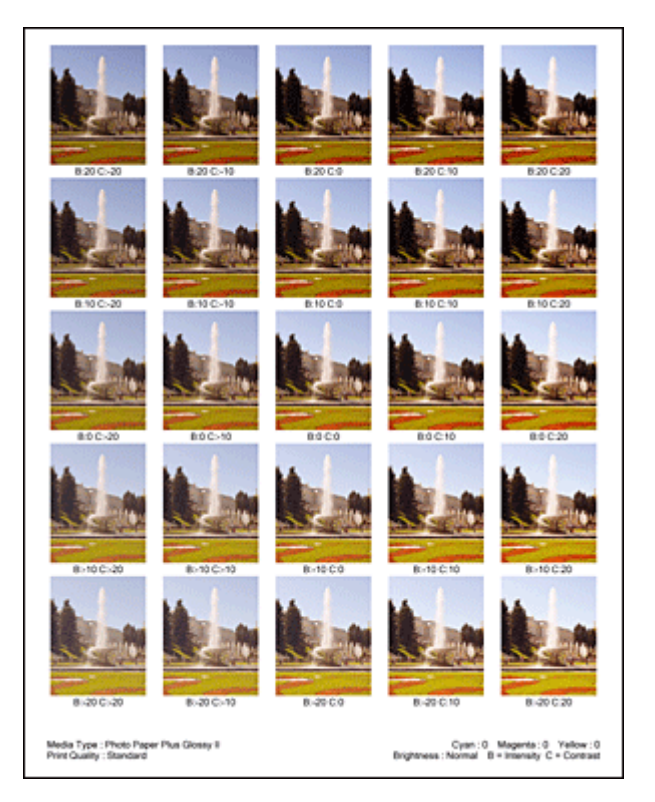

#### 6. Настройка интенсивности/контраста

Просмотрите результаты печати и выберите лучшее изображение. Затем введите показатели интенсивности/контраста, указанные в нижней части

данного изображения, в поля Интенсивность (Intensity) и Контрастность (Contrast) на вкладке Настройка цветов (Color Adjustment).

Снимите флажок Напечатать образец настройки цветов (Print a pattern for color adjustment) и нажмите кнопку OK.

|                            | Manua           | I Color Adjus        | tment                    | х |
|----------------------------|-----------------|----------------------|--------------------------|---|
| Color Adjustment Matching  |                 |                      |                          |   |
|                            | Qran:           | 0                    | Low Hgh                  |   |
|                            | Magenta:        | 0 🗢                  | Low High                 |   |
|                            | Yellow:         | 0 💠                  | Low High                 |   |
| 4BCDEF<br>1234567          | Brightness:     | Nomal                | ų                        | 3 |
| Sample Type:<br>Standard V | Intengity:      | 0 🔤                  | Ught Dark                |   |
| <u>U</u> ew Color Pattern  | Contrast:       | 0 🔤                  | Low High                 |   |
|                            |                 |                      |                          |   |
|                            | Print a pattern | n for color adjustme | Pattgm Print preferences |   |
|                            |                 |                      | Defaults                 |   |
|                            |                 |                      | OK Cancel Help           |   |

#### >>>> Примечание.

- Интенсивность/контраст можно также установить на вкладке Быстрая установка (Quick Setup), последовательно выбрав пункты Фотопечать (Photo Printing) в разделе Общеиспользуемые параметры (Commonly Used Settings) и Настройка цвета/интенсивности вручную (Color/ Intensity Manual Adjustment) в разделе Дополнительные функции (Additional Features).
- 7. Завершите настройку.

Щелкните **ОК** на вкладке **Главная (Main)**.

Затем при печати документ будет напечатан в соответствии с интенсивностью/ контрастом, настроенными с помощью функции печати образца.

#### **»»>>** Внимание!

- Когда на вкладке Настройка цветов (Color Adjustment) установлен флажок Напечатать образец настройки цветов (Print a pattern for color adjustment), следующие параметры затеняются и становятся недоступны для задания.
  - Предварительный просмотр (Preview before printing) на вкладке Главная (Main)
  - Сторона переплета (Stapling Side) и Указание поля... (Specify Margin...) на вкладке Страница (Page Setup) (если задана настройка Двухсторонняя

печать (Вручную) (Duplex Printing (Manual)), можно установить только параметр Сторона переплета (Stapling Side))

- Можно распечатать образец только в том случае, если выбрано значение Норм. размер (Normal-size) для параметра Макет страницы (Page Layout) на вкладке Страница (Page Setup).
- В зависимости от приложения данная функция может быть недоступна.

#### См. также

- Настройка цветового баланса
- Настройка баланса цветов с использованием примерных образцов (драйвер принтера)
- Настройка интенсивности
- Настройка контрастности

## Общие сведения о драйвере принтера

- Драйвер принтера Canon IJ
- Как открыть окно настройки драйвера принтера
- Монитор состояния Canon IJ
- Проверка уровня чернил с компьютера
- Предварительный просмотр в Canon IJ
- Удаление ненужного задания печати
- Инструкции по эксплуатации (Драйвер принтера)

## Драйвер принтера Canon IJ

Драйвер принтера Canon IJ (далее именуемый «драйвер принтера») — это программное обеспечение, которое устанавливается на компьютер для печати данных с помощью этого устройства.

Драйвер принтера преобразует данные, подготовленные к печати прикладной программой, в формат, распознаваемый принтером, и отправляет преобразованные данные на принтер.

Поскольку различные модели поддерживают разные форматы данных печати, необходим драйвер принтера, соответствующий используемой модели.

#### Типы драйвера принтера

В операционной системе Windows Vista SP1 или более поздней версии можно установить драйвер принтера XPS в дополнение к обычному драйверу принтера. Драйвер принтера XPS подходит для печати из прикладной программы, которая поддерживает печать XPS.

#### 

Чтобы можно было использовать драйвер принтера XPS, на компьютере должен быть установлен стандартный драйвер принтера.

#### Установка драйвера принтера

- Чтобы установить обычный драйвер принтера, вставьте Установочный компактдиск из комплекта поставки устройства, а затем установите драйвер в раздела Начать установку заново (Start Setup Again).
- Чтобы установить драйвер принтера XPS, вставьте Установочный компакт-диск из комплекта поставки устройства, а затем выберите пункт Драйвер XPS (XPS Driver) в разделе Добавить программное обеспечение (Add Software).

#### Выбор драйвера принтера

Чтобы выбрать драйвер принтера, откройте диалоговое окно **Печать (Print)** используемой прикладной программы, а затем выберите «XXX Printer» (где «XXX» название модели), чтобы указать обычный драйвер принтера, или «XXX Printer XPS» (где «XXX» — название модели), чтобы указать драйвер принтера XPS.

#### Отображение руководства для драйвера принтера

Чтобы отобразить описание вкладки в окне настройки драйвера принтера, щелкните кнопку Справка (Help), расположенную на вкладке.

#### Связанные разделы

• Как открыть окно настройки драйвера принтера

## Как открыть окно настройки драйвера принтера

Окно настройки драйвера принтера можно открыть из используемой прикладной программы или с помощью значка принтера.

## Как открыть окно настройки драйвера принтера с помощью прикладной программы

Выполните описанные ниже действия, чтобы задать конфигурацию печати во время печати.

**1.** В используемой прикладной программе выберите команду для выполнения печати.

Выберите пункт Печать (Print) в меню Файл (File), чтобы открыть диалоговое окно Печать (Print).

**2.** Выберите название модели используемого принтера и щелкните Настройка (Preferences) (или Свойства (Properties)).

На экране появится окно настройки драйвера принтера.

#### >>>> Примечание.

В зависимости от используемой прикладной программы могут меняться названия команд и меню, а также число выполняемых шагов. Более подробные сведения см. в руководстве пользователя используемой прикладной программы.

## Открытие окна настройки драйвера принтера с помощью значка принтера

Выполните описанные ниже действия, чтобы использовать функции обслуживания устройства (например, очистку печатающей головки) или чтобы настроить конфигурацию печати, общую для всех приложений.

- 1. Выберите параметры, описанные ниже:
  - Если используется операционная система Windows 8, выберите на рабочем столе чудо-кнопку Параметры (Settings) -> Панель управления (Control Panel) -> Оборудование и звук (Hardware and Sound) -> Устройства и принтеры (Devices and Printers).

- Если используется операционная система Windows 7, выберите меню Пуск (Start) -> Устройства и принтеры (Devices and Printers).
- Если используется операционная система Windows Vista, выберите последовательно Пуск (Start) -> Панель управления (Control Panel) -> Оборудование и звук (Hardware and Sound) -> Принтеры (Printers).
- Если используется операционная система Windows XP, выберите последовательно меню Пуск (start) -> Панель управления (Control Panel) -> Принтеры и другое оборудование (Printers and Other Hardware) -> Принтеры и факсы (Printers and Faxes).
- 2. Щелкните правой кнопкой мыши значок своей модели принтера и выберите Настройка печати (Printing preferences) в отображаемом меню.

На экране появится окно настройки драйвера принтера.

#### **»»>>** Внимание!

Если окно настройки драйвера принтера открывается командой Свойства принтера (Printer properties) (Windows 8, Windows 7) или Свойства (Properties) (Windows Vista, Windows XP), на экране появляются вкладки, относящиеся к функциям операционной системы Windows, например вкладка Порты (Ports)(или Дополнительно (Advanced)). Эти вкладки не будут отображаться, если диалоговое окно было открыто с помощью команды Настройка печати (Printing preferences) или из прикладной программы. Сведения о вкладках, содержащих функции Windows, см. в руководствах пользователя по Windows.

## Монитор состояния Canon IJ

Если используется драйвер принтера XPS, замените значение «Монитор состояния Canon IJ» на «Монитор состояния Canon IJ XPS» при чтении этих сведений.

Монитор состояния Canon IJ — это прикладная программа, отображающая сведения о состоянии устройства и ходе выполнения печати. Сведения о состоянии устройства передаются посредством рисунков, значков и сообщений.

#### Запуск монитора состояния Canon IJ

Монитор состояния Canon IJ запускается автоматически при передаче данных печати на устройство. После запуска монитор состояния Canon IJ отображается в виде кнопки на панели задач.

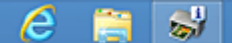

Щелкните кнопку монитора состояния, показанную на панели задач. Отобразится монитор состояния Canon IJ.

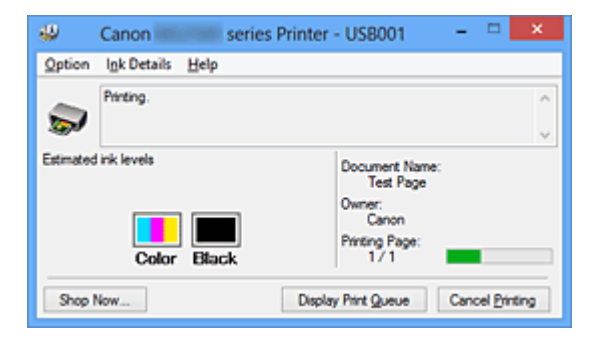

#### 🔊 Примечание.

- Чтобы открыть монитор состояния Canon IJ, когда устройство не выполняет печать, откройте окно настройки драйвера принтера. и щелкните пункт Сведения о состоянии принтера (View Printer Status) на вкладке Обслуживание (Maintenance).
- Информация, отображаемая на мониторе состояния программы Canon IJ, может быть различной в зависимости от страны и региона использования устройства.

#### Когда происходят ошибки

Монитор состояния Canon IJ автоматически выводится на экран, если происходят ошибки (например, если в принтере закончилась бумага или осталось мало чернил).

| Canon series Printer - USB001                                                                                                    |
|----------------------------------------------------------------------------------------------------|
| Support Code : 1000<br>Paper has run out.<br>Media Type : Plain Paper<br>Page Size : Letter 8 5'x11" 22x/28om<br>1. Load paper into the mer tray.<br>2. Press the printer's Start<br>button. |
| If Error Pensists                                                                                                    |
| Cancel Printing                                                                                                    |

В таких случаях выполните предписанные действия.

### Проверка уровня чернил с компьютера

Если используется драйвер принтера XPS, замените значение «Монитор состояния Canon IJ» на «Монитор состояния Canon IJ XPS» при чтении этих сведений.

Можно проверить уровень оставшихся чернил и типы картриджей FINE используемой модели.

- 1. Откройте окно настройки драйвера принтера.
- 2. Запуск монитора состояния Canon IJ

Щелкните Сведения о состоянии принтера (View Printer Status) на вкладке Обслуживание (Maintenance).

Открывается монитор состояния Canon IJ, на котором показано состояние чернил.

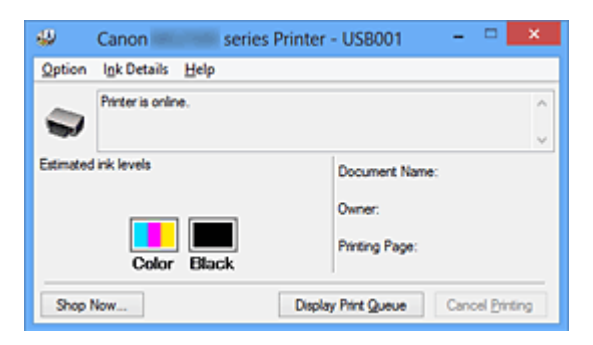

#### 🔊 Примечание.

Информация, отображаемая на мониторе состояния программы Canon IJ, может быть различной в зависимости от страны и региона использования устройства.

 При получении извещения относительно уровня оставшихся над значком чернил появится метка.

Например: 🙂

Чернила заканчиваются. Приготовьте новый картридж.

## 3. При необходимости щелкните пункт Данные о чернилах (Ink Details).

Можно проверить сведения, касающиеся чернил.

Если появляется предупреждение или возникает ошибка, связанная с оставшимся количеством чернил, в верху изображения в диалоговом окне **Данные о чернилах (Ink Details)** отображается значок уведомления. В таких случаях выполните описанные на экране действия.

#### 🔊 Примечание.

Для отображения диалогового окна Данные о чернилах (Ink Details) можно также выбрать значок чернил в мониторе состояния Canon IJ.

## Предварительный просмотр в Canon IJ

Предварительный просмотр Canon IJ — это прикладная программа (приложение), предназначенная для просмотра подготовленных к печати материалов перед фактическим выполнением печати.

В предварительном просмотре учитываются настройки драйвера принтера, что позволяет проверить макет документа, порядок печати и количество страниц. Кроме того, имеется возможность изменить тип носителя.

Если необходимо, чтобы перед печатью запускался предварительный просмотр, откройте окно настройки драйвера принтера., перейдите на вкладку Главная (Main) и установите флажок Предварительный просмотр (Preview before printing). Если выполнять предварительный просмотр не нужно, снимите этот флажок.

#### **»»»** Внимание!

Если используется драйвер принтера XPS, см. раздел «Редактирование документа для печати или повторная печать из журнала печати».

#### Связанные разделы

• Просмотр на экране подготовленного к печати материала

### Удаление ненужного задания печати

Если используется драйвер принтера XPS, замените значение «Монитор состояния Canon IJ» на «Монитор состояния Canon IJ XPS» при чтении этих сведений.

Если принтер не начинает печать, причиной этого могут быть оставшиеся данные отмененного или вызвавшего сбой задания печати.

Удалите ненужное задание печати с помощью монитора состояния Canon IJ.

1. Отобразите монитор состояния Canon IJ.

Щелкните кнопку монитора состояния, показанную на панели задач. Отобразится монитор состояния Canon IJ.

2. Показать задания печати.

Щелкните Показать очередь печати (Display Print Queue). Открывается окно очереди печати.

3. Удалить задания печати.

Выберите пункт **Очистить очередь печати (Cancel All Documents)** в меню **Принтер (Printer)**.

При появлении запроса подтверждения нажмите кнопку Да (Yes).

Удаление задания печати завершено.

#### 

Пользователи, не имеющие доступа к управлению принтерами, не могут удалять задания печати, запланированные другим пользователем.

#### Примечание.

При выполнении этой операции удаляются все задания печати. Если в очереди печати содержатся нужные задания печати, заново начните операцию печати.

## Инструкции по эксплуатации (Драйвер принтера)

При работе с данным драйвером принтера действуют указанные ниже ограничения. Учитывайте перечисленные ниже аспекты при использовании драйвера принтера.

#### Ограничения, связанные с драйвером принтера

- При работе с некоторыми приложениями параметр Копии (Copies) на вкладке Страница (Page Setup) драйвера принтера может быть отключен.
   В таком случае используйте параметр числа копий в диалоговом окне Печать (Print) в прикладной программе.
- Если значение параметра Язык (Language), выбранное в диалоговом окне О программе (About) вкладки Обслуживание (Maintenance), не соответствует языку интерфейса операционной системы, окно настройки драйвера принтера не всегда отображается правильно.
- Не изменяйте значения параметров на вкладке Дополнительно (Advanced) окна свойств принтера. Если изменить какие-либо из этих параметров, нельзя будет правильно использовать перечисленные ниже функции.
   Кроме того, если при использовании приложений с запрещением буферизации EMF (например, Adobe Photoshop LE или MS Photo Editor) выбрать параметр Печатать в файл (Print to file) в диалоговом окне Печать (Print) приложения, не будут работать указанные ниже функции.
  - Предварительный просмотр (Preview before printing) на вкладке Главная (Main)
  - Предотвращение потери данных для печати (Prevention of Print Data Loss) в диалоговом окне Параметры печати (Print Options) на вкладке Страница (Page Setup)
  - На развороте (Page Layout), Плитка/постер (Tiling/Poster), Буклет (Booklet), Двухсторонняя печать (Вручную) (Duplex Printing (Manual)), Указание поля... (Specify Margin...), Печать с последней страницы (Print from Last Page), Разобрать (Collate) и Штамп/Фон... (Stamp/Background...) (Штамп... (Stamp...)) на вкладке Страница (Page Setup)
  - Напечатать образец настройки цветов (Print a pattern for color adjustment) на вкладке Настройка цветов (Color Adjustment) в диалоговом окне Настройка цветов вручную (Manual Color Adjustment)
- Поскольку разрешение в окне предварительного просмотра отличается от разрешения печати, текст и линии в окне предварительного просмотра могут выглядеть иначе, чем полученный в действительности результат печати.
- Из некоторых приложений печать выполняется с разделением на несколько заданий печати.
   Чтобы отменить печать, удалите все отдельные задания печати.
- Если изображение не печатается правильно, откройте с вкладки Страница (Page Setup) диалоговое окно Параметры печати (Print Options) и измените настройку параметра Команда "Отключить ICM" затребована прикладной программой (Disable ICM required from the application software). Это может решить проблему.

## Примечание.

Нельзя использовать опцию Команда "Отключить ICM" затребована прикладной программой (Disable ICM required from the application software) при использовании драйвера принтера XPS.

## Замечания о приложениях с ограничениями

- В программе Microsoft Word (Microsoft Corporation) имеются следующие ограничения.
  - Если программа Microsoft Word имеет те же функции печати, что и драйвер принтера, используйте для их настройки программу Word.
  - Если для параметра Макет страницы (Page Layout) используется значение По размеру бумаги (Fit-to-Page), Масштабирование (Scaled) или На развороте (Page Layout) на вкладкеСтраница (Page Setup) драйвера принтера, в определенных версиях Word нормальная печать документа может быть невозможна.
  - Если для параметра **Размер стр. (Page Size)** в приложении Word задано значение «Увеличение/уменьшение XXX», в определенных версиях Word нормальная печать документа может быть невозможна.

Если это происходит, выполните описанные ниже действия.

- 1. Откройте диалоговое окно Печать (Print) программы Word.
- 2. Откройте окно настройки драйвера принтера. и на вкладке Страница (Page Setup) задайте для параметра Размер стр. (Page Size) тот же размер бумаги, который указан в приложении Word.

- 3. Настройте **Макет страницы (Page Layout)** в соответствии с требованиями, а затем нажмите **OK**, чтобы закрыть окно.
- 4. Не запуская печать, закройте диалоговое окно Печать (Print).
- 5. Снова откройте диалоговое окно Печать (Print) программы Word.
- 6. Снова откройте окно настройки драйвера принтера и нажмите кнопку ОК.
- 7. Запустите печать.
- Если в программе Adobe Illustrator (Adobe Systems Incorporated) включена печать точечного рисунка, печать может занять много времени либо некоторые данные могут быть не напечатаны. Выполните печать, сняв флажок Печать точечного рисунка (Bitmap Printing) в диалоговом окне Печать (Print).

## Описание драйвера принтера

- Описание вкладки «Быстрая установка»
- Описание вкладки «Главная»
- Описание вкладки «Страница»
- Описание вкладки «Обслуживание»
- Описание функции «Предварительный просмотр Canon IJ»
- Описание функции «Предварительный просмотр Canon IJ XPS»
- Описание функции «Монитор состояния Canon IJ»

## Описание вкладки «Быстрая установка»

Вкладка Быстрая установка (Quick Setup) предназначена для сохранения часто используемых параметров печати. При выборе сохраненного параметра устройство автоматически переключается на предварительно заданные элементы.

| Canon Canon                           | series Pr | inter Printing Preferences        |
|---------------------------------------|-----------|-----------------------------------|
| Quick Setup Main Page Setup Maintenar | nce       |                                   |
| Commonly Used Settings                |           |                                   |
| Standard                              |           |                                   |
| Photo Printing                        |           |                                   |
| Business Document                     |           |                                   |
| Paper Saving                          |           | ~                                 |
|                                       | Sa        | ne Delete                         |
|                                       |           | Preview before printing           |
| Addtional Features                    |           |                                   |
| Duplex Printing (Manual)              |           |                                   |
| Grayscale Printing                    |           |                                   |
| Draft                                 |           |                                   |
|                                       |           |                                   |
| Media Type:                           |           | Printer Paper Size:               |
| Plain Paper                           | ~         | Letter 8.5'x11" 22x28cm v         |
|                                       |           | Orientation:   Portra  Clangscape |
| Print Quality:                        |           | Paper Source:                     |
| Standard                              | ~         | Rear Tray 🗸                       |
|                                       |           | Copies: 1 🚖 (1-999)               |
| Always Print with Current Settings    |           | Defaults                          |
|                                       |           | OK Centrel Anthr Help             |

#### Общеиспользуемые параметры (Commonly Used Settings)

Выполняется регистрация имен и значков часто используемых конфигураций печати.

При выборе конфигурации печати в соответствии с назначением документа,

применяются параметры, отвечающие этому назначению.

Кроме того, в области **Дополнительные функции (Additional Features)** отображаются функции, которые расцениваются как подходящие для выбранной конфигурации печати.

Можно также изменить конфигурацию печати и зарегистрировать ее под новым именем. Можно удалить зарегистрированную конфигурацию печати.

Для изменения порядка конфигураций можно перетащить отдельные конфигурации или воспользоваться клавишами со стрелками вверх или вниз, удерживая при этом нажатой клавишу Ctrl.

## Стандарт (Standard)

Это заводские настройки.

Если значения параметров **Размер стр. (Page Size)**, **Ориентация (Orientation)** и **Копии (Copies)** были заданы в прикладной программе, они имеют приоритет.

## Фотопечать (Photo Printing)

Если при печати фотографии выбран этот параметр, задается обычно используемая фотобумага и размер фотографии.

Если значения параметров **Ориентация (Orientation)** и Копии (Copies) были заданы в прикладной программе, они имеют приоритет.

## Бизнес-документ (Business Document)

Выберите этот параметр при печати обычного документа.

Если значения параметров **Размер стр. (Page Size)**, **Ориентация (Orientation)** и **Копии (Copies)** были заданы в прикладной программе, они имеют приоритет.

## Сохранение бумаги (Paper Saving)

Выберите этот параметр в целях экономии бумаги при печати обычного документа. Флажки Печать 2-на-1 (2-on-1 Printing) и Двухсторонняя печать (Вручную) (Duplex Printing (Manual)) устанавливаются автоматически. Если значения параметров Размер стр. (Page Size), Ориентация (Orientation) и Копии (Copies) были заданы в прикладной программе, они имеют приоритет.

## Конверт (Envelope)

Если для печати конверта выбран этот параметр, для параметра **Тип носителя** (Media Type) автоматически задается значение Конверт (Envelope). В диалоговом окне Параметр размера конверта (Envelope Size Setting) выберите размер используемого конверта.

## 🔊 Примечание.

Комбинация элементов из списка Дополнительные функции (Additional Features), который отображался для конфигурации печати, выбранной при сохранении добавленной конфигурации печати, также отображается при выборе этого дополнительного профиля печати.

#### Сохранить... (Save...)

Отображение Диалоговое окно Сохранить обычно используемые параметры (Save Commonly Used Settings).

Нажмите эту кнопку, если необходимо сохранить информацию, заданную на вкладках Быстрая установка (Quick Setup), Главная (Main) и Страница (Page Setup), в список Общеиспользуемые параметры (Commonly Used Settings).

# Диалоговое окно Сохранить обычно используемые параметры (Save Commonly Used Settings)

Это диалоговое окно позволяет сохранить информацию, заданную на вкладках Быстрая установка (Quick Setup), Главная (Main) и Страница (Page Setup), и добавить информацию в список Общеиспользуемые параметры (Commonly Used Settings) на вкладке Быстрая установка (Quick Setup).

#### Название (Name)

Введите имя конфигурации печати, которую необходимо сохранить. Можно ввести не более 255 символов. Это имя (и соответствующий значок) отображается в списке Общеиспользуемые параметры (Commonly Used Settings) на вкладке Быстрая установка (Quick Setup).

#### Параметры... (Options...)

Открытие Диалоговое окно Сохранить обычно используемые параметры (Save Commonly Used Settings).

Изменение данных сохраняемой конфигурации печати.

## Диалоговое окно Сохранить обычно используемые параметры (Save Commonly Used Settings)

Выбор значков конфигураций печати для регистрации в списке Общеиспользуемые параметры (Commonly Used Settings) и изменение элементов, сохраняемых в конфигурациях печати.

#### Значок (Icon)

Выбор значка для сохраняемой конфигурации печати. Выбранный значок (с указанием имени) отображается в списке Общеиспользуемые параметры (Commonly Used Settings) на вкладке Быстрая установка (Quick Setup).

## Сохранить параметр размера бумаги (Save the paper size setting)

Сохранение размера бумаги в конфигурации печати в списке Общеиспользуемые параметры (Commonly Used Settings).

Установите этот флажок, чтобы применять сохраненный размер бумаги при выборе этой конфигурации печати.

Если этот флажок снят, размер бумаги не сохраняется, а следовательно, данный параметр не применяется при выборе этой конфигурации печати. Вместо этого принтер выполняет печать с использованием размера бумаги, заданного в прикладной программе.

#### Сохранить параметр ориентации (Save the orientation setting)

Сохранение параметра Ориентация (Orientation) в конфигурации печати в списке Общеиспользуемые параметры (Commonly Used Settings).

Установите этот флажок, чтобы применять сохраненную ориентацию печати при выборе этой конфигурации печати.

Если этот флажок снят, ориентация печати не сохраняется, а следовательно, параметр **Ориентация (Orientation)** не применяется при выборе этой конфигурации печати. Вместо этого принтер

выполняет печать с использованием ориентации, заданной в прикладной программе.

#### Сохранить параметр копий (Save the copies setting)

Сохранение параметра Копии (Copies) в конфигурации печати в списке Общеиспользуемые параметры (Commonly Used Settings).

Установите этот флажок, чтобы применять сохраненный параметр копий при выборе этой конфигурации печати.

Если этот флажок снят, параметр копий не сохраняется, а следовательно, параметр **Копии (Copies)** не применяется при выборе этой конфигурации печати. Вместо этого принтер выполняет печать с использованием параметра копий, заданного в прикладной программе.

## Удалить (Delete)

Удаление зарегистрированной конфигурации печати.

Выберите имя параметра, который необходимо удалить из списка

Общеиспользуемые параметры (Commonly Used Settings), а затем щелкните Удалить (Delete). При отображении подтверждающего сообщения щелкните OK, чтобы удалить указанную конфигурацию печати.

## 🔊 Примечание.

Конфигурации печати, сохраненные в начальных параметрах, не могут быть удалены.

#### Окно просмотра параметров

На иллюстрации показано, каким образом оригинал будет расположен на листе бумаги.

Можно проверить общее изображение макета.

#### Предварительный просмотр (Preview before printing)

Возможность просмотра результатов печати перед выполнением печати данных. Установите этот флажок, чтобы открыть окно предварительного просмотра перед выполнением печати.

Снимите этот флажок, если не требуется открывать окно предварительного просмотра.

## 

Для использования программы предварительного просмотра Canon IJ XPS на компьютере должен быть установлен профиль Microsoft .NET Framework 4 Client Profile.

## Дополнительные функции (Additional Features)

Отображение часто используемых функций, подходящих для конфигурации печати, которая выбрана для элемента Общеиспользуемые параметры (Commonly Used Settings) на вкладке Быстрая установка (Quick Setup).

При размещении указателя мыши рядом с функцией, которую можно изменить, отображается описание этой функции.

Чтобы включить функцию, установите соответствующий флажок. Чтобы отключить функцию, снимите соответствующий флажок.

Для некоторых функций можно задать подробные настройки на вкладках Главная (Main) и Страница (Page Setup).

## Печать 2-на-1 (2-on-1 Printing)

Печать двух страниц рядом друг с другом на одном листе бумаги. Для изменения порядка страниц щелкните вкладку Страница (Page Setup), выберите На развороте (Page Layout) для Макет страницы (Page Layout) и щелкните Задать... (Specify...). Затем в отобразившемся Диалоговое окно На развороте (Page Layout Printing) укажите Порядок стр. (Page Order).

## Печать 4-на-1 (4-on-1 Printing)

Печать четырех страниц рядом друг с другом на одном листе бумаги. Для изменения порядка страниц щелкните вкладку Страница (Page Setup), выберите На развороте (Page Layout) для Макет страницы (Page Layout) и щелкните Задать... (Specify...). Затем в отобразившемся Диалоговое окно На развороте (Page Layout Printing) укажите Порядок стр. (Page Order).

## Двухсторонняя печать (Вручную) (Duplex Printing (Manual))

Выберите, печатать документ на обеих сторонах бумаги вручную или печатать на одной стороне бумаги.

Чтобы изменить сторону переплета или поля, задайте новые значения на вкладке Страница (Page Setup).

## Оттенки серого (Grayscale Printing)

Эта функция преобразует данные при печати документа в черно-белый формат.

## Черновик (Draft)

Эта настройка подходит для тестирования печати.

## Поворот на 180 градусов (Rotate 180 degrees)

Печать документа путем поворота на 180 градусов относительно направления подачи бумаги.

Ширина области печати и степень расширения, настроенные в другом приложении, будут изменены на противоположные по вертикали и по горизонтали.

Настройка цвета/интенсивности вручную (Color/Intensity Manual Adjustment) Выберите при настройке метода Корректировка цвета (Color Correction) и индивидуальных параметров, таких как Голубой (Cyan), Малиновый (Magenta), Желтый (Yellow), Яркость (Brightness), Интенсивность (Intensity), Контрастность (Contrast) и т. д.

## **»»»** Внимание!

В зависимости от профилей печати, выбранных в списке Общеиспользуемые параметры (Commonly Used Settings), определенные функции могут быть заблокированы и недоступны для изменения.

## Тип носителя (Media Type)

Выбор типа бумаги для печати.

Выберите тип носителя в соответствии с бумагой, загруженной в принтер. Это гарантирует надлежащее выполнение печати на конкретной бумаге.

## Размер бумаги (Printer Paper Size)

Выбор размера бумаги, загруженной в устройство.

Как правило, размер бумаги задается автоматически в соответствии с настройкой выходного размера бумаги и документ печатается без масштабирования.

При выборе функции Печать 2-на-1 (2-on-1 Printing) или Печать 4-на-1 (4-on-1 Printing) в области Дополнительные функции (Additional Features), можно вручную задать размер бумаги с помощью элемента Размер стр. (Page Size) на вкладке Страница (Page Setup).

Если выбрать размер бумаги, который меньше значения **Размер стр. (Page Size)**, изображение страницы будет уменьшено.

Если выбрать размер бумаги, который больше значения **Размер стр. (Page Size)**, изображение страницы будет увеличено.

## Диалоговое окно Специальный размер бумаги (Custom Paper Size)

Это диалоговое окно позволяет указать размер (ширину и высоту) специальной бумаги.

## Единицы (Units)

Выберите единицу измерения для ввода определяемого пользователем размера бумаги.

## Размер бумаги (Paper Size)

Укажите значения Ширина (Width) и Высота (Height) для специальной бумаги. Измерение отображается в соответствии с единицами, указанными в поле Единицы (Units).

## Ориентация (Orientation)

Выбор ориентации печати.

Если в приложении, используемом для создания документа, есть похожая функция, выберите ту же ориентацию, что была выбрана в приложении.

#### Книжная (Portrait)

Печать документа таким образом, что верхнее и нижнее положения не изменяются по отношению к направлению подачи бумаги. Это значение по умолчанию.

## Альбомная (Landscape)

Печать документа путем поворота на 90 градусов относительно направления подачи бумаги.

Можно изменить направление вращения, перейдя на вкладку Обслуживание (Maintenance), открыв диалоговое окно Специальные параметры (Custom Settings) и установив флажок Поворот на 90 градусов влево, если задана [Альбомная] ориентация (Rotate 90 degrees left when orientation is [Landscape]).

Установите флажок Поворот на 90 градусов влево, если задана [Альбомная] ориентация (Rotate 90 degrees left when orientation is [Landscape]) для поворота документа на 90 градусов влево во время печати.

Снимите флажок Поворот на 90 градусов влево, если задана [Альбомная] ориентация (Rotate 90 degrees left when orientation is [Landscape]) для поворота документа на 90 градусов вправо во время печати.

## Качество печати (Print Quality)

Выбор необходимого качества печати.

Выберите один из следующих вариантов, чтобы задать уровень качества печати, отвечающий конкретному назначению.

Чтобы отдельно настроить уровень качества печати, щелкните вкладку **Главная** (Main) и выберите значение **Другое** (Custom) для параметра **Качество печати** (Print Quality). Активируется функция **Задать...** (Set...). Щелкните **Задать...** (Set...), чтобы открыть <u>Диалоговое окно Другое</u> (Custom), а затем укажите необходимые параметры.

## Высокое (High)

Приоритет качества печати перед скоростью печати.

#### Стандарт (Standard)

Печать со средней скоростью и качеством.

#### Черновик (Draft)

Эта настройка подходит для тестирования печати.

## Источник бумаги (Paper Source)

Показывает источник, из которого будет подаваться бумага.

#### Копии (Copies)

Указание числа печатаемых копий. Можно указать значение от 1 до 999.

## 

Если в прикладной программе, в которой создан документ, предусмотрены такие же функции, укажите параметры в драйвере принтера. Однако если получаются неприемлемые результаты, задайте параметры функций в приложении.

#### Всегда печатать с текущими параметрами (Always Print with Current Settings)

Печать документов с текущими параметрами, начиная со следующей операции печати.

Если после выбора этой функции пользователь закрывает окно настройки драйвера принтера., информация, заданная на вкладках Быстрая установка (Quick Setup), Главная (Main) и Страница (Page Setup), сохраняется; начиная со следующей операции печати, становится возможным выполнение печати с использованием данных параметров.

## **»»>>>** Внимание!

- Если выполняется вход с использованием другого имени пользователя, параметры, заданные в то время, когда данная функция была активна, не отражаются в параметрах печати.
- Если значение параметра было задано в прикладной программе, оно имеет приоритет.

#### По умолч. (Defaults)

Восстановление исходных значений для всех измененных параметров. Нажмите эту кнопку, чтобы восстановить значения по умолчанию (заводские настройки) для всех параметров на вкладках Быстрая установка (Quick Setup), Главная (Main) и Страница (Page Setup).

## См. также

- Печать с применением простой настройки
- Настройка «Размер стр.» и «Ориентация»
- Настройка количества копий и порядка печати страниц
- Двухсторонняя печать
- Настройка печати конверта
- Просмотр на экране подготовленного к печати материала

- Настройка размера бумаги (специальный размер бумаги)
- Печать цветного документа в черно-белом варианте
- Указание режима корректировки цвета
- Настройка цветового баланса
- Настройка баланса цветов с использованием примерных образцов (драйвер принтера)
- Настройка яркости
- Настройка интенсивности
- Настройка контрастности

• Настройка интенсивности/контраста с использованием примерных образцов (драйвер принтера)

• Регистрация профиля часто используемой конфигурации печати

## Описание вкладки «Главная»

Вкладка **Главная (Main)** позволяет выполнить настройку основных параметров печати в соответствии с типом носителя. Если не требуется использовать особые режимы печати, можно выполнить обычную печать, указав значения параметров на этой вкладке.

| 🖶 Canon series Printer Printing Preferences |                 |                 |          |  |  |
|---------------------------------------------|-----------------|-----------------|----------|--|--|
| Quick Setup Main Page Setup Maintenance     |                 |                 |          |  |  |
|                                             | Media Type:     | Plain Paper     | ۷        |  |  |
|                                             | Paper Source:   | Rear Tray       | ~        |  |  |
|                                             | Print Quality   | OHigh           |          |  |  |
|                                             | 2               | Stagdard        |          |  |  |
|                                             | a               | ⊖ <u>D</u> raft |          |  |  |
|                                             |                 | Qustom          | igt      |  |  |
| Plain Paper<br>Letter 8.5"x11" 22x28cm      | Color/Intensity | @.h.u           | _        |  |  |
|                                             |                 | O Manual S      | iet.     |  |  |
|                                             |                 |                 |          |  |  |
|                                             | Grayscale Print | ing             |          |  |  |
|                                             | Preview before  | printing        |          |  |  |
|                                             |                 |                 |          |  |  |
|                                             |                 |                 |          |  |  |
|                                             |                 |                 |          |  |  |
|                                             |                 | C.              | Defaults |  |  |
| OK Cancel Apply Help                        |                 |                 |          |  |  |

#### Окно просмотра параметров

На иллюстрации показано, каким образом оригинал будет расположен на листе бумаги.

Можно проверить общее изображение макета.

#### Тип носителя (Media Type)

Выбор типа бумаги для печати.

Выберите тип носителя в соответствии с бумагой, загруженной в устройство. Это гарантирует надлежащее выполнение печати на конкретной бумаге.

#### Источник бумаги (Paper Source)

Показывает источник, из которого будет подаваться бумага.

#### Качество печати (Print Quality)

Выбор необходимого качества печати.

Выберите один из следующих вариантов, чтобы задать уровень качества печати, отвечающий конкретному назначению.

## Высокое (High)

Приоритет качества печати перед скоростью печати.

## Стандарт (Standard)

Печать со средней скоростью и качеством.

#### Черновик (Draft)

Эта настройка подходит для тестирования печати.

## Другое (Custom)

Выберите этот вариант, если необходимо задать индивидуальный уровень качества печати.

Активируется функция Задать... (Set...) и можно открыть Диалоговое окно Другое (Custom), чтобы задать специальные параметры.

#### Задать... (Set...)

Открытие диалогового окна **Другое (Custom)**. Затем можно задать индивидуальный уровень качества печати.

Выберите значение **Другое (Custom)** для параметра **Качество печати (Print Quality)**, чтобы активировать эту кнопку.

#### Диалоговое окно Другое (Custom)

Задайте уровень качества и выберите необходимое качество печати.

#### Качество

Этот ползунок можно использовать для регулировки уровня качества печати.

#### 

Некоторые уровни качества печати могут быть недоступны для выбора — это зависит от значения параметра Тип носителя (Media Туре).

#### >>>> Примечание.

Режимы качества печати Высокое (High), Стандарт (Standard) или Черновик (Draft) связаны с ползунком. Поэтому при перемещении ползунка в левой части отображаются соответствующие качество и значение. Это аналогично выбору соответствующего переключателя для Качество печати (Print Quality) на вкладке Главная (Main).

#### Цвет/интенсивность (Color/Intensity)

Выбор метода настройки цветов.

#### Авто (Auto)

Значения Голубой (Cyan), Малиновый (Magenta), Желтый (Yellow), Яркость (Brightness), Интенсивность (Intensity), Контрастность (Contrast) и т. д. настраиваются автоматически.

## Вручную (Manual)

Выберите при настройке метода Корректировка цвета (Color Correction) и индивидуальных параметров, таких как Голубой (Cyan), Малиновый (Magenta), Желтый (Yellow), Яркость (Brightness), Интенсивность (Intensity), Контрастность (Contrast) и т. д.

Активируется функция Задать... (Set...) и можно открыть вкладку Настройка цветов и вкладку Согласование диалогового окна Настройка цветов вручную (Manual Color Adjustment), чтобы указать необходимые параметры.

## Задать... (Set...)

В диалоговом окне Настройка цветов вручную (Manual Color Adjustment) можно настроить индивидуальные параметры цвета, например Голубой (Cyan), Малиновый (Magenta), Желтый (Yellow), Яркость (Brightness), Интенсивность (Intensity) и Контрастность (Contrast), на вкладке Настройка цветов (Color Adjustment) и выбрать метод Корректировка цвета (Color Correction) на вкладке Согласование (Matching).

## 🔊 Примечание.

Если для настройки цветов необходимо использовать ICC-профиль, используйте диалоговое окно Настройка цветов вручную (Manual Color Adjustment) для задания профиля.

## Вкладка Настройка цветов (Color Adjustment)

Эта вкладка позволяет настраивать баланс цвета путем изменения настройки параметров Голубой (Cyan), Малиновый (Magenta), Желтый (Yellow), Яркость (Brightness), Интенсивность (Intensity) и Контрастность (Contrast).

## Просмотр

Отображает результат настройки цветов.

Результат настройки каждого элемента влияет на цвет и яркость. Можно с легкостью проверить состояние настройки цветов, заменив изображение для предварительного просмотра изображением, близким к результатам печати при использовании настройки **Тип образца (Sample Type)**.

## Тип образца (Sample Type)

Выбор изображения для предварительного просмотра, отображаемого на вкладке Настройка цветов (Color Adjustment).

При необходимости выберите одно из изображений для

предварительного просмотра Стандарт (Standard), Портрет (Portrait), Пейзаж (Landscape) или Графика (Graphics), наиболее близкое к результатам печати.

## Просмотр палитры цветов (View Color Pattern)

Отображает шаблон для проверки изменений цвета, вызванных настройкой цветов.

Установите этот флажок, если нужно отобразить изображение для предварительного просмотра с палитрой цветов.

Снимите этот флажок, если нужно отобразить изображение для предварительного просмотра с типом образца.

## >>>> Примечание.

Если флажок Оттенки серого (Grayscale Printing) установлен, изображения будут черно-белыми.

#### Голубой (Cyan) / Малиновый (Magenta) / Желтый (Yellow)

Отрегулируйте насыщенность цветов Голубой (Cyan), Малиновый (Magenta) и Желтый (Yellow).

Перемещение регулятора вправо увеличивает насыщенность цвета, а перемещение регулятора влево — уменьшает.

Можно также непосредственно ввести значение, определяющее положение регулятора. Введите значение в диапазоне от –50 до 50.

Эта настройка изменяет относительное количество чернил каждого цвета, что приводит к изменению общего цветового баланса документа. Если нужно значительно изменить общий баланс цвета, используйте приложение. Используйте драйвер принтера только для незначительного изменения баланса цвета.

#### Яркость (Brightness)

Выбор яркости печати.

Изменить степени чистого белого и чистого черного цветов нельзя. Однако можно изменить яркость цветов градаций, промежуточных между белым и черным.

#### Интенсивность (Intensity)

Настройка общей интенсивности печати. Перемещение регулятора вправо увеличивает интенсивность, а перемещение регулятора влево — уменьшает. Можно также непосредственно ввести значение, определяющее положение регулятора. Введите значение в диапазоне от –50 до 50.

#### Контрастность (Contrast)

Настройка контрастности между светлыми и темными оттенками на изображении для печати. Перемещение регулятора вправо увеличивает контрастность, а перемещение этого регулятора влево — уменьшает. Можно также непосредственно ввести значение, определяющее положение регулятора. Введите значение в диапазоне от –50 до 50.

#### **»»>** Внимание!

Если на вкладке Главная (Main) выбран параметр Оттенки серого (Grayscale Printing), параметры Голубой (Cyan), Малиновый (Magenta) и Желтый (Yellow) заблокированы и недоступны.

#### Напечатать образец настройки цветов

При изменении баланса цвета или интенсивности/контрастности функция печати образца выполняет печать списка результатов настройки с указанием значений настройки.

Выберите эту функцию при печати образца в целях настройки цветов. Активируется функция Параметры печати образца... (Pattern Print preferences...), открывается диалоговое окно Диалоговое окно Печать образца (Pattern Print) и пользователь может настроить образец.

#### Параметры печати образца... (Pattern Print preferences...)

Открывается диалоговое окно **Печать образца (Pattern Print)**, которое позволяет задать различные настройки и параметры печати образца, например количество образцов.

#### Диалоговое окно Печать образца (Pattern Print)

Выполнение настройки печати образцов в целях проверки баланса цвета и интенсивности/контрастности документов.

#### Параметры для настройки (Parameters to Adjust)

Выберите элемент для проверки путем печати образца.

Голубой/Малиновый/Желтый (Cyan/Magenta/Yellow) Печать образца для проверки баланса голубого/малинового/

## желтого цветов.

#### Интенсивность/Контрастность (Intensity/Contrast)

Печать образца для проверки баланса интенсивности/ контрастности.

## **»»>>** Внимание!

 Если на вкладке Главная (Main) выбран параметр Оттенки серого (Grayscale Printing), функция Голубой/Малиновый/ Желтый (Cyan/Magenta/Yellow) заблокирована и недоступна.

## Размер бумаги (Printer Paper Size)

Выбор размера бумаги, который будет использоваться при печати образца.

Этот параметр связан с параметром Размер бумаги (Printer Paper Size) на вкладке Страница (Page Setup).

## 🔊 Примечание.

В зависимости от размера бумаги, выбранного на вкладке Страница (Page Setup), могут быть недоступные для выбора размеры.

## Число экземпляров образца (Amount of Pattern Instances) Настройка количества печатаемых образцов.

Можно выбрать значение Самый крупный (Largest), Крупный (Large) и Мелкий (Small). При выборе размера образца возможна печать образцов в следующем количестве:

Самый крупный (Largest) Голубой/Малиновый/Желтый (Cyan/Magenta/Yellow) 37 Интенсивность/Контрастность (Intensity/Contrast) 49

Крупный (Large) Голубой/Малиновый/Желтый (Cyan/Magenta/Yellow) 19 Интенсивность/Контрастность (Intensity/Contrast) 25

Мелкий (Small) Голубой/Малиновый/Желтый (Cyan/Magenta/Yellow) 7 Интенсивность/Контрастность (Intensity/Contrast) 9

## 🔊 Примечание.

- Значения Самый крупный (Largest) и Крупный (Large) нельзя выбрать, если установлены определенные размеры бумаги или выходные размеры бумаги.
- В области просмотра параметров на вкладке Главная (Main) отображается изображение, позволяющее проверить общий макет.

# Вариация цвета между экземплярами (Color Variation Between Instances)

Задание объема изменения цвета между соседними образцами. Выберите значение Значительное (Large), Среднее (Medium) или Незначительное (Small). Значение Значительное (Large) обеспечивает максимальный объем изменений, а значение **Незначительное (Small)** — минимальный.

## 🔊 Примечание.

 При выборе значения Значительное (Large) размер приблизительно вдвое больше, чем при выборе значения
 Среднее (Medium), а при выборе значения Незначительное (Small) — примерно вдвое меньше, чем при выборе значения
 Среднее (Medium).

#### Вкладка Согласование (Matching)

Возможность выбора способа настройки цветов в соответствии с типом печатаемого документа.

#### Корректировка цвета (Color Correction)

Возможность выбора значений Сопоставление драйвера (Driver Matching), ICM (Сопоставление профиля ICC (ICC Profile Matching)) или Нет (None) в соответствии с целью операции печати.

#### Сопоставление драйвера (Driver Matching)

Используя режим Canon для цифровой фотопечати (Canon Digital Photo Color), можно печатать sRGB-данные с применением оттенков цветов, которые предпочитает большинство людей.

#### ICM (Сопоставление профиля ICC (ICC Profile Matching))

Настройка цветов с помощью профиля ІСС при выполнении печати. Укажите профиль ввода, который нужно использовать.

#### Нет (None)

Отключение настройки цветов с помощью драйвера принтера.

#### >>>> Примечание.

В драйвере принтера XPS вместо ICM используется Сопоставление профиля ICC (ICC Profile Matching).

#### Профиль ввода (Input Profile)

Указание профиля ввода, используемого при выборе ICM (Сопоставление профиля ICC (ICC Profile Matching)) для функции Корректировка цвета (Color Correction).

## Стандарт (Standard)

Используется стандартный профиль принтера (sRGB), который поддерживает цветовое пространство ICM. Это значение по умолчанию.

## Adobe RGB (1998)

Используется профиль Adobe RGB, который поддерживает более широкое цветовое пространство, чем sRGB.

#### 

Adobe RGB (1998) не отображается, если профили ввода Adobe RGB не установлены.

## Примечание.

В драйвере принтера XPS вместо ICM используется Сопоставление профиля ICC (ICC Profile Matching).

#### »» Внимание!

- Если приложение настроено таким образом, что функция ICM отключена, значение ICM для параметра Корректировка цвета (Color Correction) заблокировано и, возможно, принтер не сможет должным образом распечатать изображение.
- Если на вкладке Главная (Main) установлен флажок Оттенки серого (Grayscale Printing), параметр Корректировка цвета (Color Correction) заблокирован и недоступен.

#### Оттенки серого (Grayscale Printing)

Эта функция преобразует данные при печати документа в черно-белый формат. Установите этот флажок для печати цветного документа в черно-белом варианте. Снимите этот флажок для печати цветного документа в цветном варианте.

## 

В зависимости от значения параметра Тип носителя (Media Type) возможно получение одних и тех же результатов печати даже при изменении настройки Качество печати (Print Quality).

#### Предварительный просмотр (Preview before printing)

Возможность просмотра результатов печати перед выполнением печати данных. Установите этот флажок, чтобы открыть окно предварительного просмотра перед выполнением печати.

Снимите этот флажок, если не требуется открывать окно предварительного просмотра.

## **»»»** Внимание!

Для использования программы предварительного просмотра Canon IJ XPS на компьютере должен быть установлен профиль Microsoft .NET Framework 4 Client Profile.

## По умолч. (Defaults)

Восстановление исходных значений для всех измененных параметров. При нажатии этой кнопки происходит восстановление исходных значений (заводских настроек) для всех параметров на текущем экране.

## Возможности настройки

- Установка уровня «Качество печати» (Другое)
- Настройка цветового баланса
- Настройка яркости
- Настройка интенсивности
- Настройка контрастности
- Настройка баланса цветов с использованием примерных образцов (драйвер принтера)
- Настройка интенсивности/контраста с использованием примерных образцов (драйвер принтера)
- Указание режима корректировки цвета
- Настройка цветов с помощью драйвера принтера
- Печать с использованием ІСС-профилей
- Печать цветного документа в черно-белом варианте
- Просмотр на экране подготовленного к печати материала

## Описание вкладки «Страница»

Вкладка **Страница (Page Setup)** позволяет задать расположение документа на бумаге. Кроме того, эта вкладка позволяет задать число копий и порядок печати. Если в приложении, где создан документ, есть похожая функция, задайте параметры с помощью приложения.

| 🖶 Canon                                | series Printer Printing Preferences                                                                                                    |  |  |
|----------------------------------------|----------------------------------------------------------------------------------------------------|--|--|
| Quick Setup Main Page Setup            | Maintenance                                                                                                    |  |  |
| Plain Paper<br>Letter 8.5 x11" 20x28on | Page Size: Letter 8.5'x11" 22x28cm  Contentation: Retate 190 degrees Retate 190 degrees Printer Paper Size: Page Layout: Normal-size Page Layout: Normal-size Normal-size Normal-size Retato-Page Scaled Page Layout: Tiling/Poster  Automatically reduce large document that the printer cannot output Dupleg Printing (Manual) Staping Side: Long-side staping (Left) Specify Margin Specify Margin Specify Margin Specify Margin Copies: I O (1-999) Print from Last Page C glate Print Options Stamp/Background Defaults |  |  |
| OK Cancel Apply Help                   |                                                                                                    |  |  |

#### Окно просмотра параметров

На иллюстрации показано, каким образом оригинал будет расположен на листе бумаги.

Можно проверить общее изображение макета.

#### Размер стр. (Page Size)

Выбор размера страницы.

Убедитесь, что выбран тот же размер страницы, что и в приложении.

#### Диалоговое окно Специальный размер бумаги (Custom Paper Size)

Это диалоговое окно позволяет указать размер (ширину и высоту) специальной бумаги.

#### Единицы (Units)

Выберите единицу измерения для ввода определяемого пользователем размера бумаги.

#### Размер бумаги (Paper Size)

Укажите значения Ширина (Width) и Высота (Height) для специальной бумаги. Измерение отображается в соответствии с единицами, указанными в поле Единицы (Units).

## Ориентация (Orientation)

Выбор ориентации печати.

Если в приложении, используемом для создания документа, есть похожая функция, выберите ту же ориентацию, что была выбрана в приложении.

#### Книжная (Portrait)

Печать документа таким образом, что верхнее и нижнее положения не изменяются по отношению к направлению подачи бумаги. Это значение по умолчанию.

## Альбомная (Landscape)

Печать документа путем поворота на 90 градусов относительно направления подачи бумаги.

Можно изменить направление вращения, перейдя на вкладку Обслуживание (Maintenance), открыв диалоговое окно Специальные параметры (Custom Settings) и установив флажок Поворот на 90 градусов влево, если задана [Альбомная] ориентация (Rotate 90 degrees left when orientation is [Landscape]).

Установите флажок Поворот на 90 градусов влево, если задана [Альбомная] ориентация (Rotate 90 degrees left when orientation is [Landscape]) для поворота документа на 90 градусов влево во время печати.

Снимите флажок **Поворот на 90 градусов влево, если задана [Альбомная]** ориентация (Rotate 90 degrees left when orientation is [Landscape]) для поворота документа на 90 градусов вправо во время печати.

## Поворот на 180 градусов (Rotate 180 degrees)

Печать документа путем поворота на 180 градусов относительно направления подачи бумаги.

Ширина области печати и степень расширения, настроенные в другом приложении, будут изменены на противоположные по вертикали и по горизонтали.

## Размер бумаги (Printer Paper Size)

Выбор размера бумаги, загруженной в устройство.

Значение по умолчанию По размеру страницы (Same as Page Size) позволяет выполнить печать на бумаге обычного размера.

Размер бумаги можно задать при выборе значений По размеру бумаги (Fit-to-Page), Масштабирование (Scaled), На развороте (Page Layout), Плитка/постер (Tiling/ Poster) или Буклет (Booklet) для параметра Макет страницы (Page Layout). Если выбрать размер бумаги, который меньше значения Размер стр. (Page Size), размер документа будет уменьшен. Если выбрать размер бумаги, который больше значения Размер стр. (Page Size), размер документа будет увеличен.

#### Макет страницы

Выбор размера печатаемого документа и типа печати.

#### Норм. размер (Normal-size)

Это обычный метод печати. Выберите этот вариант, если макет страницы не указывался.

## Автоматич. уменьшать большие докум., кот. невозм. напечатать (Automatically reduce large document that the printer cannot output)

Если принтер не может напечатать документ на бумаге заданного размера, устройство может автоматически уменьшить размер при печати документа. Установите этот флажок для уменьшения размера при печати документа. Снимите этот флажок для печати документа с исходными размерами.

#### По размеру бумаги (Fit-to-Page)

Эта функция позволяет автоматически увеличивать или уменьшать документы для размещения их на бумаге, загруженной в принтер без изменения размера бумаги, указанного в приложении.

#### Масштабирование (Scaled)

Документы можно увеличивать или уменьшать для печати. Укажите размер в параметре **Размер бумаги (Printer Paper Size)** или введите коэффициент масштабирования в поле **Масштаб (Scaling)**.

#### Масштаб (Scaling)

Указание коэффициента увеличения или уменьшения для печатаемого документа.

#### Макет страницы (Page Layout)

Несколько страниц документа можно напечатать на одном листе бумаги. Щелкните **Задать... (Specify...)** для отображения <u>Диалоговое окно На развороте</u> (Page Layout Printing) и укажите способ размещения страниц.

#### Задать... (Specify...)

Открытие диалогового окна **На развороте (Page Layout Printing)**. Щелкните эту кнопку для задания параметров печати на развороте.

#### Диалоговое окно На развороте (Page Layout Printing)

Это диалоговое окно позволяет выбирать число страниц документа, которые будут располагаться на одном листе бумаги, порядок страниц и печать рамки для всех страниц документа.

Параметры, указанные в этом диалоговом окне, можно подтвердить в окне предварительного просмотра параметров драйвера принтера.

#### Значок предварительного просмотра

Отображение параметров, заданных в диалоговом окне **На развороте** (Page Layout Printing).

Можно посмотреть, как будет выглядеть результат печати перед выполнением печати данных.

#### Число страниц (Pages)

Указание числа страниц документа, размещаемых на одном листе.

#### Порядок стр. (Page Order)

Указание ориентации документа при печати на листе бумаги.

#### Печатать рамку (Page Border)

Печать рамок для всех страниц документа. Установите этот флажок для печати рамки. Снимите этот флажок, если рамку печатать не требуется.

#### Плитка/постер (Tiling/Poster)

Эта функция позволяет увеличивать данные изображения и разделять увеличенные данные на несколько страниц для печати. Можно также склеить эти листы бумаги для создания крупного напечатанного объекта, например постера. Щелкните **Задать... (Specify...)** для отображения Диалоговое окно Печать в виде плитки/постера (Tiling/Poster Printing) и укажите число страниц, на которое необходимо разделить данные изображения.

#### Задать... (Specify...)

Откроется диалоговое окно Печать в виде плитки/постера (Tiling/Poster Printing).

Щелкните эту кнопку для задания параметров печати в виде плитки/постера.

#### Диалоговое окно Печать в виде плитки/постера (Tiling/Poster Printing)

Это диалоговое окно позволяет выбрать размер печатаемого изображения. Можно также задать параметры для линий разреза и вставить маркеры, которые помогут совместить страницы в один постер.

Параметры, указанные в этом диалоговом окне, можно подтвердить в окне предварительного просмотра параметров драйвера принтера.

#### Значок предварительного просмотра

Отображение параметров диалогового окна **Печать в виде плитки**/ **постера (Tiling/Poster Printing)**.

Можно посмотреть, как будет выглядеть результат печати.

## Разбивка изображения (Image Divisions)

Выберите количество частей (по вертикали и по горизонтали). При увеличении числа разделения увеличивается также количество листов, используемых для печати. Если объединяются страницы для создания постера, увеличение числа разделения позволяет создать постер большего размера.

#### Метки обрезки на полях (Print "Cut/Paste" in margins)

Выбор или отмена печати слов «Cut» и «Paste» на полях. Эти слова выполняют роль инструкций по совмещению страниц в постер. Установите этот флажок для печати слов.

Снимите этот флажок, если печать слов не требуется.

## Примечание.

 В зависимости от типа используемого драйвера принтера и среды эта функция может быть недоступна.

#### Линии обрезки на полях (Print "Cut/Paste" lines in margins)

Выбор или отмена печати линий разреза, которые выступают в качестве указаний по совмещению страниц в постер. Установите этот флажок для печати линий разреза. Снимите этот флажок, если печать линий разреза не требуется.

## Печать диапазона страниц (Print page range)

Указание диапазона печати. В обычных условиях выберите пункт Все (AII).

Выберите **Число страниц (Pages)** для указания определенной страницы или диапазона страниц.

## >>>> Примечание.

Если некоторые страницы были плохо напечатаны, укажите страницы, которые не требуется печатать, щелкнув их в окне предварительного просмотра параметров вкладки Страница (Page Setup). В этот раз будут напечатаны только страницы, отображаемые на экране. Можно также выбрать значение Число страниц (Pages) в области Печать диапазона страниц (Print page range) и ввести диапазон печатаемых страниц.

#### Буклет (Booklet)

Функцию печати буклета удобно использовать при создании буклета. Данные печатаются на обеих сторонах листа бумаги. При печати в этом режиме страницы будут расположены в правильном порядке в соответствии с нумерацией, когда отпечатанные листы будут сложены пополам и скреплены по сгибу. Щелкните Задать... (Specify...) для отображения Диалоговое окноПечать буклета (Booklet Printing) и укажите способ сложения страниц.

## Задать... (Specify...)

Откроется диалоговое окно **Печать буклета (Booklet Printing)**. Щелкните эту кнопку для задания параметров печати буклета.

## Диалоговое окноПечать буклета (Booklet Printing)

Это диалоговое окно позволяет выбрать способ переплета буклета. В этом диалоговом окне можно также настроить печать только на одной стороне и печать рамки.

Параметры, указанные в этом диалоговом окне, можно подтвердить в окне предварительного просмотра параметров драйвера принтера.

## Значок предварительного просмотра

Отображение параметров, заданных в диалоговом окне **Печать буклета (Booklet Printing)**.

Можно посмотреть, как будет выглядеть документ при печати буклета.

## Поле для переплета (Margin for stapling)

Указание стороны буклета для переплета.

## Вставить пустую стр. (Insert blank page)

Выбор печати документа на одной или обеих сторонах буклета. Установите этот флажок для печати документа на одной стороне буклета и выберите в списке сторону, которую необходимо оставить пустой.

Снимите этот флажок для печати документа на обеих сторонах буклета.

## Поле (Margin)

Указание ширины поля для переплета. Указанная ширина становится полем для переплета, отсчитываемым от центра листа.

## Печатать рамку (Page Border)

Печать рамок для всех страниц документа. Установите этот флажок для печати рамки. Снимите этот флажок, если рамку печатать не требуется.

## Двухсторонняя печать (Вручную) (Duplex Printing (Manual))

Выберите, печатать документ на обеих сторонах бумаги вручную или печатать на одной стороне бумаги.

Установите этот флажок для печати документа на обеих сторонах. Снимите этот флажок для печати документа только на одной стороне. Эту функцию можно использовать только в том случае, если выбрано значение Обычная бумага (Plain Paper) для параметра Тип носителя (Media Type), а также выбрано одно из значений Норм. размер (Normal-size), По размеру бумаги (Fit-to-Page), Масштабирование (Scaled) или На развороте (Page Layout).

## Сторона переплета (Stapling Side)

Выбор положения поля для переплета.

Принтер анализирует параметры **Ориентация (Orientation)** и **Макет страницы (Page Layout)** и автоматически выбирает наиболее подходящее положение поля для переплета. Установите флажок **Сторона переплета (Stapling Side)** и выберите значение из списка.

Можно указать ширину поля для переплета в Диалоговое окно Указание поля (Specify Margin), которое открывается, если щелкнуть Указание поля... (Specify Margin...).

## Указание поля... (Specify Margin...)

Открытие диалогового окна **Указание поля (Specify Margin)**. Можно указать ширину поля.

#### Диалоговое окно Указание поля (Specify Margin)

Это диалоговое окно позволяет указать ширину поля для стороны переплета. Если документ не помещается на страницу, размер документа будет уменьшен при печати.

#### Поле (Margin)

Указание ширины поля для переплета.

Ширина стороны, указанной в параметре **Сторона переплета (Stapling Side)** становится шириной поля для переплета.

## Копии (Copies)

Указание числа печатаемых копий. Можно указать значение от 1 до 999.

## »» Внимание!

 Если в приложении, используемом для создания документа, есть похожая функция, укажите число копий с помощью приложения, не указывая его здесь.

#### Печать с последней страницы/разбор

Укажите порядок печати страниц документов.

#### Печать с последней страницы (Print from Last Page)

Установите этот флажок, если нужно выполнить печать, начиная с последней страницы. При этом отпадает необходимость сортировки отпечатанных страниц

по окончании печати.

Снимите этот флажок для печати документа в обычном порядке, начиная с первой страницы.

## Разобрать (Collate)

Установите этот флажок для группировки страниц каждой копии, если требуется напечатать несколько копий.

Снимите этот флажок, если необходимо напечатать подряд все копии каждой страницы.

## 

Если в приложении, в котором создан документ, предусмотрены такие же функции, что и в драйвере, установите приоритет для параметров драйвера принтера. Однако если получаются неприемлемые результаты, задайте параметры функций в приложении. Если указать количество копий и порядок печати как в приложении, так и в этом драйвере принтера, общее количество копий может оказаться равным произведению двух заданных значений или печать может выполняться не в заданном порядке.

#### Параметры печати... (Print Options...)

Открытие Диалоговое окно Параметры печати (Print Options).

Измените дополнительные параметры драйвера принтера для данных печати, отправляемых из приложения.

#### Диалоговое окно Параметры печати (Print Options)

Внесение изменений в данные печати, отправляемые на принтер.

В зависимости от типа используемого драйвера принтера и среды эта функция может быть недоступна.

# Команда "Отключить ICM" затребована прикладной программой (Disable ICM required from the application software)

Отключение функции ICM, необходимой приложению.

Если приложение использует Windows ICM для печати данных, могут получиться неожиданные цвета или уменьшиться скорость печати. Установка этого флажка может решить эту проблему при ее возникновении.

#### 

• Снимите этот флажок при обычных обстоятельствах.

Эта функция не работает, если выбрано значение ICM для параметра Корректировка цвета (Color Correction) на вкладке Согласование (Matching) диалогового окна Настройка цветов вручную (Manual Color Adjustment).

## 🔊 Примечание.

Вкладку Команда "Отключить ICM" затребована прикладной программой (Disable ICM required from the application software) нельзя использовать с драйвером принтера XPS.

# Отключить настройку цветного профиля приложения (Disable the color profile setting of the application software)

Установка флажка отключает данные в цветном профиле, который был настроен в приложении.

Если данные в цветном профиле, установленные в приложении, передаются драйверу принтера, результат печати может содержать неожиданные цвета. Если это происходит, установка этого флажка может решить проблему.

## **»»>>>** Внимание!

- Даже если этот флажок установлен, только некоторые данные в цветном профиле отключаются, и цветной профиль можно продолжать использовать для печати.
- Снимите этот флажок при обычных обстоятельствах.

#### Отменить группирование бумаги (Ungroup Papers)

Задание метода отображения для параметров Тип носителя (Media Type),

Размер стр. (Page Size) и Размер бумаги (Printer Paper Size).

Чтобы отображать элементы по отдельности, установите флажок.

Чтобы отображать элементы в виде группы, снимите флажок.

# Не разрешать прикладной программе сжатие данных печати (Do not allow application software to compress print data)

Сжатие данных печати приложения запрещено.

Если результат печати не содержит данные изображения или возникает несоответствие цветов, установка флажка может улучшить ситуацию.

## »» Внимание!

• Снимите этот флажок при обычных обстоятельствах.

## >>>> Примечание.

Вкладку Не разрешать прикладной программе сжатие данных печати (Do not allow application software to compress print data) нельзя использовать с драйвером принтера XPS.

# Печать после создания данных для печати для каждой страницы (Print after creating print data by page)

Данные печати создаются постранично, и печать начинается после завершения обработки одной страницы данных печати.

Если напечатанный документ содержит неожиданные результаты, например полосы, установка этого флажка может улучшить результаты.

## **»»»** Внимание!

• Снимите этот флажок при обычных обстоятельствах.

# Масштабирование изображений методом интерполяции по соседним элементам (Scale images using nearest-neighbor interpolation)

Если изображение увеличивается или уменьшается при печати, принтер использует простой интерполяционный процесс для увеличения или уменьшения изображения.

Если данные изображения в напечатанном документе отображаются нечетко, установка этого флажка может улучшить результаты.

## 

• Снимите этот флажок при обычных обстоятельствах.

#### Примечание.

Функцию Масштабирование изображений методом интерполяции по соседним элементам (Scale images using nearest-neighbor interpolation) можно использовать только с драйвером принтера XPS.

#### Предотвращение потери данных для печати (Prevention of Print Data Loss)

Можно уменьшить размер данных печати, которые были созданы в приложении, а затем напечатать данные.

В зависимости от используемого приложения данные изображения могут быть обрезаны или неправильно напечатаны. В этих случаях выберите **Вкл. (On)**. Если не требуется использовать эту функцию, выберите **Откл. (Off)**.

## **»»>>** Внимание!

 При использовании этой функции качество печати может ухудшиться в зависимости от данных печати.

#### Блок обработки данных для печати (Unit of Print Data Processing)

Выбор блока обработки данных печати, отправляемых в устройство. В обычных условиях выберите пункт **Рекомендованный (Recommended)**.

## **»»>** Внимание!

 Для некоторых параметров может использоваться большой объем памяти.

Не изменяйте параметры, если компьютер обладает малым объемом памяти.

## 🔊 Примечание.

Вкладку Блок обработки данных для печати (Unit of Print Data Processing) нельзя использовать с драйвером принтера XPS.

## Штамп/Фон... (Stamp/Background...) (Штамп... (Stamp...))

Открытие диалогового окна «Штамп/Фон (Штамп)».

Функция Штамп (Stamp) позволяет печатать текст или точечный рисунок штампа поверх данных документа или на заднем плане. Она также позволяет напечатать дату и время печати и имя пользователя. Функция Фон (Background) позволяет напечатать светлую иллюстрацию на заднем плане документа.

## 🔊 Примечание.

При использовании драйвера принтера XPS кнопка Штамп/Фон... (Stamp/ Background...) становится кнопкой Штамп... (Stamp...), и будет доступна для использования только функция штампа.

В зависимости от типа используемого драйвера принтера и среды функции Штамп (Stamp) и Фон (Background) могут быть недоступны.

## Диалоговое окно Штамп/Фон (Stamp/Background) (Штамп... (Stamp...))

Диалоговое окно Штамп/Фон (Stamp/Background) (Штамп... (Stamp...)) позволяет печатать штамп и/или фон поверх страниц документа или на заднем плане. Кроме предварительно зарегистрированных штампов и фонов можно зарегистрировать и использовать собственные штамп и фон.

## 🔊 Примечание.

При использовании драйвера принтера XPS кнопка Штамп/Фон... (Stamp/ Background...) становится кнопкой Штамп... (Stamp...), и будет доступна для использования только функция штампа.

#### Штамп (Stamp)

Функция печати штампа выполняет печать штампа поверх документа. Установите этот флажок и выберите название из списка для печати штампа. Щелкните Настроить штамп... (Define Stamp...), чтобы открыть диалоговое окно Параметры штампа (Stamp Settings), затем можно настроить сведения о штампе. Снимите этот флажок, если штамп печатать не требуется.

## Настроить штамп... (Define Stamp...)

Открытие диалогового окна Параметры штампа (Stamp Settings). Можно проверить сведения о выбранном штампе или сохранить новый штамп.

## Вкладка Штамп (Stamp)

Вкладка «Штамп» позволяет задавать текст и файл точечного рисунка (.bmp), которые будут использоваться для штампа.

## Окно предварительного просмотра

Отображение состояние штампа, настроенного на каждой вкладке.

## Тип штампа (Stamp Type)

Указание типа штампа.

Выберите **Текст (Text)** для создания штампа с помощью символов. Выберите **Точечный рисунок (Bitmap)** для создания штампа с помощью точечного рисунка. Выберите **Дата/Время/Имя пользователя (Date/Time/User Name)** для отображения даты/времени создания и имени пользователя печатаемого документа. Элементы настройки на вкладке **Штамп (Stamp)** изменяются в зависимости от выбранного типа.

## Если для параметра Тип штампа (Stamp Type) установлено значение Текст (Text) или Дата/Время/Имя пользователя (Date/Time/User Name)

## Текст (Stamp Text)

Указание строки текста штампа.

Можно ввести не более 64 символов.

В случае типа Дата/Время/Имя пользователя (Date/Time/User Name) в поле Текст (Stamp Text) отображаются дата/время создания и имя пользователя печатаемого объекта.

## 

Параметр Текст (Stamp Text) затеняется и становится недоступным, если выбрано Дата/Время/Имя пользователя (Date/ Time/User Name).

## Шрифт TrueType (TrueType Font)

Выбор шрифта для строки текста штампа.

## Начертание (Style)

Выбор стиля шрифта для строки текста штампа.

#### Размер (Size)

Выбор размера шрифта для строки текста штампа.

#### Рамка (Outline)

Выбор рамки для строки текста штампа. Если для параметра **Размер (Size)** выбран крупный размер шрифта, символы могут выходить за край рамки штампа.

#### Цвет (Color)/Выбрать цвет... (Select Color...)

Отображение текущего цвета штампа.

Для выбора другого цвета щелкните **Выбрать цвет...** (Select Color...), чтобы открыть диалоговое окно **Цвет** (Color), и выберите или создайте цвет, который необходимо использовать для штампа.

## Если для параметра Тип штампа (Stamp Type) выбрано значение Точечный рисунок (Bitmap)

#### Файл (File)

Указание имени файла точечного рисунка, который будет использоваться в качестве штампа.

#### Выбрать файл... (Select File...)

Открытие диалогового окна для выбора файла. Щелкните эту кнопку для выбора файла точечного рисунка, который будет использоваться в качестве штампа.

#### Размер (Size)

Регулировка размера файла точечного рисунка, который будет использоваться в качестве штампа.

Перемещение регулятора вправо увеличивает размер, а перемещение регулятора влево — уменьшает.

#### Прозрачная белая область (Transparent white area)

Указание белых областей точечного рисунка прозрачными. Установите этот флажок, чтобы сделать белые области точечного рисунка прозрачными.

Снимите этот флажок, если не требуется, чтобы белые области точечного рисунка были прозрачными.

#### >>>> Примечание.

Щелкните По умолч. (Defaults), чтобы для параметра Тип штампа (Stamp Type) установить текст, параметр Текст (Stamp Text) оставить пустым, для параметра Шрифт TrueType (TrueType Font) установить значение «Arial», для параметра Начертание (Style) — значение «Обычный», для параметра **Размер (Size)** — значение, равное 36 точкам, снять флажок **Рамка (Outline)** и для параметра **Цвет (Color)** установить серый цвет с помощью значений (192, 192, 192).

#### Вкладка Положение (Placement)

Вкладка «Положение» позволяет задать положение печати штампа.

#### Окно предварительного просмотра

Отображение состояние штампа, настроенного на каждой вкладке.

## Положение (Position)

Указание положения штампа на странице.

Выберите **Другое (Custom)** из списка, чтобы напрямую ввести значения координат **По гор. (X-Position)** и **По верт. (Y-Position)**.

## Ориентация (Orientation)

Указание угла поворота штампа. Угол можно задать путем ввода числа градусов.

При вводе отрицательных значений штамп поворачивается по часовой стрелке.

## Примечание.

Параметр Ориентация (Orientation) включается только в том случае, если выбрано значение Текст (Text) или Дата/Время/Имя пользователя (Date/Time/User Name) для параметра Тип штампа (Stamp Type) на вкладке Штамп (Stamp).

## >>>> Примечание.

Щелкните По умолч. (Defaults), чтобы установить положение штампа
 В центре (Center), а для ориентации задать значение 0.

#### Вкладка Coxpaнить значения (Save settings)

Вкладка **Сохранить значения (Save settings)** позволяет зарегистрировать новый штамп или удалить ненужный штамп.

#### Название (Title)

Введите название, чтобы сохранить созданный штамп. Можно ввести не более 64 символов.

## >>>> Примечание.

В начале или конце названия нельзя вводить пробелы, нажимать клавиши табуляции или ввода.

## Список штампов (Stamps)

Отображение списка сохраненных названий штампов. Укажите название для отображения соответствующего штампа в поле Название (Title).

#### Сохранить (Save)/Сохранить с заменой (Save overwrite)

Сохранение штампа.

Введите заголовок в поле Название (Title), затем щелкните это поле.

## Удалить (Delete)

Удаление ненужного штампа. Укажите название ненужного штампа в списке Список штампов (Stamps) и щелкните эту кнопку.

## Поверх текста (Place stamp over text)

Указание способа печати штампа поверх документа.

Установите флажок **Штамп (Stamp)** для включения этого параметра. Установите этот флажок, чтобы напечатать штамп поверх напечатанной страницы документа. Напечатанные данные могут быть скрыты под штампом. Снимите этот флажок, чтобы напечатать данные документа поверх штампа. Напечатанные данные не будут скрыты под штампом.

## 🔊 Примечание.

Штамп будет иметь приоритет при наложении на другие элементы документа и будет напечатан поверх этих элементов. Если этот флажок не установлен, штамп печатается под содержимым документа и при использовании некоторых прикладных программ может скрываться другими элементами документа.

#### Печать полупрозрачного штампа (Print semitransparent stamp)

Указание способа печати штампа поверх документа.

Установите флажок Штамп (Stamp) для включения этого параметра. Установите этот флажок, чтобы напечатать полупрозрачный штамп поверх напечатанной страницы документа.

Снимите этот флажок, чтобы напечатать штамп поверх данных документа. Напечатанные данные могут быть скрыты под штампом.

## >>>> Примечание.

Использовать параметр Печать полупрозрачного штампа (Print semitransparent stamp) можно только с драйвером принтера XPS.
#### Только на первой странице (Stamp first page only)

Выбор печати штампа только на первой странице или на всех страницах, если документ содержит две или более страниц.

Установите флажок Штамп (Stamp) для включения этого параметра. Установите флажок для печати штампа только на первой странице. Снимите флажок для печати штампа на всех страницах.

#### Фон (Background)

Функция печати фона позволяет выполнять печать рисунка или сходного объекта (точечного рисунка и т. д.) на заднем плане документа. Установите этот флажок для печати фона и выберите название из списка. Щелкните **Выбрать фон... (Select Background...)**, чтобы открыть диалоговое

окно Параметры фона (Background Settings), затем можно настроить сведения о фоне.

Снимите этот флажок, если фон печатать не требуется.

#### Выбрать фон... (Select Background...)

Открытие диалогового окна **Параметры фона (Background Settings)**. Можно зарегистрировать точечный рисунок в виде фона и изменить метод размещения и интенсивность выбранного фона.

#### Вкладка Фон (Background)

Вкладка «Фон» позволяет выбрать файл точечного рисунка (.bmp) для использования в качестве фона или задать способ печати выбранного фона.

#### Окно предварительного просмотра

Отображение состояния точечного рисунка, заданного на вкладке **Фон** (Background).

#### Файл (File)

Указание имени файла точечного рисунка, который будет использоваться в качестве фона.

#### Выбрать файл... (Select File...)

Открытие диалогового окна для выбора файла. Щелкните эту кнопку для выбора файла точечного рисунка (.bmp), который будет использоваться в качестве фона.

#### Метод размещения (Layout Method)

Указание способа размещения изображения фона на бумаге. Если выбрано значение **Другое (Custom)**, можно задать координаты **По гор. (X-Position)** и **По верт. (Y-Position)**.

#### Интенсивность (Intensity)

Регулировка интенсивности точечного рисунка, который будет использован в качестве фона.

Перемещение регулятора вправо увеличивает интенсивность, а перемещение регулятора влево — уменьшает. Чтобы напечатать фон с исходной интенсивностью точечного рисунка, переместите регулятор в крайнее правое положение.

#### >>>> Примечание.

 В зависимости от типа используемого драйвера принтера и среды эта функция может быть недоступна.

Щелкните По умолч. (Defaults) чтобы оставить параметр Файл (File) пустым, установить для параметра Метод размещения (Layout Method) значение Заполнить страницу (Fill page) и переместить регулятор Интенсивность (Intensity) в среднее положение.

#### Вкладка Coxpaнить значения (Save settings)

Вкладка **Сохранить значения (Save settings)** позволяет зарегистрировать новый фон или удалить ненужный фон.

#### Название (Title)

Введите название, чтобы сохранить указанное изображение фона. Можно ввести не более 64 символов.

#### >>>> Примечание.

 В начале или конце названия нельзя вводить пробелы, нажимать клавиши табуляции или ввода.

#### Список фонов (Backgrounds)

Отображение списка названий зарегистрированных фонов. Укажите название для отображения соответствующего фона в поле Название (Title).

#### Сохранить (Save)/Сохранить с заменой (Save overwrite)

Сохранение данных изображения в качестве фона. После задания значения **Название (Title)** щелкните эту кнопку.

#### Удалить (Delete)

Удаление ненужного фона.

Укажите название ненужного фона в списке Список фонов

(Backgrounds), затем щелкните эту кнопку.

#### Фон только на первой стр. (Background first page only)

Выбор печати фона только на первой странице или на всех страницах, если документ содержит две или более страниц.

Установите флажок Фон (Background) для включения этого параметра.

Установите этот флажок для печати фона только на первой странице.

Снимите флажок для печати фона на всех страницах.

# Описание вкладки «Обслуживание»

Вкладка **Обслуживание (Maintenance)** позволяет выполнить обслуживание устройства или изменить настройки устройства.

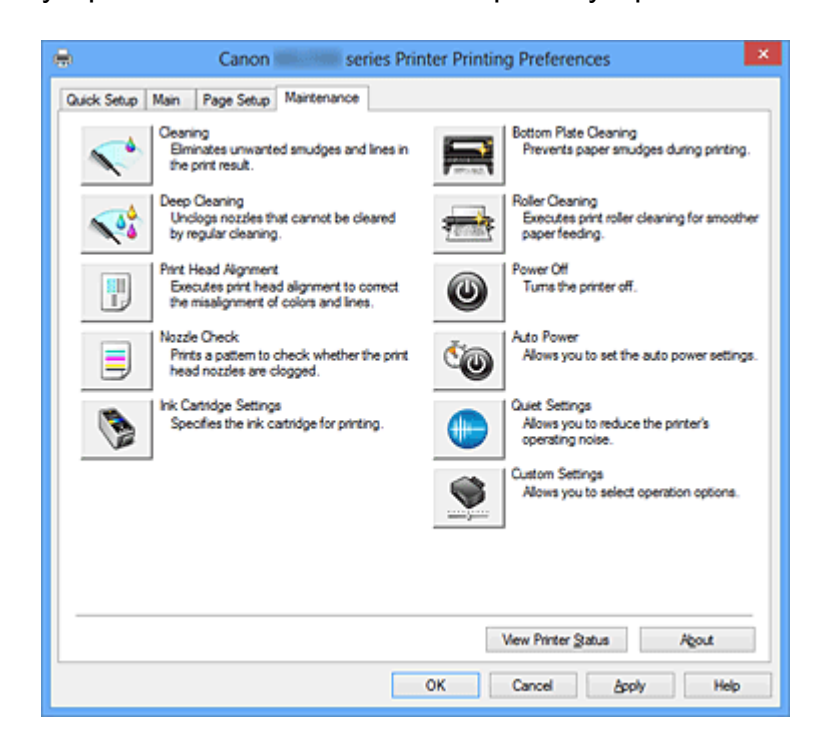

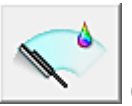

## Очистка (Cleaning)

Выполнение очистки печатающей головки.

Функция очистки печатающей головки устраняет засорение сопел печатающей головки.

Выполняйте очистку, если печать становится бледной или один из цветов не печатается при достаточно высоком уровне всех чернил.

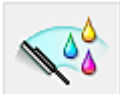

## Глубокая очистка (Deep Cleaning)

Выполнение глубокой очистки.

Если дважды выполненная обычная очистка не привела к устранению неполадок, выполните глубокую очистку.

#### 🄊 Примечание.

При использовании функции Глубокая очистка (Deep Cleaning) расходуется больше чернил, чем при использовании функции Очистка (Cleaning). Частое выполнение очистки печатающих головок приведет к быстрому расходованию запаса чернил. Таким образом, выполнять очистку следует только по мере необходимости.

### Группа чернильниц (Ink Group)

При выборе Очистка (Cleaning) или Глубокая очистка (Deep Cleaning) отобразится окно Группа чернильниц (Ink Group).

Выбор группы чернильниц, для которой необходимо очистить чистящую головку. Нажмите кнопку Элементы начальной проверки (Initial Check Items), чтобы вывести на экран список элементов, требующих проверки перед выполнением очистки или глубокой очистки.

#### Элементы начальной проверки (Initial Check Items)

Убедитесь, что питание устройства включено, и откройте крышку устройства. Проверьте соблюдение следующих условий для всех чернил. Затем при необходимости выполните процедуру **Проверка сопел (Nozzle Check)** или **Очистка (Cleaning)**.

- Проверьте количество чернил, оставшихся в картридже.
- Убедитесь, что картридж вставлен полностью (до щелчка).
- Если к картриджу приклеена оранжевая лента, полностью снимите ее. Любые остатки ленты будут препятствовать выходу чернил.
- Убедитесь, что картриджи установлены в нужное положение.

#### Выравнивание печатающих головок (Print Head Alignment)

Функция выравнивания печатающих головок компенсирует неточность их установки и уменьшает искажения цветов и линий.

Выровняйте печатающую головку сразу же после ее установки.

Диалоговое окно Запуск выравнивания печатающих головок (Start Print Head Alignment)

При выборе Выравнивание печатающих головок (Print Head Alignment) отобразится диалоговое окно Запуск выравнивания печатающих головок (Start Print Head Alignment).

Это диалоговое окно позволяет отрегулировать положение печатающей головки или напечатать текущую настройку положения печатающей головки.

#### Выровнять печатающую головку (Align Print Head)

Выравнивание печатающей головки.

Функция выравнивания печатающих головок компенсирует неточность их

установки и уменьшает искажения цветов и линий.

Выровняйте печатающую головку сразу же после ее установки.

#### Напечатать значение выравнивания (Print Alignment Value)

Нажмите эту кнопку, чтобы проверить текущее значение настройки положения печатающей головки.

Печать текущего значения настройки положения печатающей головки.

## Диалоговое окно Выравнивание печатающих головок (Print Head Alignment)

Чтобы отрегулировать положение печатающей головки вручную, щелкните Выровнять печатающую головку (Align Print Head) в диалоговом окне Запуск выравнивания печатающих головок (Start Print Head Alignment) и выполните операции, инструкции по выполнению которых приведены в сообщениях. Затем появится диалоговое окно Выравнивание печатающих головок (Print Head Alignment).

Это диалоговое окно позволяет проверить напечатанный шаблон и отрегулировать положение печатающей головки.

#### Окно предварительного просмотра

Отображение шаблона Выравнивание печатающих головок (Print Head Alignment) и проверка положения выбранного шаблона.

Можно также изменить настройку, непосредственно щелкнув шаблон на экране.

#### Выберите номер шаблона

Сравните напечатанные шаблоны настройки и введите номер шаблона с наименее заметной полосатостью или горизонтальными полосами в соответствующем поле.

#### 🔊 Примечание.

Если не понятно, каким образом следует проанализировать напечатанный шаблон, см. раздел Выравнивание печатающих головок с компьютера.

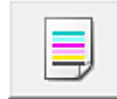

#### Проверка сопел (Nozzle Check)

Печать шаблона для проверки сопел.

Используйте эту функцию, если качество печати ухудшилось или отсутствует один из цветов. Напечатайте шаблон для проверки сопел и убедитесь, что печатающая головка работает должным образом. Если определенный цвет печатается тускло или на напечатанном образце имеются пустые участки, нажмите кнопку **Очистка** (Cleaning), чтобы очистить печатающую головку.

Чтобы отобразить список пунктов, которые следует проверить перед печатью

шаблона для проверки сопел, щелкните Элементы начальной проверки (Initial Check Items).

#### Печать контрольного образца (Print Check Pattern)

Эта функция служит для печати шаблона, который позволяет проверить, не засорились ли какие-либо сопла чернильниц.

Щелкните **Печать контрольного образца (Print Check Pattern)**. При появлении запроса подтверждения щелкните **ОК**. Затем появится диалоговое окно **Проверка образца (Pattern Check)**.

#### левый точечный рисунок (хорошее качество)

Сопла печатающей головки не закупорены.

#### правый точечный рисунок (плохое качество)

Сопла печатающей головки, возможно, закупорены.

#### Выход (Exit)

Закрытие диалогового окна **Проверка образца (Pattern Check)** и возврат на вкладку **Обслуживание (Maintenance)**.

#### Очистка (Cleaning)

Выполнение очистки печатающей головки.

Функция очистки печатающей головки устраняет засорение сопел печатающей головки.

Выполняйте очистку, если печать становится бледной или один из цветов не печатается при достаточно высоком уровне всех чернил.

#### Элементы начальной проверки (Initial Check Items)

Убедитесь, что питание устройства включено, и откройте крышку устройства. Проверьте соблюдение следующих условий для всех чернил. Затем при необходимости выполните процедуру Проверка сопел (Nozzle Check) или Очистка (Cleaning).

- Проверьте количество чернил, оставшихся в картридже.
- Убедитесь, что картридж вставлен полностью (до щелчка).
- Если к картриджу приклеена оранжевая лента, полностью снимите ее. Любые остатки ленты будут препятствовать выходу чернил.
- Убедитесь, что картриджи установлены в нужное положение.

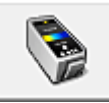

## Параметры картриджа (Ink Cartridge Settings)

Открытие диалогового окна Диалоговое окно Параметры картриджа (Ink Cartridge Settings).

С помощью этой функции укажите картридж FINE, который нужно использовать.

#### Диалоговое окно Параметры картриджа (Ink Cartridge Settings)

При выборе Параметры картриджа (Ink Cartridge Settings) отобразится диалоговое окно Параметры картриджа (Ink Cartridge Settings).

Данная функция позволяет указать среди установленных картриджей FINE наиболее подходящий для намеченного использования.

Если в каком-либо картридже FINE закончились чернила и его невозможно сразу заменить на новый картридж, можно указать другой картридж FINE, в котором еще есть чернила, и продолжить печать.

#### Картридж (Ink Cartridge)

Выберите используемый для печати картридж FINE.

#### Только цветной (Color Only)

Использование только цветного картриджа FINE.

#### Только черный (Black Only)

Использование только черного картриджа FINE.

#### Черный и цветной (Both Black and Color)

Использование картриджей FINE (цветной и черный), установленных на устройстве.

#### 

- При установке значения, отличного от Обычная бумага (Plain Paper) или Конверт (Envelope) для параметра Тип носителя (Media Type) на вкладке Главная (Main), функция Только черный (Black Only) отключается, так как для печати документов устройство использует цветной картридж FINE.
- Не отсоединяйте неиспользуемый картридж FINE. Если какой-либо из картриджей FINE отсоединен, выполнять печать невозможно.

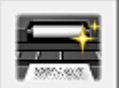

#### Чистка поддона (Bottom Plate Cleaning)

Выполнение очистки поддона устройства.

Для предотвращения появления следов чернил на обратной стороне листа бумаги выполните процедуру **Чистка поддона (Bottom Plate Cleaning)** перед двухсторонней печатью. Функцию Чистка поддона (Bottom Plate Cleaning) следует использовать и в том случае, если на бумаге появляются посторонние следы чернил.

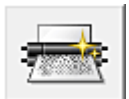

#### Очистка роликов (Roller Cleaning)

Выполнение очистки подающих роликов.

Если на подающие ролики принтера налипла бумажная пыль, может произойти сбой подачи бумаги. В этом случае необходимо почистить подающие ролики, чтобы улучшить результаты печати.

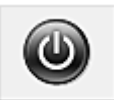

#### Отключение питания (Power Off)

Отключение принтера от драйвера устройства.

Используйте эту функцию для выключения устройства, если не удается нажать кнопку «ВКЛ» (кнопку «ПИТАНИЕ») на принтере, так как устройство находится вне зоны досягаемости.

Чтобы снова включить устройство после нажатия этой кнопки, необходимо нажать кнопку «ВКЛ» (кнопку «ПИТАНИЕ») на принтере. Если используется эта функция, включение питания принтера средствами драйвера становится невозможным.

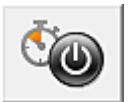

#### Управление питанием (Auto Power)

Открытие диалогового окна Диалоговое окно Автоматическое управление питанием (Auto Power Settings).

Выберите параметры автоматического управления питанием устройства. Используйте эту функцию, если необходимо изменить параметры автоматического управления питанием.

#### >>>> Примечание.

Если устройство выключено или отключен обмен данными между устройством и компьютером, на экране может появиться сообщение об ошибке, так как компьютер не может получить данные о состоянии устройства.
В этом случае нажмите кнопку **ОК** утобы вывести на экран последние настройки

В этом случае нажмите кнопку **ОК**, чтобы вывести на экран последние настройки, заданные на компьютере.

# Диалоговое окно Автоматическое управление питанием (Auto Power Settings)

При выборе Управление питанием (Auto Power) отобразится диалоговое окно Автоматическое управление питанием (Auto Power Settings).

Это диалоговое окно позволяет управлять питанием устройства с помощью драйвера.

#### Автовключение (Auto Power On)

Выбор параметра автоматического включения питания.

Укажите значение Выключено (Disable) для предотвращения

автоматического включения устройства при отправке на него данных для печати.

Убедитесь, что принтер включен, а затем щелкните **ОК**, чтобы изменить параметры устройства.

Укажите значение **Включено (Enable)** для автоматического включения устройства при отправке на него данных для печати.

#### Автовыключение (Auto Power Off)

Выбор параметра автоматического отключения питания. Если на протяжении указанного периода времени не выполняется какая-либо операция драйвера принтера или операция устройства, устройство выключается.

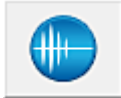

#### Параметры бесшумного режима (Quiet Settings)

Открытие диалогового окна Диалоговое окно Параметры бесшумного режима (Quiet Settings).

Диалоговое окно Параметры бесшумного режима (Quiet Settings) позволяет задать настройку уменьшения уровня рабочих шумов, издаваемых устройством. Этот режим очень удобен в тех случаях, когда рабочие шумы, издаваемые устройством, создают неудобство (например, при печати ночью). Выполните эту операцию, когда необходимо изменить настройку бесшумного режима.

#### Диалоговое окно Параметры бесшумного режима (Quiet Settings)

При выборе Параметры бесшумного режима (Quiet Settings) отобразится диалоговое окно Параметры бесшумного режима (Quiet Settings). Диалоговое окно Параметры бесшумного режима (Quiet Settings) позволяет задать настройку уменьшения уровня рабочих шумов, издаваемых устройством. Выберите этот вариант, чтобы сделать тише шум, например при работе устройства ночью.

При использовании этой функции может снизиться скорость печати.

#### Не использовать бесшумный режим (Do not use quiet mode)

Выберите этот вариант, чтобы устройство работало с обычным уровнем шума.

#### Всегда использовать бесшумный режим (Always use quiet mode)

Выберите этот вариант, чтобы сделать тише шум, издаваемый устройством в ходе работы.

# Использовать бесшумный режим в указанные часы (Use quiet mode during specified hours)

Выберите этот вариант, чтобы на определенный период времени сделать тише шум, издаваемый устройством в ходе работы.

Укажите параметры **Время запуска (Start time)** и **Время окончания (End time)** для применения бесшумного режима. Если для этих параметров задано одинаковое значение времени, бесшумный режим не активируется.

### **»»»** Внимание!

 Бесшумный режим можно выбрать на панели управления устройства, в драйвере принтера или программе ScanGear (драйвере сканера).
 Бесшумный режим (независимо от способа установки) применяется при выполнении операций с панели управления устройства или печати и сканировании с компьютера.

Если указано время для параметра Использовать бесшумный режим в указанные часы (Use quiet mode during specified hours), бесшумный режим не применяется к операциям (копирование, прямая печать и т. п.), выполняемым непосредственно с устройства.

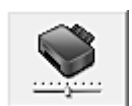

#### Специальные параметры (Custom Settings)

Открытие диалогового окна Диалоговое окно Специальные параметры (Custom Settings).

Используйте эту функцию для изменения параметров этого принтера.

#### >>>> Примечание.

Если принтер выключен или отключен двусторонний обмен данными с принтером, на экране может появиться сообщение, поскольку компьютер не может получить данные о состоянии принтера.

В этом случае нажмите кнопку **OK**, чтобы вывести на экран последние настройки, заданные на компьютере.

Диалоговое окно Специальные параметры (Custom Settings) При выборе Специальные параметры (Custom Settings) отобразится диалоговое окно Специальные параметры (Custom Settings). При необходимости переключите режим работы устройства.

Выравнивать головки вручную (Align heads manually) Как правило, функция Выравнивание печатающих головок (Print Head Alignment) на вкладке Обслуживание (Maintenance) настроена на автоматическое выравнивание головок, однако можно задать выравнивание головок вручную. Если печать выполняется неудовлетворительно даже после автоматического выравнивания головок, выполните выравнивание печатающих головок вручную.

Установите этот флажок, чтобы выполнить выравнивание головок вручную. Снимите этот флажок, чтобы выполнить автоматическое выравнивание головок.

# Поворот на 90 градусов влево, если задана [Альбомная] ориентация (Rotate 90 degrees left when orientation is [Landscape])

На вкладке **Страница (Page Setup)** можно изменить направление поворота значения **Альбомная (Landscape)** параметра **Ориентация (Orientation)**. Установите этот флажок для поворота документа на 90 градусов влево во время печати.

Снимите этот флажок для поворота документа на 90 градусов вправо во время печати.

#### Задержка на сушку (Ink Drying Wait Time)

Устройство может приостановить работу перед печатью следующей страницы. Перемещение регулятора вправо увеличивает паузу, а перемещение регулятора влево уменьшает паузу.

Если бумага пачкается из-за того, что следующая страница выходит из принтера раньше, чем успевают высохнуть чернила на предыдущей странице, увеличьте время задержки на сушку.

Уменьшение задержки на сушку позволяет ускорить выполнение печати.

#### Просмотр журнала печати (View Print History)

Эта функция запускает предварительный просмотр Canon IJ XPS и отображает историю печати.

#### 🔊 Примечание.

• Эту функцию можно использовать только совместно с драйвером принтера XPS.

#### Сведения о состоянии принтера (View Printer Status)

Запуск монитора состояния Canon IJ.

Используйте эту функцию, если необходимо проверить состояние принтера и порядок обработки задания печати.

#### >>>> Примечание.

Если используется драйвер принтера XPS, значение «Монитор состояния Canon IJ» заменяется на «Монитор состояния Canon IJ XPS».

### О программе (About)

Открытие диалогового окна Диалоговое окно О программе (About).

Можно проверить номер версии драйвера принтера и просмотреть уведомление об авторских правах.

Кроме того, можно изменить используемый язык.

#### Диалоговое окно О программе (About)

При выборе О программе (About) отобразится диалоговое окно О программе (About).

В этом диалоговом окне отображается номер версии, уведомление об авторских правах и список модулей драйвера принтера. Можно выбрать используемый язык и переключить язык, отображаемый в окне настройки.

#### Модули

Отображение списка модулей драйвера принтера.

#### Язык (Language)

Определение языка, используемого в окно настройки драйвера принтера.

#### 

Если шрифт для отображения выбранного языка не установлен в системе, символы будут искажены.

#### Возможности настройки

- Очистка печатающих головок с компьютера
- Выравнивание печатающих головок с компьютера
- Использование компьютера для печати образца проверки сопел
- Выбор используемого картриджа
- Очистка внутренних компонентов устройства
- Очистка подающих роликов с компьютера
- Управление питанием устройства

#### См. также

- Уменьшение издаваемого устройством шума
- Изменение режима работы устройства

# Описание функции «Предварительный просмотр Canon IJ»

Предварительный просмотр Canon IJ — это прикладная программа (приложение), предназначенная для просмотра подготовленных к печати материалов перед фактическим выполнением печати.

В предварительном просмотре учитываются настройки драйвера принтера, что позволяет проверить макет документа, порядок печати и количество страниц. Кроме того, можно изменить тип носителя.

Если необходимо, чтобы перед печатью запускался предварительный просмотр, откройте окно настройки драйвера принтера. и установите флажок

Предварительный просмотр (Preview before printing) на вкладке Главная (Main). Если не требуется выполнять предварительный просмотр, снимите этот флажок.

|                                                               | Canon IJ Preview - test.bt - Notepad | - 🗆 🗙 |
|---------------------------------------------------------------|--------------------------------------|-------|
| Eile Page Zoom Option Help                                    |                                      |       |
| $ \leftarrow \leftarrow \rightarrow \rightarrow $ Whole Whole | Start Printing Cancel Printing       |       |
| Print Page Information                                        |                                      |       |
| A Printer Paper Size:                                         |                                      |       |
| Letter 8.5'x11" 22x28cm                                       |                                      |       |
|                                                               |                                      |       |
| Media Type:                                                   |                                      |       |
| Plain Paper v                                                 |                                      |       |
|                                                               |                                      |       |
| Paper Source:                                                 |                                      |       |
| Rear Tray 🗸                                                   |                                      |       |
|                                                               |                                      |       |
| Nomal-size                                                    |                                      |       |
|                                                               |                                      |       |
|                                                               |                                      |       |
|                                                               |                                      |       |
|                                                               |                                      |       |
|                                                               |                                      |       |
|                                                               |                                      |       |
|                                                               |                                      |       |
|                                                               |                                      |       |
| All pages: 1 Current                                          | page: 1 Copies: 1                    |       |

#### Меню Файл (File)

Выбор ориентации печати.

#### Начало печати (Start Printing)

Завершение предварительного просмотра Canon IJ и запуск печати документа, который отображается на экране предварительного просмотра.

Эта команда выполняет ту же функцию, что и инструмент Начало печати (Start **Printing)** на панели инструментов.

#### Прервать печать (Cancel Printing)

Завершение предварительного просмотра Canon IJ и отмена печати документа, который отображается на экране предварительного просмотра.

Эта команда выполняет ту же функцию, что и инструмент Прервать печать (Cancel Printing) на панели инструментов.

#### Выход (Exit)

Завершение предварительного просмотра Canon IJ.

#### Меню Страница (Page)

Это меню включает следующие команды для выбора отображаемой страницы. Все эти команды, кроме команды «Выбор страницы» можно также выбрать на панели инструментов.

#### Первая страница (First Page)

Отображение первой страницы документа. Если отображаемая в данный момент страница является первой, эта команда заблокирована и ее выбор невозможен.

#### Предыдущая страница (Previous Page)

Отображение страницы, расположенной перед текущей отображаемой страницей. Если отображаемая в данный момент страница является первой, эта команда заблокирована и ее выбор невозможен.

#### Следующая страница (Next Page)

Отображение страницы, расположенной после текущей отображаемой страницей. Если отображаемая в данный момент страница является последней, эта команда заблокирована и ее выбор невозможен.

#### Последняя страница (Last Page)

Отображение последней страницы документа.

Если отображаемая в данный момент страница является последней, эта команда заблокирована и ее выбор невозможен.

#### Выбор страницы... (Page Selection...)

Отображение диалогового окна Выбор страницы (Page Selection).

Эта команда позволяет указать номер страницы, которую необходимо отобразить.

#### 🔊 Примечание.

Если страницы помещаются в очередь, последняя страница в очереди становится последней страницей.

Если для параметра На развороте (Page Layout) на вкладке Страница (Page Setup) установлено значение Макет страницы (Page Layout), Плитка/постер (Tiling/Poster) или Буклет (Booklet), количество страниц — это количество листов, используемых для печати, а не количество страниц в исходном документе, созданном с помощью прикладной программы.

Если настроена двухсторонняя печать вручную, сначала отображаются все лицевые страницы, которые будут напечатаны первыми, а затем — все обратные страницы.

#### Меню Масштаб (Zoom)

Выбор отношения действительного размера напечатанного на бумаге к масштабу отображения в окне предварительного просмотра.

Это отношение можно также выбрать в раскрывающемся списке, расположенном на панели инструментов.

#### Целиком (Whole)

Отображение всей страницы данных в виде одной страницы.

#### 50%

Уменьшение масштаба отображаемых данных до 50 % от действительного размера при печати.

#### 100%

Отображение данных в том же масштабе, что и при печати.

#### 200%

Увеличение масштаба отображаемых данных до 200 % от действительного размера при печати.

#### 400%

Увеличение масштаба отображаемых данных до 400 % от действительного размера при печати.

#### Меню Параметры (Option)

Это меню включает следующую команду:

#### Показать информацию о печати страницы (Displays Print Page Information)

Отображение информации о настройке печати (включая размер бумаги, тип носителя и макет страницы) для каждой страницы в левой части экрана предварительного просмотра.

Этот экран также позволяет изменить тип носителя и настройки источника бумаги.

#### Меню Справка (Help)

При выборе этого элемента меню отображается окно справки для функции предварительного просмотра Canon IJ, где можно проверить номер версии и ознакомиться с информацией об авторских правах.

#### Кнопка Начало печати (Start Printing)

Печать документов, выбранных в списке документов.

Напечатанные документы удаляются из списка, а по завершении печати всех документов окно предварительного просмотра Canon IJ XPS закрывается.

#### Кнопка Прервать печать (Cancel Printing)

Завершение предварительного просмотра Canon IJ и отмена печати документа, который отображается на экране предварительного просмотра. Эту кнопку можно нажать во время буферизации.

#### Экран Информация о печати страницы (Print Page Information)

Отображение информации о настройке печати для каждой страницы в левой части экрана предварительного просмотра.

Этот экран также позволяет изменить тип носителя и настройки источника бумаги.

#### Размер бумаги (Printer Paper Size)

Отображение размера бумаги печатаемого документа.

#### Тип носителя (Media Type)

Отображение типа носителя печатаемого документа.

#### Источник бумаги (Paper Source)

Отображение источника бумаги печатаемого документа.

#### Макет страницы (Page Layout)

Отображение макета страницы печатаемого документа.

#### **»»>** Внимание!

Если тип носителя и источник бумаги задаются в прикладной программе, они имеют приоритет и измененные настройки могут не вступить в силу.

# Описание функции «Предварительный просмотр Canon IJ XPS»

Предварительный просмотр Canon IJ XPS — это прикладная программа (приложение), предназначенная для просмотра подготовленных к печати материалов перед фактическим выполнением печати.

В предварительном просмотре учитываются настройки драйвера принтера, что позволяет проверить макет документа, порядок печати и количество страниц. Программа предварительного просмотра также позволяет редактировать документ и страницы для печати, изменять параметры печати и использовать другие функции. Если необходимо, чтобы перед печатью запускался предварительный просмотр, откройте окно настройки драйвера принтера. и установите флажок

**Предварительный просмотр (Preview before printing)** на вкладке **Главная (Main)**. Если не требуется выполнять предварительный просмотр, снимите этот флажок.

#### 

Для использования программы предварительного просмотра Canon IJ XPS на компьютере должен быть установлен профиль Microsoft .NET Framework 4 Client Profile.

| <ul> <li>Canon IJ XPS Preview</li> </ul> |                                                                                                    |                                                 |  |
|------------------------------------------|----------------------------------------------------------------------------------------------------|-------------------------------------------------|--|
| Eile Egit View Zoom Option Hel           | p                                                                                                    |                                                 |  |
| 11 🔜 🖓 🔝 🖻                               | I I     I     I |                                                 |  |
| Document Name                            | Pages Status                                                                                                    | Page Information Layout Manual Color Adjustment |  |
| test.txt - Notepad 1                     |                                                                                                    | 200                                             |  |
|                                          |                                                                                                    | Printer Paper Size:<br>Letter 8.5'x11' 22x28cm  |  |
|                                          |                                                                                                    |                                                 |  |
|                                          |                                                                                                    | Media Type:                                     |  |
|                                          |                                                                                                    | Plain Paper v                                   |  |
|                                          |                                                                                                    |                                                 |  |
|                                          |                                                                                                    | Paper Source:                                   |  |
|                                          |                                                                                                    | Kear Iray                                       |  |
|                                          |                                                                                                    | Page Lavout:                                    |  |
|                                          |                                                                                                    | Normal-size                                     |  |
|                                          |                                                                                                    |                                                 |  |
|                                          |                                                                                                    |                                                 |  |
|                                          |                                                                                                    |                                                 |  |
|                                          |                                                                                                    |                                                 |  |
|                                          |                                                                                                    | Grayscale Printing                              |  |
|                                          |                                                                                                    | Duplex Printing (Manual) Copies: 1              |  |
|                                          | ~ <b>4</b>                                                                                                    | Exit Print                                      |  |
| Total Sheets : 1                         |                                                                                                    |                                                 |  |

#### Меню Файл (File)

Выбор операции печати и параметров журнала печати:

#### Печать (Print)

Печать документов, выбранных в списке документов.

Напечатанные документы удаляются из списка, а по завершении печати всех

документов окно предварительного просмотра Canon IJ XPS закрывается. Эта команда работает аналогично функции **Печать (Print)** на панели инструментов и функции 🖨 (Печать) в области параметров печати.

#### Печать всех документов (Print All Documents)

Печать всех документов, включенных в список документов, и закрытие программы предварительного просмотра Canon IJ XPS.

#### Сохранить журнал печати (Save Print History)

Включение или выключение сохранения документов, напечатанных из программы предварительного просмотра Canon IJ XPS, в качестве записей в журнале просмотра.

#### Макс. число записей журнала (History Entry Limit)

Включение или выключение ограничения максимального количества регистрационных записей в журнале печати.

# Выберите Записей: 10 (10 Entries), Записей: 30 (30 Entries) или Записей: 100 (100 Entries).

## 

Если ограничение на количество регистрационных записей будет превышено, регистрационные записи в журнале печати будут удалены, начиная с наиболее старой.

# Добавление документов из истории в список (Add documents from history to the list)

Добавление документов, сохраненных в журнале печати, в список документов.

#### Выход (Exit)

Завершение предварительного просмотра Canon IJ XPS. Документы, оставшиеся в списке документов, будут удалены из списка.

Данная команда работает аналогично функции Выход (Exit) в области параметров печати.

#### Меню Правка (Edit)

Выбор способа редактирования нескольких документов или страниц.

#### Отменить (Undo)

Отмена предыдущего изменения.

Если отмена изменения невозможна, эта функция заблокирована и ее выбор невозможен.

Эта команда выполняет ту же функцию, что и инструмент 🖾 (Отменить) на панели инструментов.

#### Документы (Documents)

Выбор способа редактирования документов для печати.

#### Объединить документы (Combine Documents)

Объединение документов, выбранных в списке документов, в один документ. Если выбран только один документ, эта команда заблокирована и ее выбор невозможен.

Данная команда работает аналогично функции 🛃 (Объединить документы) на панели инструментов.

#### Сброс документов (Reset Documents)

Возврат документов, выбранных в списке документов, в то состояние, в котором они находились до добавления в программу предварительного просмотра Canon IJ XPS.

Объединенные документы разделяются, и восстанавливаются исходные документы.

Данная команда работает аналогично функции 🤤 (Сброс документов) на панели инструментов.

#### Переместить документ (Move Document)

Используйте следующую команду, чтобы изменить порядок документов, выбранных в списке документов.

#### Переместить в начало (Move to First)

Перемещение выбранного документа для печати в начало списка документов.

Если выбранный в данный момент документ является первым, эта команда заблокирована и ее выбор невозможен.

#### На одну позицию вверх (Move Up One)

Перемещение выбранного документа для печати на одну позицию выше текущей.

Если выбранный в данный момент документ является первым, эта команда заблокирована и ее выбор невозможен.

#### На одну позицию вниз (Move Down One)

Перемещение выбранного документа для печати на одну позицию ниже текущей.

Если выбранный в данный момент документ является последним, эта команда заблокирована и ее выбор невозможен.

#### Переместить в конец (Move to Last)

Перемещение выбранного документа для печати в конец списка документов.

Если выбранный в данный момент документ является последним, эта команда заблокирована и ее выбор невозможен.

#### Удалить документ (Delete Document)

Удаление выбранного документа из списка документов. Если список документов содержит только один документ, этот документ заблокирован и его выбор невозможен.

Данная команда работает аналогично функции 🔩 (Удалить документ) на панели инструментов.

### Оттенки серого (Grayscale Printing)

Возможность изменения параметров черно-белой печати. Данная команда работает аналогично функции Оттенки серого (Grayscale Printing) в области параметров печати.

#### На развороте... (Page Layout Printing...)

Открытие диалогового окна **На развороте (Page Layout Printing)**. Это диалоговое окно позволяет задать значения для параметров **На развороте (Page Layout Printing)**, **Число страниц (Pages)**, **Порядок стр. (Page Order)** и **Печатать рамку (Page Border)**.

### Двухсторонняя печать... (Duplex Printing...)

Открытие диалогового окна **Двухсторонняя печать (Duplex Printing)**. Это диалоговое окно позволяет задать значения для параметров **Двухсторонняя печать (Вручную) (Duplex Printing (Manual))**, **Сторона переплета (Stapling Side)** и **Поле (Margin)**.

#### Копии... (Copies...)

Открытие диалогового окна Копии (Copies).

Это диалоговое окно позволяет задать значения для параметров Копии (Copies), Разобрать (Collate) и Печать с последней страницы (Print from Last Page).

#### Число страниц (Pages)

Выбор способа редактирования страниц для печати.

#### Удалить страницу (Delete Page)

Удаление текущей выбранной страницы.

Если задана печать на развороте, страницы, заключенные в красную рамку, будут удалены.

Данная команда работает аналогично функции 🖳 (Удалить страницу) на панели инструментов.

#### Восстановить страницу (Restore Page)

Восстановление страниц, удаленных с помощью функции **Удалить страницу** (Delete Page).

Чтобы восстановить страницы, необходимо установить флажок **Просмотреть** удаленные страницы (View Deleted Pages) в меню Параметры (Option) и отобразить удаленные страницы в виде эскизов.

#### Переместить страницу (Move Page)

Используйте следующую команду, чтобы изменить порядок текущих выбранных страниц.

#### Переместить в начало (Move to First)

Перемещение текущей выбранной страницы в начало документа. Если текущая выбранная страница является первой, эта команда заблокирована и ее выбор невозможен.

#### На одну позицию вперед (Move Forward One)

Перемещение текущей выбранной страницы на одну позицию вперед по отношению к текущей позиции.

Если текущая выбранная страница является первой, эта команда заблокирована и ее выбор невозможен.

#### На одну позицию назад (Move Backward One)

Перемещение текущей выбранной страницы на одну позицию назад по отношению к текущей позиции.

Если текущая выбранная страница является последней, эта команда заблокирована и ее выбор невозможен.

#### Переместить в конец (Move to Last)

Перемещение текущей выбранной страницы в конец документа. Если текущая выбранная страница является последней, эта команда заблокирована и ее выбор невозможен.

#### Меню Вид (View)

Выбор отображаемых документов и страниц.

#### Документы (Documents)

Используйте следующую команду для выбора отображаемого документа.

#### Первый документ (First Document)

Отображение первого документа в списке документов. Если выбранный в данный момент документ является первым, эта команда заблокирована и ее выбор невозможен.

#### Предыдущий документ (Previous Document)

Отображение документа, расположенного перед текущим отображаемым документом.

Если выбранный в данный момент документ является первым, эта команда заблокирована и ее выбор невозможен.

#### Следующий документ (Next Document)

Отображение документа, расположенного после текущего отображаемого документа.

Если выбранный в данный момент документ является последним, эта команда заблокирована и ее выбор невозможен.

#### Последний документ (Last Document)

Отображение последнего документа в списке документов. Если выбранный в данный момент документ является последним, эта команда заблокирована и ее выбор невозможен.

#### Число страниц (Pages)

Используйте следующую команду для выбора отображаемой страницы.

#### Первая страница (First Page)

Отображение первой страницы документа.

Если отображаемая в данный момент страница является первой, эта команда заблокирована и ее выбор невозможен.

#### Предыдущая страница (Previous Page)

Отображение страницы, расположенной перед текущей отображаемой страницей.

Если отображаемая в данный момент страница является первой, эта команда заблокирована и ее выбор невозможен.

#### Следующая страница (Next Page)

Отображение страницы, расположенной после текущей отображаемой страницей.

Если отображаемая в данный момент страница является последней, эта команда заблокирована и ее выбор невозможен.

#### Последняя страница (Last Page)

Отображение последней страницы документа.

Если отображаемая в данный момент страница является последней, эта команда заблокирована и ее выбор невозможен.

#### Выбор страницы... (Page Selection...)

Отображение диалогового окна **Выбор страницы (Page Selection)**. Эта команда позволяет указать номер страницы, которую необходимо отобразить.

#### Примечание.

Если для параметра Макет страницы (Page Layout) в драйвере принтера установлено значение Плитка/постер (Tiling/Poster) или Буклет (Booklet), количество страниц — это количество листов, используемых для печати, а не количество страниц в исходном документе, созданном с помощью прикладной программы.

#### Меню Масштаб (Zoom)

Выбор отношения действительного размера напечатанного на бумаге к масштабу отображения в окне предварительного просмотра.

Это отношение можно также выбрать в раскрывающемся списке, расположенном на панели инструментов.

#### Целиком (Whole)

Отображение всей страницы данных в виде одной страницы.

#### 50%

Уменьшение масштаба отображаемых данных до 50 % от действительного размера при печати.

#### 100%

Отображение данных в том же масштабе, что и при печати.

#### 200%

Увеличение масштаба отображаемых данных до 200 % от действительного размера при печати.

#### 400%

Увеличение масштаба отображаемых данных до 400 % от действительного размера при печати.

#### Меню Параметры (Option)

Переключение между состояниями отображения/скрытия следующей информации.

#### Просмотр эскизов (View Thumbnails)

Уменьшение всех страниц в документе, выбранном в списке документов, и их отображение в нижней части окна предварительного просмотра.

Данная команда работает аналогично функции 🚟 (Просмотр эскизов) на панели инструментов.

#### Просмотр списка документов (View Document List)

Отображение списка документов для печати в верхней части окна предварительного просмотра.

#### Просмотр области параметров печати (View Print Settings Area)

Отображение области параметров печати в правой части окна предварительного просмотра.

#### Просмотреть удаленные страницы (View Deleted Pages)

Если страницы отображаются в виде эскизов, эта функция служит для отображения страниц, удаленных с помощью функции **Удалить страницу (Delete Page)**.

Чтобы просмотреть удаленные страницы, необходимо сначала установить флажок Просмотр эскизов (View Thumbnails).

# Сохранение распечатанных документов в списке (Keep printed documents on the list)

Сохранение напечатанного документа в списке документов.

# Параметры печати, отображаемые при запуске (Print Settings Displayed at Startup)

Включение и выключение отображения вкладки области параметров печати при запуске программы предварительного просмотра Canon IJ XPS.

Выберите Информация о странице (Page Information), Макет (Layout) или Настройка цветов вручную (Manual Color Adjustment).

#### Меню Справка (Help)

При выборе этого элемента меню отображается окно справки для функции предварительного просмотра Canon IJ XPS, где можно проверить номер версии и ознакомиться с информацией об авторских правах.

# 🖶 (Печать)

Печать документов, выбранных в списке документов.

Напечатанные документы удаляются из списка, а по завершении печати всех документов окно предварительного просмотра Canon IJ XPS закрывается.

## ங (Объединить документы)

Объединение документов, выбранных в списке документов, в один документ. Если выбран только один документ, эта команда заблокирована и ее выбор невозможен.

# **پ** (Удалить документ)

Удаление выбранного документа из списка документов.

Если список документов содержит только один документ, этот документ заблокирован и его выбор невозможен.

# (Сброс документов)

Возврат документов, выбранных в списке документов, в то состояние, в котором они находились до добавления в программу предварительного просмотра Canon IJ XPS. Объединенные документы разделяются, и восстанавливаются исходные документы.

### 🔜 (Просмотр эскизов)

Уменьшение всех страниц в документе, выбранном в списке документов, и их отображение в нижней части окна предварительного просмотра. Чтобы скрыть страницы для печати, щелкните Просмотр эскизов (View Thumbnails) еще раз.

### Переместить документ (Move Document)

Используйте следующую команду, чтобы изменить порядок документов, выбранных в списке документов.

## 👫 (Переместить в начало)

Перемещение выбранного документа для печати в начало списка документов. Если выбранный в данный момент документ является первым, эта команда заблокирована и ее выбор невозможен.

# **!** (На одну позицию вверх)

Перемещение выбранного документа для печати на одну позицию выше текущей. Если выбранный в данный момент документ является первым, эта команда заблокирована и ее выбор невозможен.

# **!** (На одну позицию вниз)

Перемещение выбранного документа для печати на одну позицию ниже текущей. Если выбранный в данный момент документ является последним, эта команда заблокирована и ее выбор невозможен.

# \rm (Переместить в конец)

Перемещение выбранного документа для печати в конец списка документов. Если выбранный в данный момент документ является последним, эта команда заблокирована и ее выбор невозможен.

## 🖾 (Отменить)

Отмена предыдущего изменения.

Если отмена изменения невозможна, эта функция заблокирована и ее выбор невозможен.

# 😼 (Удалить страницу)

Удаление текущей выбранной страницы.

Если задана печать на развороте, страницы, заключенные в красную рамку, будут удалены.

#### Список документов

Отображение списка документов для печати. Документ, выбранный в списке документов, становится целевым для предварительного просмотра и редактирования.

#### Имя документа (Document Name)

Отображение имени документа для печати.

Если щелкнуть имя выбранного документа для печати, отобразится текстовое поле, позволяющее присвоить документу любое имя.

#### Число страниц (Pages)

Отображение количества страниц в документе для печати.

#### 

- Количество, отображаемое в поле Число страниц (Pages), и количество выходных страниц могут отличаться.
- Чтобы узнать количество выходных страниц, воспользуйтесь строкой состояния в нижней части окна просмотра.

#### Состояние (Status)

Отображение состояние документов для печати.

Для документов, для которых выполняется обработка данных, отображается состояние Обработка данных (Processing data).

# **»»»** Внимание!

 Документы с состоянием Обработка данных (Processing data) нельзя печатать или редактировать.

Дождитесь завершения процесса обработки данных.

#### Экран области параметров печати

Возможность просмотра и изменения параметров печати документов, выбранных в списке документов.

Область параметров печати отображается в правой части окна предварительного просмотра.

#### Вкладка Информация о странице (Page Information)

Параметры печати отображаются для каждой страницы. Вы можете изменить тип носителя и настройки источника бумаги.

#### Размер бумаги (Printer Paper Size)

Отображение размера бумаги печатаемого документа.

#### Тип носителя (Media Type)

Возможность выбора типа носителя печатаемого документа.

#### Источник бумаги (Paper Source)

Возможность выбора источника бумаги печатаемого документа.

#### Макет страницы (Page Layout)

Отображение макета страницы печатаемого документа.

#### Вкладка Макет (Layout)

Можно указать параметры печати на развороте. Чтобы применить указанные настройки, щелкните **Применить (Apply)**. Если для документа нельзя изменить параметры печати на развороте, отдельные элементы заблокированы и недоступны для выбора.

#### Вкладка Настройка цветов вручную (Manual Color Adjustment)

Эта вкладка позволяет настраивать баланс цвета путем изменения настройки параметров Голубой (Cyan), Малиновый (Magenta), Желтый (Yellow), Яркость (Brightness), Интенсивность (Intensity) и Контрастность (Contrast).

#### Голубой (Cyan)/Малиновый (Magenta)/Желтый (Yellow)

Отрегулируйте насыщенность цветов Голубой (Cyan), Малиновый (Magenta) и Желтый (Yellow).

Перемещение регулятора вправо увеличивает насыщенность цвета, а перемещение регулятора влево — уменьшает.

Можно также непосредственно ввести значение, определяющее положение регулятора. Введите значение в диапазоне от –50 до 50.

Эта настройка изменяет относительное количество чернил каждого цвета, что приводит к изменению общего цветового баланса документа. Если нужно значительно изменить общий баланс цвета, используйте прикладную программу. Используйте драйвер принтера только для незначительного изменения баланса цвета.

#### Яркость (Brightness)

Выбор яркости печати.

Степени чистого белого и чистого черного цветов изменить нельзя, но можно изменять цвета в диапазоне от белого до черного.

#### Интенсивность (Intensity)

Настройка общей интенсивности печати.

Перемещение регулятора вправо увеличивает интенсивность, а перемещение регулятора влево — уменьшает.

Можно также непосредственно ввести значение, определяющее положение регулятора. Введите значение в диапазоне от –50 до 50.

#### Контрастность (Contrast)

Настройка контрастности между светлыми и темными оттенками на изображении для печати.

Перемещение регулятора вправо увеличивает контрастность, а перемещение этого регулятора влево — уменьшает.

Можно также непосредственно ввести значение, определяющее положение регулятора. Введите значение в диапазоне от –50 до 50.

#### По умолч. (Defaults)

Восстановление исходных значений для всех измененных параметров. При нажатии этой кнопки происходит восстановление исходных значений (заводских настроек) для всех параметров на этой вкладке.

## »» Внимание!

Если выбран параметр Оттенки серого (Grayscale Printing), параметры Голубой (Cyan), Малиновый (Magenta) и Желтый (Yellow) становятся заблокированными и недоступными для выбора.

#### Оттенки серого (Grayscale Printing)

Возможность изменения параметров черно-белой печати.

#### Двухсторонняя печать (Вручную) (Duplex Printing (Manual) )

Выберите, печатать документ на обеих сторонах бумаги вручную или печатать на одной стороне бумаги.

Если для документа нельзя изменить параметры двухсторонней печати, этот элемент заблокирован и недоступен.

## »» Внимание!

Если выбрано значение Буклет (Booklet) для параметра Макет страницы (Page Layout), автоматически задается настройка Двухсторонняя печать (Вручную) (Duplex Printing (Manual)) в области параметров печати. В этом

# случае параметр **Двухсторонняя печать (Вручную) (Duplex Printing (Manual))** заблокирован и недоступен.

#### Копии (Copies)

Указание числа печатаемых копий. Можно указать значение от 1 до 999. Если для документа нельзя изменить количество копий, этот элемент заблокирован и недоступен.

#### Выход (Exit)

Завершение предварительного просмотра Canon IJ XPS. Документы, оставшиеся в списке документов, будут удалены из списка.

#### Печать (Print)

Печать документов, выбранных в списке документов.

Напечатанные документы удаляются из списка, а по завершении печати всех документов окно предварительного просмотра Canon IJ XPS закрывается.

# Описание функции «Монитор состояния Canon IJ»

Монитор состояния Canon IJ отображает состояние устройства и процесс печати. Для уведомления о состоянии устройства в мониторе состояния используются графические элементы, значки и сообщения.

| 49        | Canon series     | : Printer - US8001 🛛 🗕 🗆 🗙                                              |
|-----------|------------------|-------------------------------------------------------------------------|
| Option    | Ink Details Help |                                                                         |
| <b>,</b>  | Printing.        | Û                                                                       |
| Estimated | Color Black      | Document Name:<br>Test Page<br>Owner:<br>Canon<br>Printing Page:<br>1/1 |
| Shop 1    | Now              | Display Print Queue Cancel Printing                                     |

#### Функции монитора состояния Canon IJ

Монитор состояния Canon IJ предоставляет следующие преимущества:

#### Вы можете проверять состояние принтера на экране.

Состояние устройства отображается на экране в режиме реального времени. Вы также можете отслеживать выполнение печати каждого печатаемого документа (задания печати).

#### На экране отображаются типы ошибок и возможные решения.

Отображается при возникновении ошибки устройства. Можно незамедлительно уточнить, как следует действовать.

#### Можно проверить уровень чернил.

Эта функция служит для отображения рисунков, на которых отображается тип картриджа FINE и приблизительный запас чернил. Когда чернила заканчиваются, отображаются соответствующие значки и

сообщения (предупреждение о низком уровне чернил).

#### Обзор монитора состояния Canon IJ

Монитор состояния Canon IJ позволяет проверять состояние устройства и уровень чернил с помощью рисунков и сообщений.

В ходе печати можно отслеживать сведения о печатаемом документе и процессе печати.

Если в работе принтера возникла ошибка, отображаются причина и решение. Выполните указание, появившееся на экране.

## Принтер

При возникновении предупреждения или ошибки, связанной с работой принтера, на мониторе состояния Canon IJ отображается соответствующий значок.

Указывает на то, что возникло предупреждение (ошибка, требующая внимания оператора), или на то, что принтер работает.

3: возникла ошибка, которая требует обращения в сервисный центр.

#### Картридж FINE

При появлении предупреждения о низком уровне чернил или ошибки, связанной с отсутствием чернил, на мониторе состояния Canon IJ отображается соответствующий значок.

Кроме того, эта функция служит для отображения рисунков, на которых отображается приблизительный запас чернил картриджа FINE.

В этом случае щелкните рисунок, чтобы открыть диалоговое окно **Данные о чернилах (Ink Details)**. Можно проверить подробные сведения, в частности уровень оставшихся чернил и типы картриджей FINE для принтера.

#### Имя документа (Document Name)

Отображение имени печатаемого документа.

#### Владелец (Owner)

Отображение имени владельца печатаемого документа.

#### Печать страницы (Printing Page)

Отображение номера печатаемой страницы и общего количества печатаемых страниц.

#### Показать очередь печати (Display Print Queue)

Отображение окна печати, используемого для управления заданием печати, которое выполняется или находится в очереди печати.

#### Прервать печать (Cancel Printing)

Отмена текущего задания печати.

# »» Внимание!

Кнопка Прервать печать (Cancel Printing) активна только при передаче данных печати на устройство. После передачи данных печати кнопка блокируется и становится недоступной.

#### Меню Параметры (Option)

Если выбрана функция Включить Монитор состояния (Enable Status Monitor), при создании сообщения, относящегося к устройству, запускается монитор состояния Canon IJ.

Если выбрана функция Включить Монитор состояния (Enable Status Monitor), доступны следующие команды.

# Всегда отображать текущее задание (Always Display Current Job)

Отображение монитора состояния Canon IJ в ходе печати.

### Всегда отображать поверх остальных окон (Always Display on Top) Отображение монитора состояния Canon IJ поверх других окон.

#### Выводить предупреждение автоматически (Display Warning Automatically)

# При появлении предупреждения о низком уровне чернил (When a Low Ink Warning Occurs)

Автоматический запуск окна монитора состояния Canon IJ и его отображение поверх других окон при появлении предупреждения о низком уровне чернил.

#### Загружать при запуске Windows (Start when Windows is Started)

Запуск монитора состояния Canon IJ автоматически при запуске Windows.

#### Меню Данные о чернилах (Ink Details)

Выберите это меню, чтобы отобразить диалоговое окно **Данные о чернилах (Ink Details)**. Проверьте подробные сведения, в частности уровень оставшихся чернил и типы картриджей FINE для устройства.

#### Диалоговое окно Данные о чернилах (Ink Details)

Эта функция служит для отображения рисунков и сообщений, на которых отображается тип картриджа FINE и приблизительный запас чернил.

#### Сведения о чернилах (слева)

Отображение типов картриджей FINE с соответствующими изображениями. Если появляется предупреждение или возникает ошибка, связанная с уровнем оставшихся чернил, драйвер принтера сообщает об этом, отображая соответствующую пиктограмму.

При отображении значка контролируйте работу принтера в соответствии с инструкциями, отображаемыми на экране.

#### Сообщение (справа)

Отображение таких сведений, как информация о состоянии чернил и цветах чернил с соответствующими указаниями.

#### Кнопка Номер модели чернил (Ink Model Number)

Отображение типов картриджей FINE для конкретного устройства.

#### Закрыть (Close)

Закрытие диалогового окна **Данные о чернилах (Ink Details)** для возврата к окну монитора состояния Canon IJ.

#### Меню Справка (Help)

При выборе этого элемента меню отображается окно справки для монитора состояния Canon IJ, где можно проверить номер версии и ознакомиться с информацией об авторских правах.

# Обновление MP Drivers

- Получение последней версии MP Drivers
- Удаление ненужных драйверов MP Drivers
- Перед установкой MP Drivers
- Установка MP Drivers

# Получение последней версии MP Drivers

К драйверам MP Drivers относятся драйвер принтера и ScanGear (драйвер сканера).

Устранить проблемы, возникшие с драйверами MP Drivers, можно, обновив драйвера MP Drivers до последней версии.

На нашем веб-сайте можно загрузить драйвер MP Drivers последней версии для требуемой модели.

#### 

- Загрузить драйвера MP Drivers можно бесплатно, но необходимый для этого доступ в Интернет оплачивается за ваш счет.
- Перед установкой последней версии драйверов MP Drivers удалите ранее установленную версию.

#### См. также

- Перед установкой MP Drivers
- Установка MP Drivers
# Удаление ненужных драйверов MP Drivers

Драйверы MP Drivers, которые больше не используются, можно удалить. Перед удалением драйверов MP Drivers сначала закройте все работающие программы.

Установка загруженных драйверов MP Drivers осуществляется следующим образом.

- 1. Запустите программу удаления.
  - Если используется операционная система Windows 8, выберите на рабочем столе чудо-кнопку Параметры (Settings) -> Панель управления (Control Panel) -> Программы (Programs) -> Программы и функции (Programs and Features).

В списке программ выберите «XXX MP Drivers» (где «XXX» — название модели), затем щелкните **Удалить (Uninstall)**.

• Если используется операционная система Windows 7 или Windows Vista, выберите последовательно Пуск (Start) -> Панель управления (Control Panel) -> Программы (Programs) -> Программы и компоненты (Programs and Features).

В списке программ выберите «XXX MP Drivers» (где «XXX» — название модели), затем щелкните **Удалить (Uninstall)**.

 Если используется операционная система Windows XP, выберите последовательно Пуск (Start) -> Панель управления (Control Panel) -> Установка и удаление программ (Add or Remove Programs).
В списке программ выберите «XXX MP Drivers» (где «XXX» — название модели), затем щелкните Удалить (Remove).

Отобразится окно подтверждения удаления модели.

### 

В операционной системе Windows 8, Windows 7 или Windows Vista при запуске, установке или удалении программного обеспечения может отображаться диалоговое окно подтверждения или предупреждения. Данное диалоговое окно отображается, когда для выполнения задачи необходимы права администратора.

Если выполнен вход в систему с учетной записью администратора, для продолжения выберите пункт Да (Yes) (Продолжить (Continue) или Разрешить (Allow)).

Некоторые приложения для продолжения требуют входа с учетной записью администратора. Если вы вошли в систему, используя учетную запись с

ограниченными правами, переключитесь на учетную запись администратора и начните процедуру сначала.

2. Выполните программу удаления.

Нажмите кнопку **Выполнить (Execute)**. При появлении запроса подтверждения нажмите кнопку **Да (Yes)**.

Когда все файлы будут удалены, нажмите кнопку Завершено (Complete).

Удаление драйверов MP Drivers завершено.

### »» Внимание!

 При удалении драйверов MP Drivers будут удалены драйвер принтера, драйвер принтера XPS и ScanGear (драйвер сканера).

## Перед установкой MP Drivers

В этом разделе описаны элементы, требующие проверки перед установкой драйверов MP Drivers. При невозможности установить драйверы MP Drivers следует обратиться к этому разделу.

#### Проверка состояния устройства

- Убедитесь, что между USB-портом данного устройства и компьютером установлена надежная связь с помощью USB-кабеля.
- Выключите устройство.

#### Проверка параметров персонального компьютера

- Завершите работу всех выполняющихся приложений.
- Выполните вход в операционную систему Windows 8, Windows 7 или Windows Vista, используя учетную запись администратора. Войдите в систему Windows XP в качестве администратора компьютера.

#### 

Перед установкой последней версии драйверов MP Drivers удалите ранее установленную версию.

### См. также

- Получение последней версии MP Drivers
- Установка MP Drivers

# Установка MP Drivers

Подключившись к Интернету, можно зайти на наш веб-сайт и загрузить последние драйверы MP Drivers и драйвер принтера XPS для принтера требуемой модели.

Порядок действий для установки загруженных драйверов MP Drivers описан ниже.

- 1. Выключите устройство.
- 2. Запустите программу установки.

Дважды щелкните значок загруженного файла. Будет запущена программа установки.

#### 

В операционной системе Windows 8, Windows 7 или Windows Vista при запуске, установке или удалении программного обеспечения может отображаться диалоговое окно подтверждения или предупреждения. Данное диалоговое окно отображается, когда для выполнения задачи необходимы права администратора.

Если выполнен вход в систему с учетной записью администратора, для продолжения выберите пункт Да (Yes) (Продолжить (Continue) или Разрешить (Allow)).

Некоторые приложения для продолжения требуют входа с учетной записью администратора. Если вы вошли в систему, используя учетную запись с ограниченными правами, переключитесь на учетную запись администратора и начните процедуру сначала.

#### 3. Установите драйверы MP Drivers.

Выполните необходимые действия, описанные на экране.

#### Примечание.

 Чтобы использовать сетевой принтер с клиентского устройства, необходимо вручную выбрать вариант подключения на клиенте.
Чтобы вручную выбрать вариант подключения, нажмите кнопку Отмена (Cancel) в окне Подключение кабеля (Connect Cable). При появлении подтверждающего сообщения нажмите кнопку Да (Yes).
В окне Установка не завершена (Installation Incomplete) установите флажок Выбрать порт принтера (Select printer port), щелкните элемент Выбор вручную (Manual Selection), а затем выберите подходящий порт.

4. Завершите установку.

#### Щелкните Завершено (Complete) или Готово (Finish).

Процедура установки драйверов MP Drivers завершена.

В зависимости от конфигурации, на экране может появиться сообщение с предложением перезагрузить компьютер. Чтобы завершить установку должным образом, перезагрузите компьютер.

## **»»>** Внимание!

- Установить драйвер принтера XPS можно с помощью той же процедуры, что и при установке драйверов MP Drivers принтера. Однако при установке драйвера принтера XPS сначала необходимо завершить установку драйверов MP Drivers.
- Загрузить драйверы MP Drivers и драйвер принтера XPS можно бесплатно, но необходимый для этого доступ в Интернет оплачивается за ваш счет.
- Перед установкой последней версии драйверов MP Drivers удалите ранее установленную версию.

### См. также

- Получение последней версии MP Drivers
- Удаление ненужных драйверов MP Drivers
- Перед установкой MP Drivers

# Общий доступ к принтеру по сети

Если несколько компьютеров объединены в сеть, то подключенный к одному из компьютеров принтер можно использовать с других компьютеров. Версии операционной системы Windows на компьютерах, подключенных к сети, необязательно должны быть одинаковыми.

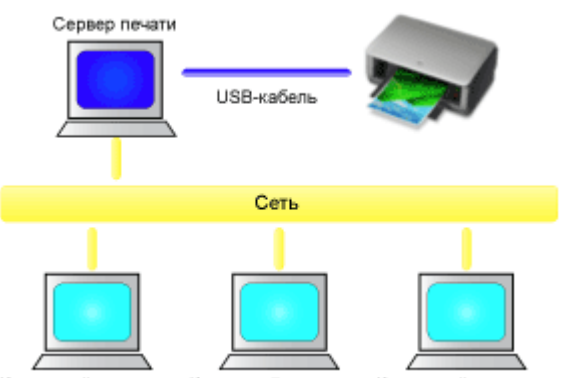

Клиентский компьютер Клиентский компьютер Клиентский компьютер

#### • Настройка параметров на сервере печати

В этом разделе описан порядок действий по настройке компьютера, подключенного к принтеру напрямую с помощью USB-кабеля.

#### • Настройка параметров на компьютере-клиенте

В этом разделе описан порядок действий по настройке компьютера, который использует данный принтер через сеть.

При выполнении печати данные отправляются на принтер через сервер печати.

### **»»»** Внимание!

Если при печати документа с клиентской системы на общем принтере происходит ошибка, монитор состояния Canon IJ выводит сообщение об ошибке как на экран клиентской системы, так и на экран системы сервера печати. При обычной печати монитор состояния Canon IJ будет отображаться только на экране клиентской системы.

#### Примечание.

• Необходимо установить драйвер печати на сервер печати и на каждый клиент.

#### Связанные разделы

• Ограничения на общий доступ к принтеру

## Настройка параметров на сервере печати

Если принтер используется через сеть, настройте драйвер принтера на сервере печати для общего доступа.

Настройка сервера печати производится следующим образом.

- 1. Установка драйверов MP Drivers в системе сервера печати
- 2. Выберите параметры, описанные ниже:
  - Если используется операционная система Windows 8, выберите на рабочем столе чудо-кнопку Параметры (Settings) -> Панель управления (Control Panel) -> Оборудование и звук (Hardware and Sound) -> Устройства и принтеры (Devices and Printers).
  - Если используется операционная система Windows 7, выберите меню Пуск (Start) -> Устройства и принтеры (Devices and Printers).
  - Если используется операционная система Windows Vista, выберите последовательно Пуск (Start) -> Панель управления (Control Panel) -> Оборудование и звук (Hardware and Sound) -> Принтеры (Printers).
  - Если используется операционная система Windows XP, выберите последовательно меню Пуск (start) -> Панель управления (Control Panel) -> Принтеры и другое оборудование (Printers and Other Hardware) -> Принтеры и факсы (Printers and Faxes).

Откроется окно **Устройства и принтеры (Devices and Printers)** (Windows 8, Windows 7), **Принтеры (Printers)** (Windows Vista) или **Принтеры и факсы** (**Printers and Faxes)** (Windows XP).

- **3.** Щелкните значок с названием модели принтера, к которому нужно обеспечить общий доступ.
  - Если используется операционная система Windows 8, нажмите клавишу Alt и в открывшемся меню Файл (File) щелкните Свойства принтера (Printer properties) -> «Название вашей модели» -> вкладка Общий доступ (Sharing).
  - Если используется операционная система Windows 7, нажмите клавишу Alt на клавиатуре и выберите Свойства принтера (Printer properties) -> вкладку Общий доступ (Sharing) в открывшемся меню Файл (File).

- Если используется операционная система Windows Vista, нажмите клавишу Alt на клавиатуре и выберите Запуск от имени администратора (Run as administrator) -> Общий доступ... (Sharing...) в открывшемся меню Файл (File).
- Если используется операционная система Windows XP, выберите пункт Общий доступ... (Sharing...) в меню Файл (File).

#### 

В операционной системе Windows 8, Windows 7 или Windows Vista при запуске, установке или удалении программного обеспечения может отображаться диалоговое окно подтверждения или предупреждения. Данное диалоговое окно отображается, когда для выполнения задачи необходимы права администратора.

Если выполнен вход в систему с учетной записью администратора, для продолжения выберите пункт Да (Yes) (Продолжить (Continue) или Разрешить (Allow)).

Некоторые приложения для продолжения требуют входа с учетной записью администратора. Если вы вошли в систему, используя учетную запись с ограниченными правами, переключитесь на учетную запись администратора и начните процедуру сначала.

### Примечание.

В операционной системе Windows XP может отображаться сообщение с рекомендацией использовать для настройки параметров общего доступа мастер настройки сети.

Если данное сообщение отображается, откажитесь от использования мастера и настройте параметры общего доступа.

### 4. Установка общего доступа.

Выберите параметр Общий доступ к данному принтеру (Share this printer) на вкладке Общий доступ (Sharing), чтобы при необходимости задать имя общего ресурса, и нажмите кнопку ОК (ОК).

Настройка сервера печати завершена. После этого настройте системы-клиенты.

## Настройка параметров на компьютере-клиенте

Настроив параметры сервера печати, настройте параметры системы-клиента.

Настройка систем-клиентов производится следующим образом:

# При использовании операционной системы Windows 8, Windows 7 или Windows Vista

1. Установите драйверы MP Drivers на системах-клиентах

#### >>>> Примечание.

 Необходимо вручную выбрать вариант подключения на клиентском компьютере.

Во время установки нажмите кнопку Отмена (Cancel) в окне Подключение кабеля (Connect Cable). При появлении подтверждающего сообщения нажмите кнопку Да (Yes).

В окне Установка не завершена (Installation Incomplete) установите флажок Выбрать порт принтера (Select printer port), щелкните элемент Выбор вручную (Manual Selection), а затем выберите подходящий порт.

- 2. Запустите мастер.
  - Если используется операционная система Windows 8, выберите на рабочем столе чудо-кнопку Параметры (Settings) -> Панель управления (Control Panel) -> Оборудование и звук (Hardware and Sound) -> Устройства и принтеры (Devices and Printers) -> Добавить принтер (Add a printer).
  - Если используется операционная система Windows 7, выберите меню Пуск (Start) -> Устройства и принтеры (Devices and Printers) -> Добавить принтер (Add a printer).
  - Если используется операционная система Windows Vista, выберите меню Пуск (Start) -> Сеть (Network) -> Добавить принтер (Add Printer).

Откроется окно Добавление принтера (Add Printer).

3. Установка принтера.

Выберите **Добавить сетевой, беспроводной или Bluetooth-принтер (Add a network, wireless or Bluetooth printer)**, затем щелкните значок принтера,

настроенного для общего доступа на сервере печати, и нажмите кнопку Далее (Next).

### **»»»** Примечание.

- Если значок принтера не отображается, убедитесь, что принтер физически подключен к серверу печати.
- Значок принтера может отобразиться спустя некоторое время.
- 4. Завершите настройку.

Выполните необходимые действия, следуя указаниям на экране, и нажмите кнопку Готово (Finish).

- Если используется операционная система Windows 8 или Windows 7, в окне Устройства и принтеры (Devices and Printers) будет создан значок для общего принтера.
- Если используется операционная система Windows Vista, в окне Принтеры (Printers) будет создан значок для общего принтера.

Настройка компьютера-клиента завершена. Теперь можно совместно использовать принтер через сеть.

# Если используется Windows XP, выполните указанные ниже действия.

1. Установите драйвер принтера на системах-клиентах.

Инструкции по установке см. в разделе «Установка MP Drivers».

### Примечание.

• Необходимо вручную выбрать вариант подключения на клиентском компьютере.

Во время установки нажмите кнопку Отмена (Cancel) в окне Подключение кабеля (Connect Cable). При появлении подтверждающего сообщения нажмите кнопку Да (Yes).

В окне Установка не завершена (Installation Incomplete) установите флажок Выбрать порт принтера (Select printer port), щелкните элемент Выбор вручную (Manual Selection), а затем выберите подходящий порт.

2. Запустите мастер.

Выберите в меню Пуск (start) -> Панель управления (Control Panel) -> Принтеры и другое оборудование (Printers and Other Hardware) -> Принтеры и факсы (Printers and Faxes) -> Добавить принтер (Add a printer). На начальном экране Мастер установки принтеров (Welcome to the Add Printer Wizard) нажмите кнопку Далее (Next).

3. Установите принтер.

Выберите вариант Сетевой принтер или принтер, подключенный к другому компьютеру (A network printer, or a printer attached to another computer), а затем нажмите кнопку Далее (Next).

В окне Укажите принтер (Specify a Printer), нажмите кнопку Далее (Next), а затем выполните поиск сервера печати.

Щелкните значок принтера, настроенного на сервере печати в качестве общего принтера, и нажмите кнопку **Далее (Next)**.

#### >>>> Примечание.

- Если значок принтера не отображается, убедитесь, что принтер физически подключен к серверу печати.
- 4. Завершите настройку.

Выполните необходимые действия, следуя указаниям на экране, и нажмите кнопку **Готово (Finish)**.

В окне Принтеры и факсы (Printers and Faxes) будет создан значок общего принтера.

Настройка компьютера-клиента завершена. Теперь можно совместно использовать принтер через сеть.

## Ограничения на общий доступ к принтеру

Если используется драйвер принтера XPS, замените значение «Предварительный просмотр Canon IJ» на «Предварительный просмотр Canon IJ XPS» при чтении этих сведений.

Эти ограничения действуют в том случае, если принтер используется в компьютерной сети. Проверьте, какие ограничения относятся к используемой вами конфигурации.

### Если используется общий доступ к принтеру через сеть

- Может отображаться сообщение о завершении печати. Для отключения отображения этого сообщения выполните описанные ниже действия.
  - При использовании Windows 8:

В окне Устройства и принтеры (Devices and Printers) на клиентской системе выберите принтер из списка Принтеры (Printers), а затем щелкните элемент Свойства сервера печати (Print server properties) на панели команд.

Снимите флажок Показывать уведомления сетевых принтеров (Show informational notifications for network printers) на вкладке Дополнительно (Advanced) и перезагрузите компьютер.

• Если используется Windows 7:

В окне Устройства и принтеры (Devices and Printers) на клиентской системе выберите принтер из списка Принтеры и факсы (Printers and Faxes), а затем щелкните элемент Свойства сервера печати (Print server properties) на панели команд.

Снимите флажок Показывать уведомления сетевых принтеров (Show informational notifications for network printers) на вкладке Дополнительно (Advanced) и перезагрузите компьютер.

• Если используется Windows Vista:

В окне Принтеры (Printers) на системе-клиенте нажмите клавишу Alt на клавиатуре. В открывшемся меню Файл (File) откройте пункт Запуск от имени администратора (Run as administrator) -> Свойства сервера... (Server Properties...).

Снимите флажок Показывать уведомления сетевых принтеров (Show informational notifications for network printers) на вкладке Дополнительно (Advanced) и перезагрузите компьютер.

• Если используется Windows XP:

Откройте пункт Свойства сервера (Server Properties) в меню Файл (File) окна Принтеры и факсы (Printers and Faxes) на сервере печати.

Снимите флажок Уведомление о завершении удаленной печати документов (Notify when remote documents are printed) на вкладке Дополнительно (Advanced) и перезагрузите компьютер.

• Функция двустороннего обмена данными отключена и правильные сведения о состоянии принтера могут быть недоступны.

Если пользователь клиентского компьютера откроет свойства драйвера принтера (для отображения свойств при использовании ОС Windows 8 или Windows 7 нажмите клавишу Alt и выберите пункт Свойства принтера (Printer properties) из отображаемого меню Файл (File)), а затем выберите OK (OK) при снятом флажке Включить поддержку двусторонней связи (Enable bidirectional support) на вкладке Порты (Ports). Функция двусторонней связи сервера печати также может быть отключена.

В этом случае установите флажок **Разрешить двусторонний обмен данными** (Enable bidirectional support) как на сервере печати, так и на системе-клиенте.

- При печати из системы-клиента функция «Предварительный просмотр Canon IJ» недоступна.
- Функции, которые не могут быть правильно настроены на вкладке Обслуживание (Maintenance) клиентской системы, затеняются. В этом случае измените параметры на сервере печати.

При изменении параметров на сервере печати необходимо удалить значок общего принтера на клиентской системе и затем повторно определить параметры общего доступа для клиентской системы.

# Если на сервере печати и на клиенте в качестве локального принтера установлен один драйвер принтера.

• Функция обходчика сети может автоматически создать на клиенте значок сетевого принтера.

## Копирование

- ➡ Создание копий УОсновное руководство
- ➡ Выбор размера страницы между А4 и Letter

## Создание копий

Загрузите оригинал на стекло рабочей поверхности для копирования.

- 1. Убедитесь, что устройство включено.
- 2. Загрузите обычную бумагу формата А4 или Letter.
- 3. Загрузите оригинал на стекло рабочей поверхности.

#### >>>> Примечание.

• Для бумаги, загруженной в задний лоток, можно указать один из двух форматов — А4 или Letter.

➡ Выбор размера страницы между А4 и Letter

 Нажмите кнопку Цветной (Color) для цветного копирования или кнопку Черный (Black) для черно-белого.

Устройство начинает копирование.

После завершения копирования снимите оригинал со стекла рабочей поверхности.

#### Создание нескольких копий

Несколько раз нажмите кнопку Цветной (Color) или Черный (Black) в соответствии с необходимым количеством копий.

Нажмите такую же кнопку (Цветной (Color) или Черный (Black)), которая была нажата ранее.

#### 

• Не открывайте крышку сканера и не убирайте оригинал со стекла рабочей поверхности до завершения сканирования.

При сканировании устройством оригинала документа индикатор ВКЛ (ON) продолжает мигать.

• Если оригинал занимает всю страницу, печать области (В) на приведенном ниже рисунке невозможна.

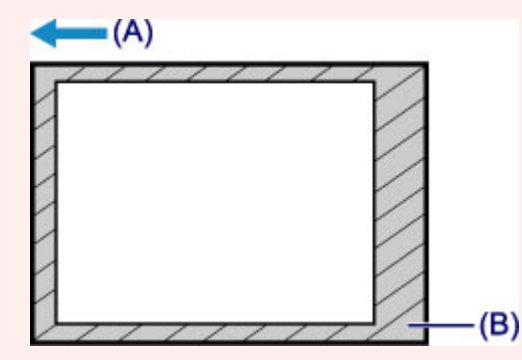

- (А) Направление, в котором извлекается бумага
- (В) Непечатаемая область

Для получения дополнительной информации об области печати:

• Для бумаги формата А4:

⇒Размеры бумаги, отличные от форматов Letter, Legal, Конверты

- Для бумаги формата Letter:
  - ➡Letter, Legal

#### Примечание.

- Для отмены копирования нажмите кнопку Стоп (Stop).
- Установка качества печати «Черновик» (приоритет скорости)

Можно установить качество печати «Черновик» (приоритет скорости), выполнив приведенную ниже процедуру.

1. Нажмите и удерживайте кнопку Цветной (Color) или Черный (Black) не менее 2 секунд в шаге 4.

Индикатор ВКЛ (ON) мигнет один раз.

2. Отпустите кнопку.

Устройство начинает копирование.

Если выбрано качество печати «Черновик», скорость печати имеет приоритет перед качеством. Чтобы установить приоритет качества, нажмите кнопку Цветной (Color) или Черный (Black) и удерживайте менее 2 секунд, чтобы выполнить копирование в режиме стандартного качества.

## Выбор размера страницы между А4 и Letter

Для бумаги, загруженной в задний лоток, можно указать один из двух форматов — A4 или Letter. Этот параметр удобен, если обычно вы загружаете в задний лоток бумагу формата Letter.

- 1. Убедитесь, что устройство включено.
- 2. Нажмите и удерживайте кнопку Стоп (Stop), пока индикатор Аварийный сигнал (Alarm) не мигнет 10 раз.
- 3. Отпустите кнопку Стоп (Stop).

Индикатор ВКЛ (ON) начнет мигать.

4. Нажмите кнопку **Черный (Black)**, чтобы выбрать размер A4, или кнопку **Цветной** (Color) для выбора размера Letter.

После того как индикатор **ВКЛ (ON)** перестанет мигать и начнет непрерывно светиться, можно изменить размер бумаги.

>>>> Примечание.

• Если формат бумаги был изменен на A4 или Letter, загрузите бумагу выбранного формата. Если был установлен формат A4, загрузите обычную бумагу формата A4.

Если был установлен формат Letter, загрузите обычную бумагу формата Letter.

• Значение этого параметра сохраняется, даже если выключить устройство.